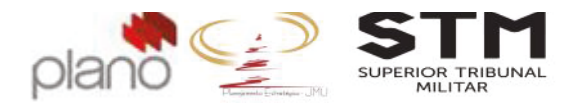

**Treinamento Channel** 

**Projetos Estratégicos** Apostila para utilização do Channel 2016

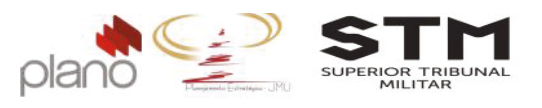

# Sumário

| Histórico de Revisões                                                     | 7  |
|---------------------------------------------------------------------------|----|
| Objetivo                                                                  | 8  |
| CAPÍTULO 1 – Acessando o Channel                                          | 9  |
| 1.1. Como acessar o Channel                                               | 9  |
| 1.2. Como alterar a Tela Inicial do Channel                               | 9  |
| 1.3. Como alternar entre as Visões, Relatórios e Painéis de Controle      |    |
| CAPÍTULO 2 - Fase Iniciação                                               |    |
| 2.1. Proposta de Abertura de Projeto – PAP (Proposição de Projeto)        |    |
| 2.2. Encaminhamento do PAP para o Gestor da Unidade Líder                 |    |
| 2.3. Recebimento do PAP pelo Gestor da Unidade Líder                      |    |
| 2.3.1. Fluxo de Aprovação/Reprovação do PAP pelo Gestor                   |    |
| 2.4. Acompanhamento do PAP                                                | 16 |
| Capitulo 3 - Fase Planejamento                                            |    |
| 3.1. Aprovação do projeto pelo patrocinador                               |    |
| 3.2. EAP (Estrutura Analítica do Projeto)                                 |    |
| 3.2.1. Como usar a funcionalidade da EAP                                  |    |
| 3.2.2. Cadastro das frentes de trabalho na EAP                            |    |
| 3.3. Associação dos recursos humanos                                      |    |
| 3.3.1. Cadastro da Matriz da Equipe do Projeto                            |    |
| 3.3.2. Cadastro dos papéis e atribuições da equipe                        |    |
| 3.4. Cronograma                                                           |    |
| 3.4.1. Cadastro da lista de atividades                                    |    |
| 3.4.2. Definição do tempo de duração das atividades e recurso responsável |    |
| 3.5. Produtos esperados, qualidade e aquisições (Dicionário da EAP)       |    |
| 3.6. Orçamento e Custos do projeto                                        |    |
| 3.6.1. Orçamento do projeto                                               |    |
| 3.6.2. Custos planejados do projeto                                       |    |
| 3.7. Comunicações (Matriz de Éventos)                                     |    |
| 3.8. Riscos                                                               |    |
| 3.9. Indicadores                                                          |    |
| 3.10. Partes Interessadas                                                 |    |
| 3.11. Plano do Projeto – PP                                               |    |
| 3.11.1. Preenchimento do Plano de Projeto - PP                            |    |
| 3.11.2. Fluxo de aprovação/reprovação do Plano de Projeto                 |    |
| 3.11.3. Acompanhamento do Plano de Projeto PP                             |    |
| Capítulo 4 - Fase Execução                                                | 47 |
| 4.1. Avanço Físico – Cronograma                                           |    |
| 4.2. Avanço Financeiro – Custos Realizados                                |    |
| 4.3. Ações de Riscos                                                      |    |
| 4.3.1. Pelo usuário Responsável pela acão                                 |    |
| 4.3.2. Pelo Gerente do Projeto                                            |    |
| Capítulo 5 - Fase Monitoramento e Controle                                |    |
| 5.1. Riscos                                                               |    |
| 5.1.1. Controle dos Riscos                                                |    |
| 5.1.2. Relatório de Riscos                                                |    |
|                                                                           |    |

+55 (61) 3964-9404 <u>contato@plano.inf.br</u> www.plano.inf.br

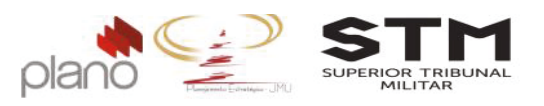

| 5.2. Termo de Aceite dos Produtos                                                                       |               |
|----------------------------------------------------------------------------------------------------|---------------|
| 5.2.1. Preenchimento do Termo de Aceite dos Produtos                                                    |               |
| 5.2.2. Fluxo de aprovação/reprovação Termo de Aceite do Produto                                         | 60            |
| 5.2.3. Acompanhamento do Termo de Aceite do Produto                                                     |               |
| 5.3. Termo de Mudanca do Projeto                                                                        | 64            |
| 5.3.1. Preenchimento do Termo de Mudança do Projeto                                                     | 64            |
| 5.3.2. Fluxo de aprovação/reprovação do Termo de mudança do projeto                                     |               |
| 5.3.3. Acompanhamento do Termo de mudança do projeto                                                    |               |
| 5.3.4. Aplicação da mudança no projeto                                                                  |               |
| 5.3.4.1. Gerando a linha de base                                                                        | 71            |
| 5.4. Relatório de Monitoramento                                                                         | 74            |
| 5.5. Relatório de Acontecimentos                                                                        | 75            |
|                                                                                                    |               |
| Capítulo 5 - Fase de Encerramento                                                                       |               |
| Capítulo 5 - Fase de Encerramento                                                                       | <b></b>       |
| Capítulo 5 - Fase de Encerramento6.1.6.2.Termo de Lições Aprendidas6.2.Termo de Cancelamento do Projeto |               |
| Capítulo 5 - Fase de Encerramento                                                                       |               |
| Capítulo 5 - Fase de Encerramento                                                                       |               |
| Capítulo 5 - Fase de Encerramento                                                                       | <b>76</b><br> |
| <ul> <li>Capítulo 5 - Fase de Encerramento</li></ul>                                                    |               |
| <ul> <li>Capítulo 5 - Fase de Encerramento</li></ul>                                                    | <b>76</b>     |
| <ul> <li>Capítulo 5 - Fase de Encerramento</li></ul>                                                    | <b>76</b>     |

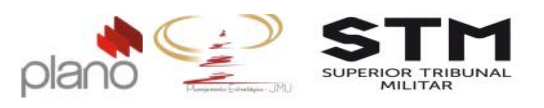

# Índice de Ilustrações

| Figura 1 - Tela de acesso ao sistema                                                                 | 9  |
|----------------------------------------------------------------------------------------------------|----|
| Figura 2 – Definir Tela Inicial                                                                      | 9  |
| Figura 3 – Botões de tela                                                                            | 10 |
| Figura 4 – Seleção de tela de visualização                                                           | 10 |
| Figura 5 – Relatório de Projetos selecionado                                                         | 10 |
| Figura 6 - Seleção da visão de trabalho                                                              | 11 |
| Figura 7 – Menu de Acesso – proposição de projeto                                                    | 11 |
| Figura 8 – Seleção do portfólio                                                                      | 11 |
| Figura 9 – Tela de preenchimento do PAP                                                              | 12 |
| Figura 10 – Tela de ajuda para campos de formulários                                                 | 12 |
| Figura 11 – Lista de proposta de projetos em portfólio                                               | 12 |
| Figura 12 – Tela de envio do PAP                                                                     | 13 |
| Figura 13 – Tela de filtro de PAP                                                                    | 13 |
| Figura 14 – Menu de acesso – portfólio                                                               | 14 |
| Figura 15 – Menu de acesso – aprovação de proposição de projetos pendentes                           | 14 |
| Figura 16 – Lista dos PAPs encaminhados para aprovação para todos os gestores                        | 14 |
| Figura 17 – Mensagem de confirmação do sistema                                                       | 15 |
| Figura 18 – Mensagem de motivo da reprovação                                                         | 15 |
| Figura 19 – Lista de PAPs                                                                            | 16 |
| Figura 20 – Menu de Acesso – aprovações de projetos pendentes                                        | 17 |
| Figura 21 – Lista de projetos em aprovação                                                           | 17 |
| Figura 22 – Confirmação da aprovação                                                                 | 18 |
| Figura 23 – Motivo da aprovação                                                                      | 18 |
| Figura 24 – Menu de acesso de proietos                                                               | 18 |
| Figura 25 – Tela de escopo/cronograma do projeto                                                     | 19 |
| Figura 26 – Menu Adicionar/remover colunas                                                           | 19 |
| Figura 27 – Menu suspenso escopo                                                                     | 20 |
| Figura 28 – Tela da EAP (WBS) Gráfica                                                                | 21 |
| Figura 29 – Menu de Acesso – recursos associados                                                     | 21 |
| Figura 30 – Tela de associação de recursos                                                           | 22 |
| Figura 31 – Menu de acesso equipe do projeto                                                         | 22 |
| Figura 32 – Tela de parametrização do co-gerente                                                     | 23 |
| Figura 33 – Tela do escopo (cronograma)                                                              | 23 |
| Figura 34 – Tela do escopo (cronograma) com as atividades, duração, responsável e marcos de entrega, | 24 |
| Figura 35 – Menu de acesso – Detalhes da atividade                                                   | 25 |
| Figura 36 – Tela de Dicionário da FAP                                                                |    |
| Figura 37 – Menu de acesso – custos do proieto                                                       | 26 |
| Figura 38 – Botões de agrupamento do escopo                                                          | 26 |
| Figura 39 – Tela do escopo e atividades resumos                                                      | 27 |
| Figura 40 – Menu de contexto                                                                         | 27 |
| Figura 41 – Menu de contexto – custos planeiados                                                     | 27 |
| Figura 42 – Tela de inclusão dos custos                                                              |    |
| Figura 43 – Tela de detalhes da atividade – custos planeiados                                        | 28 |
| Figura 44 – Visualização dos Custos do Projeto                                                       |    |
| Figura 45 – Menu de acesso ao plano de comunicações                                                  |    |
| Figura 46 – Tela de cadastro do evento                                                               |    |
| Figura 47 – Tela de eventos cadastrados                                                              |    |
| Figura 48 – Menu de acesso Riscos                                                                    |    |
| Figura 49 – Tela do Risco – Passo 1                                                                  | 32 |
| · · · · · · · · · · · · · · · · · · ·                                                                |    |

-4-

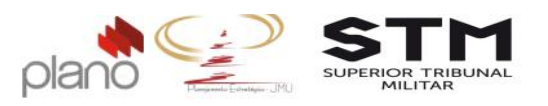

| Figura 50 – Tela de Risco – Passo 2                                    | . 33 |
|------------------------------------------------------------------------|------|
| Figura 51 – Tela de cadastro da ação de resposta ao risco              | 34   |
| Figura 52 – Lista de ações cadastradas para o risco                    | 34   |
| Figura 53 – Lista de riscos cadastrados                                | 34   |
| Figura 54 – Indicadores de desempenho do projeto                       | . 35 |
| Figura 55 – Menu de acesso – indicadores do projeto                    | .36  |
| Figura 56 – Tela de objetivos do projeto                               | .36  |
| Figura 57 – Tela de inclusão do objetivo                               | 36   |
| Figura 58 – Menu de Acesso aos tutoriais do sistema                    | 37   |
| Figura 59 – Identificação dos stakholders                              | 37   |
| Figura 60 – Tela de Stakholder                                         | . 38 |
| Figura 61 – Menu de acesso - Plano do Projeto – PP                     | . 39 |
| Figura 62 – Menu de Acesso – Plano de Projeto PP                       | . 39 |
| Figura 63 - Tela para emitir o Plano de Projeto (PP)                   | 40   |
| Figura 64 - Menu de acesso - Termo de Mudança de Projeto               | 40   |
| Figura 65 – Tela de abertura                                           | 41   |
| Figura 66 – Formulário Termo de Aceite                                 | .41  |
| Figura 67 - Menu de Acesso – Operação Termo de Encerramento do Projeto | 42   |
| Figura 68 - Acesso ao formulário do projeto                            | 42   |
| Figura 69 – Tela de encaminhamento do Plano de Projeto                 | 43   |
| Figura 70 – E-mail de encaminhamento para aprovação                    | 43   |
| Figura 71 – Tela da solicitação                                        | 44   |
| Figura 72 – Plano de Projeto - Parecer do Gestor da Unidade Líder      | 44   |
| Figura 73 - Tela de encaminhamento da solicitação                      | 45   |
| Figura 74 – Plano de Projeto – Trilha de acompanhamento                | 46   |
| Figura 75- Menu de acesso – Visões                                     | 47   |
| Figura 76 – Visão Operacional – Tela de atividades                     | 48   |
| Figura 77 – Tela de atualização da atividade                           | 48   |
| Figura 78 – Visão Operacional - Lista de Atividades                    | 49   |
| Figura 79 – Menu de acesso – custos do projeto                         | 49   |
| Figura 80 – Botões de agrupamento do escopo                            | 50   |
| Figura 81 – Tela do escopo e atividades resumos                        | . 50 |
| Figura 82 – Menu de contexto                                           | 50   |
| Figura 83 – Tela de acesso aos custos reais                            | 51   |
| Figura 84 - Tela de Custos Realizados                                  | 51   |
| Figura 85 - Visão Operacional - Ações                                  | 52   |
| Figura 86 - Tela de Áções - busca avançada                             | 52   |
| Figura 87 - Visão Operacional - Ações de Risco                         | 52   |
| Figura 88 - Tela de atualização da ação de risco                       | 53   |
| Figura 89 – Menu de acesso dos riscos                                  | 53   |
| Figura 90 – Campos de filtro do risco                                  | 53   |
| Figura 91 – Lista de ações associadas ao risco                         | 54   |
| Figura 92 – Lista de ações de risco atualizadas                        | 55   |
| Figura 93 – Menu de acesso aos riscos do projeto                       | 56   |
| Figura 94 – Tela de controle de riscos                                 | 57   |
| Figura 95 - Relatório de Riscos                                        | 57   |
| -<br>Figura 96 - Menu de acesso - Termo de Aceite do produto           | 58   |
| -<br>Figura 97 – Solicitação associado – Termo de Aceite do Produto    | 58   |
| Figura 98 - Menu de Acesso – Operação Termo de Mudança do Projeto      | 60   |
| Figura 99 - Acesso ao formulário do projeto                            | 60   |
| Figura 100 – Tela de encaminhamento do Termo de Aceite do Produto      | 61   |
|                                                                        |      |

+55 (61) 3964-9404 contato@plano.inf.br www.plano.inf.br

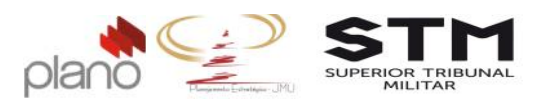

| Figura 101 – E-mail de encaminhamento para aprovação                      | 61   |
|---------------------------------------------------------------------------|------|
| Figura 102 – Tela da solicitação                                          | 62   |
| Figura 103 - Tela de encaminhamento da solicitação                        | 63   |
| Figura 104 – Termo de Aceite – trilha de acompanhamento                   | 64   |
| Figura 105 - Menu de acesso - Termo de Mudança de Projeto                 | 65   |
| Figura 106 – Tela de abertura                                             | 65   |
| Figura 107 - Menu de Acesso – Operação Termo de Mudança do Projeto        | 66   |
| Figura 108 - Acesso ao formulário do projeto                              | 66   |
| Figura 109 – Tela de encaminhamento do Termo de Mudança de Projeto        | 67   |
| Figura 110 – E-mail de encaminhamento para aprovação                      | 68   |
| Figura 111 – Tela da solicitação                                          | 68   |
| Figura 112 - Tela de encaminhamento da solicitação                        | 69   |
| Figura 113 - Trilha de andamento da solicitação                           | 70   |
| Figura 114 – Menu de acesso – linha de base                               | 71   |
| Figura 115 – Filtro de aprovadores                                        |      |
| Figura 116 – Linha de base – Aba Atributos                                |      |
| Figura 117 – Linha de base – aba Motivo                                   | 72   |
| Figura 118 – Lista das linhas de base                                     | 73   |
| Figura 119 – Menu de acesso linha de base nendentes                       | 73   |
| Figura 120 – Mensagem de confirmação da anrovação da linha de hase        | 73   |
| Figura 120 - Menu de acesso - Relatório de Monitoramento                  | 74   |
| Figura 122 - Acesso ao formulário                                         | 74   |
| Figura 122 - Menu de acesso - Relatório de Acontecimentos                 | 75   |
| Figura 124 – Acesso ao formulário – Relatório de Acontecimentos           | 75   |
| Figura 125 - Menu de acesso ao status do projeto                          | 76   |
| Figura 125 - Tela de configuração do projeto                              | 76   |
| Figura 120 - Tela de configuração do projeto internetidas                 |      |
| Figura 127 - Mena de acesso - Termo de Lições Aprendidas                  |      |
| Figura 120 - Manu de acesso - Termo de Mudanca de Projeto                 |      |
| Figura 120 – Tela de abertura                                             | . 70 |
| Figura 130 - Fela de abertura                                             | . 75 |
| Figura 131 – Tornulario Termo de Acerce                                   | 20   |
| Figura 132 - Mena de Acesso - Operação renno de Madança do Projeto        | 01   |
| Figura 133 - Acesso do formulario do projeto                              | 01   |
| Figura 154 – Tela de encaminhamento do Territo de Cancelamento do Projeto | 01   |
| Figure 135 – E-mail de enicalminiamento para aprovação                    | 02   |
| Figura 130 - Tela da ancaminhamento da colicitação                        | 02   |
| Figure 137 - Tela de endamente de solicitação                             | 05   |
| Figura 138 - Trina de andamento da Solicitação                            | 84   |
| Figura 139 - Menu de acesso - Termo de Encertamento do Projeto            | 85   |
| Figura 140 – Acesso ao formulario – Termo de Encerramento do Projeto      | 85   |
| Figura 141 - Menu de acesso - Termo de Mudança de Projeto                 | 86   |
| Figura 142 – Tela de abertura                                             | 8/   |
| Figura 143 – Formulario Termo de Aceite                                   | 88   |
| Figura 144 - Menu de Acesso – Operação Termo de Encerramento do Projeto   | 89   |
| Figura 145 - Acesso ao formulario do projeto                              | 89   |
| Figura 146 – Tela de encaminhamento do Termo de Encerramento do Projeto   | 90   |
| Figura 147 – E-mail de encaminhamento para aprovação                      | 90   |
| Figura 148 – Tela da solicitação                                          | 91   |
| Figura 149 - Tela de encaminhamento da solicitação                        | 92   |
| Figura 150 - Trilha de andamento da solicitação                           | 93   |

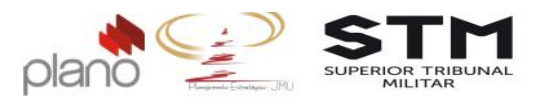

# Histórico de Revisões

| Data       | Versão | Descrição                                        | Responsável                    |
|------------|--------|--------------------------------------------------|--------------------------------|
| 26/09/2016 | 1.0    | Versão inicial do documento                      | Shirlei Romero; Marcela Rascop |
| 30/09/2016 | 2.0    | Versão com alterações após a revisão da<br>AGEST | Shirlei Romero; Marcela Rascop |
| 04/10/2016 | 3.0    | Versão com os fluxos de aprovação                | Shirlei Romero; Marcela Rascop |

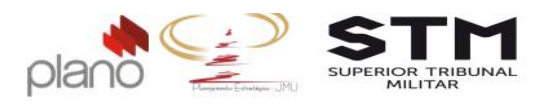

# Objetivo

Este documento tem por objetivo apresentar ao usuário do Channel a forma como o sistema foi parametrizado para utilizar a Metodologia de Gerenciamento de Projetos da JMU, conforme descrito em seu respectivo <u>Manual de Gerenciamento de Projetos da JMU</u> e <u>Ato Normativo Nº 62, de 13 de dezembro de 2013</u>, disponíveis no hotsite do STM - Gestão da Estratégia.

Vale lembrar, que a metodologia foi parametrizada no sistema para o uso em Projetos Estratégicos, o que não invalida a utilização em projetos setoriais, mas estes não terão uma metodologia definida.

Recomendamos aos usuários que, sempre antes de propor um novo projeto, faça a leitura das páginas 39 a 43 do Manual de Gerenciamento de Projetos/JMU.

Qualquer dúvida que o usuário tenha em relação a metodologia, busque a informação dentro dos documentos citados acima.

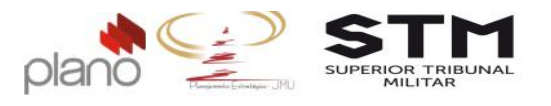

## CAPÍTULO 1 – Acessando o Channel

#### 1.1. Como acessar o Channel

Digite no seu *browser* de internet o seguinte endereço: https://channel.stm.jus.br/channel/login.do. A tela abaixo aparecerá:

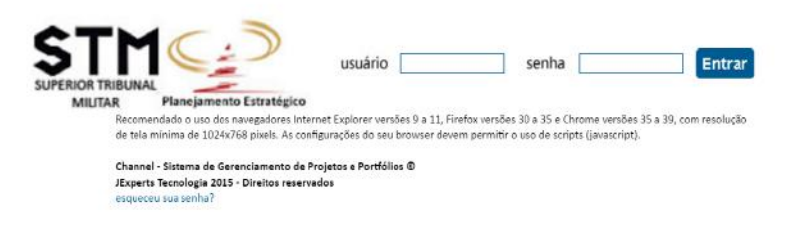

Figura 1 - Tela de acesso ao sistema

Digite seus dados de acesso no campo usuário e senha. Clique no botão Entrar

#### 1.2. Como alterar a Tela Inicial do Channel

Se desejar alterar sua tela inicial, utilize o botão Definir Tela Inicial que fica no lado direito da tela.

Aparecerá uma tela na qual você poderá selecionar uma das telas iniciais apropriadas ao seu perfil. Após esta seleção clique no botão Salvar.

Toda a vez que entrar no sistema, a tela que aparecerá será a que foi definida neste botão.

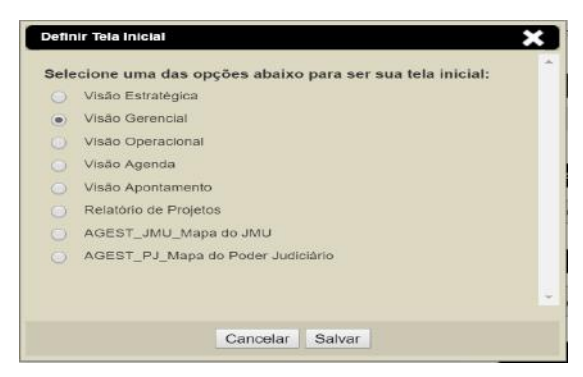

Figura 2 – Definir Tela Inicial

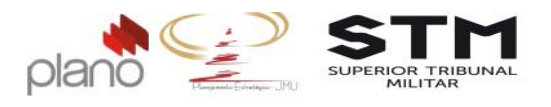

#### 1.3. Como alternar entre as Visões, Relatórios e Painéis de Controle

Para alternar entre os itens de tela principal, você pode utilizar os botões:

| ል | Administração | Meu channel | BSC      | Indicadores | Relatórios   | Apontamentos |
|---|---------------|-------------|----------|-------------|--------------|--------------|
|   | Visões        | R           | elatório | os          | Painéis de C | ontrole      |

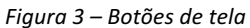

Ao selecionar um deles, aparecerá uma lista com todas as possibilidades de telas para visualização.

Escolha qual deseja e clique sobre o nome. Automaticamente sua tela será alterada para esta visão.

| ል | Administração             | Meu channel            | BSC                     | Indicadores          | Relatório         | s Apon   | tamentos   |
|---|---------------------------|------------------------|-------------------------|----------------------|-------------------|----------|------------|
|   | Visões                    | F                      | Relatório               | os                   | Painéis de        | Controle | •          |
|   |                           | Relato                 | ório de P               | rojetos              |                   |          |            |
|   | Gere<br>AGEST<br>Estratés | nte d<br>Assess Projet | rio do Po<br>tos Estrai | rtfólio -<br>tégicos | <u>Atividades</u> | Tarefas  | Solicitaçõ |
|   |                           |                        |                         | -                    |                   |          |            |

Figura 4 – Seleção de tela de visualização

| Visões                       | Relatórios              | Painéis de Controle      |                         |                          |                          |          |                                                                                                    |                    |            | Definir Tel | a Inicial |
|------------------------------|-------------------------|--------------------------|-------------------------|--------------------------|--------------------------|----------|----------------------------------------------------------------------------------------------------|--------------------|------------|-------------|-----------|
| Projetos (19 itens)   Gerag  | ção do relatório atuali | zada em: 03/10/2016 às 0 | 1:00:01                 |                          |                          |          |                                                                                                    |                    |            |             |           |
| Área<br>🖉 Incluir subáreas   | Categoria               | Nome 🔺                   | Data Inicio<br>Prevista | Data Término<br>Prevista | Data Término<br>Ajustada | Situação | Última Anàlise Crítica                                                                                                    | Custo<br>Planejado | Custo Real | Status      | E         |
| TS Consultoria Empresarial 🔹 | Todas                   | •                        |                         |                          |                          |          |                                                                                                    |                    |            | Em execução | •         |
| Diretoria de Operações       |                         | CHANNEL_STM              | 13/01/2016              | 30/12/2016               | 30/12/2016               | ۲        | 2                                                                                                    | R\$ 0,00           | R\$ 0.00   | Em execução | -         |
| Plano Consultoria            | Operação em Cliente     | Contrato ABDI            | 11/11/2011              | 12/11/2015               | 12/11/2015               |          | 4)<br>                                                                                                    | R\$ 0,00           | R\$ 0,00   | Em execução |           |
| Plano Consultoria            | Operação em Cliente     | Contrato Casa Civil BA   | 01/08/2014              | 27/02/2015               | 03/05/2018               | •        | Le Lorent journ est insplement du<br>taux teste encloye dans la<br>composition el la mise en page avant<br>impression. Le Lorent journ est le<br>flaux teste standard de l'imprimente<br>perinte annyeme assenda ensemble<br>des morceaux de teste pour testaren<br>in lurs spacement de polares de teste<br>la diversita de las de la desta de la de<br>la diversita de las de la desta de la de<br>la diversita de las de las de las de<br>la diversita de las de las de las de<br>la diversita de las de las de las de<br>la diversita de las de las de las de<br>la diversita de las de las de las de<br>la diversita de las de las de las de<br>la diversita de las de las de las de<br>contenant des passages du Lotem<br>hordunais dans des agelications de<br>inclusion dans des agelications de<br>las des des de las de las de las de<br>page failade<br>hage failade . | R\$0,00            | R\$ 0,00   | Em execução |           |

Figura 5 – Relatório de Projetos selecionado

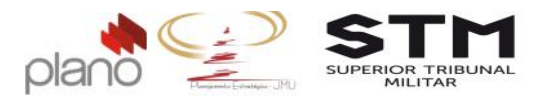

# **CAPÍTULO 2 - Fase Iniciação**

#### 2.1. Proposta de Abertura de Projeto – PAP (Proposição de Projeto)

Para cadastrar uma Proposta de Abertura de Projeto (PAP) dentro de um Portfólio clique no botão **Visões** que fica no canto esquerdo da tela. Clique na Visão Operacional.

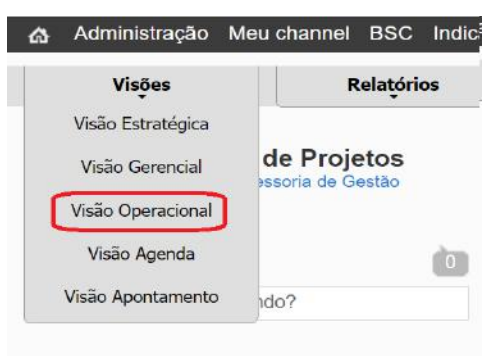

Figura 6 - Seleção da visão de trabalho

| Atividades | Tarefas | Solicitações | Iniciativas | Documentos | <u>Propostas</u> | Questões | Ações |                |
|------------|---------|--------------|-------------|------------|------------------|----------|-------|----------------|
|            |         |              |             |            |                  |          |       | Proper Projeto |
|            |         |              |             |            |                  |          |       | Propor Projeto |
|            |         |              |             |            |                  |          |       |                |
|            |         |              |             |            |                  |          |       |                |

Figura 7 – Menu de Acesso – proposição de projeto

Selecione no combo, a esquerda da tela, em qual portfólio será submetido o Proposta de Abertura de Projeto – PAP (proposição de projeto).

| ል            | Administração                  | Meu channel | BSC | Indicadores | Relatórios | Apontamentos | Ferr |
|--------------|--------------------------------|-------------|-----|-------------|------------|--------------|------|
| Pro          | oor Projeto                    |             |     |             |            |              |      |
| Port         | fólio                          |             |     |             |            |              |      |
| Sele         | cione                          |             |     |             |            |              | •    |
| Sele<br>Trei | cione<br>namento Projetos Estr | ratégicos   |     |             |            |              |      |

Figura 8 – Seleção do portfólio

-11-

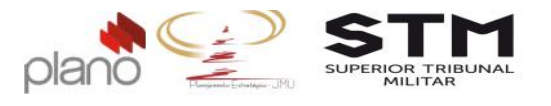

A tela para preenchimento do formulário PAP abrirá.

| Dados de Identificação                                                              |  |
|-------------------------------------------------------------------------------------|--|
| Nome do Projeto 🝘                                                                   |  |
| Indicação do Gerente do Projeto (GP) 👔                                              |  |
| Selectone                                                                           |  |
| Se não localizar o nome do gerente na lista acima, favor indicá-lo no campo abaixo: |  |
| (máximo 200 caracteres)                                                             |  |
| E-mail do Gerente de Projetos indicado:                                             |  |
|                                                                                     |  |
|                                                                                     |  |

Figura 9 – Tela de preenchimento do PAP

Em caso de dúvidas, clique no ícone <sup>2</sup> localizado ao lado de cada campo, o pop-up de Ajuda irá aparecer com as informações necessárias para o preenchimento de cada campo;

|                         | 🗋 Channel - Ajuda - GoogL. 🛛 🗆 🗙                                                                                      |
|-------------------------|----------------------------------------------------------------------------------------------------|
| Dados de Identificação  | 🚔 https://channel.stm.jus.br/channel/es 🔍                                                                             |
| Nome do Projeto 🕜       | Preencher com o nome, o codinome ou a sigla pelo<br>quai o projeto è conhecido. Ex.: Projeto Apolo,<br>Projeto Gedai. |
| Indicação do Gerente de |                                                                                                    |
| Selecione               |                                                                                                    |
| E-mail do Gerente de Pr |                                                                                                    |
|                         |                                                                                                    |

Figura 10 – Tela de ajuda para campos de formulários

Todos os campos são de preenchimento obrigatório. Após preenchê-los, clique no botão Salvar

| Propostas e projetos em portfólios (1 item)         |                                   |   |          | (propor    | projeto]    |
|-----------------------------------------------------|-----------------------------------|---|----------|------------|-------------|
| Nome +                                              | Portfólio                         |   | Status   | Açi        | ões         |
|                                                     | Todos                             | ٠ | Todos 💌  | Limpar     | Filtrar     |
| Gestão de Pessoas por Competência - (Nome do aluno) | Treinamento Projetos Estratégicos |   | Pendente | 19 a       | -           |
| Página 1 de 1                                       |                                   |   |          | 10 itens p | or página 🔹 |

Figura 11 – Lista de proposta de projetos em portfólio -12-

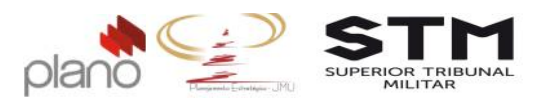

## 2.2. Encaminhamento do PAP para o Gestor da Unidade Líder

Para acessar a tela de envio, utilize a opção **Visão Operacional** → **Propostas** (verificar figura 8 desta apostila).

| Nome -                                              | Portfólio                         | Status   |       | Ações            |
|-----------------------------------------------------|-----------------------------------|----------|-------|------------------|
|                                                     | Todos                             | ▼ Todos  | ▼ Lin | npar Filtrar     |
| Gestão de Pessoas por Competência - (Nome do aluno) | Treinamento Projetos Estratégicos | Pendente |       |                  |
| Página 1 de 1                                       |                                   |          | 10    | itens por página |

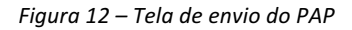

Para selecionar os PAPs que serão enviados, utilize o campo de filtro Status e selecione os itens Pendentes ou Reprovados.

| Status              |                                                    |
|---------------------|----------------------------------------------------|
| Todos               | ¥                                                  |
| Aceito no Portfólio |                                                    |
| Pendente            |                                                    |
|                     | Status<br>Todos<br>Aceito no Portfólio<br>Pendente |

Figura 13 – Tela de filtro de PAP

O usuário poderá revisar seu documento antes de enviar, utilizando o botão <sup>Ner proposta</sup>. Para editá-lo novamente, utilize o botão <sup>Caleditar</sup>. Se nenhuma destas ações forem necessárias, basta clicar no ícone <sup>Enviar para aprovação</sup> para encaminhar o PAP para aprovação.

## 2.3. Recebimento do PAP pelo Gestor da Unidade Líder

Para acessar a tela de aprovação do PAP, o Gestor deverá clicar na opção **Meu** Channel  $\rightarrow$  portfólio  $\rightarrow$  portfólios que participo.

Selecione o portfólio. Caso você não esteja visualizando esta informação, entre em contato com a AGEST.

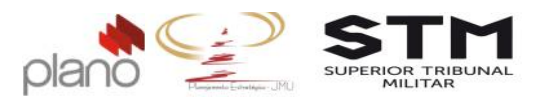

| 🔥 Administração N | leu channel BSC Indi | cadores Escritório de Projetos                     | Apontamentos Ferramentas                         | ? ()     |
|-------------------|----------------------|----------------------------------------------------|--------------------------------------------------|----------|
| pe                | endências            | •                                                  | - 5.5                                            |          |
| Visões P          | ortfólios            | <ul> <li>últimos portfólios acessados</li> </ul>   | •                                                |          |
| - P               | rojetos              | <ul> <li>portfólios que gerencio</li> </ul>        | •                                                |          |
| pr                | rogramas             | <ul> <li>portfólios dos quais participo</li> </ul> | Modelo Portfólio JMU                             |          |
| AGEST_JMU_Map     | perações             | <ul> <li>proposição de projetos</li> </ul>         | Modelo Portfólio Projetos TIC -                  |          |
| re                | euniões              | •                                                  | DITIN                                            |          |
| JMU CE            | ndicadores           | FATORES CRÍTICOS DE                                | Portfólio Projetos Estratégicos da<br>JMU - 2016 |          |
| MAPA PJ           | MAPA EST             | RATÉGICO DA JI                                     | Treinamento Projetos Estratégicos                | DA UNIÃO |

Figura 14 – Menu de acesso – portfólio

Clique em Menu do portfólio → pendências → aprovação de proposição de projetos pendentes.

| Menu do Portfólio 🛛 🏠 | Administração                       | Meu channel      | BSC      | Indicadore    |
|-----------------------|-------------------------------------|------------------|----------|---------------|
| visualização          | Þ                                   |                  |          |               |
| Painel                | stratégicos - Stat                  | us: Em proposiçã | o - Ger  | ente: Shirlei |
| seleção e priorização | •                                   |                  |          |               |
| indicadores           | •                                   |                  |          |               |
| planos de ação        |                                     | <u></u>          |          | _             |
| pendências            | <ul> <li>aprovações de p</li> </ul> | oropostas de     | e nas pr | ojetos novos  |
| comunicação           | projetos penden                     | tes              |          |               |
| utilitários           | •                                   |                  |          |               |
| Nome 🔺                | Status                              | Ge               | erente   |               |

Figura 15 – Menu de acesso – aprovação de proposição de projetos pendentes

Na lista apresentada, localize o PAP a ser analisado e aprovado através do campo de filtro Nome.

| Projetos propostos (1 item)                         |                           |                             |                           |                     |
|-----------------------------------------------------|---------------------------|-----------------------------|---------------------------|---------------------|
| Nome 🔺                                              | Último usuário reprovador | Último motivo da reprovação | Qtdade. de<br>reprovações | Ações               |
|                                                     |                           |                             |                           | Limpar Filtrar      |
| Gestão de Pessoas por Competência - (Nome do aluno) | 15                        | -                           | -                         | 🔍 🖞 S               |
| Página 1 de 1                                       |                           |                             |                           | 10 itens por página |

Figura 16 – Lista dos PAPs encaminhados para aprovação para todos os gestores.

Clique no ícone Ver proposta para visualizar o formulário do PAP preenchido. O Gestor deverá aprovar ou reprovar o formulário apresentado.

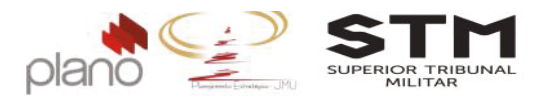

# 2.3.1. Fluxo de Aprovação/Reprovação do PAP pelo Gestor

Em caso de aprovação, o gestor deverá clicar no ícone Aprovar e a mensagem de confirmação irá aparecer.

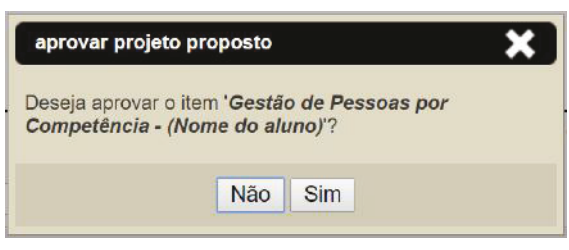

Figura 17 – Mensagem de confirmação do sistema

Clique em Sim.

Em caso de reprovação, clique no ícone **Reprovar** . A mensagem de motivo abrirá na tela.

|                               |                        |                     |         |   | ~ |
|-------------------------------|------------------------|---------------------|---------|---|---|
|                               | Campos marcados com    | * são obrigatorios  |         |   |   |
| Projeto<br>este               |                        |                     |         |   |   |
| dotivo *                      |                        |                     |         |   |   |
| iouvo                         |                        |                     |         |   |   |
| BIUER                         |                        | A • Tipo de fonte • | Tamanho | - | a |
|                               |                        |                     |         |   |   |
|                               |                        |                     |         |   |   |
|                               |                        |                     |         |   |   |
|                               |                        |                     |         |   |   |
|                               |                        |                     |         |   |   |
|                               |                        |                     |         |   |   |
|                               |                        |                     |         |   |   |
|                               |                        |                     |         |   |   |
|                               |                        |                     |         |   |   |
|                               |                        |                     |         |   |   |
| Anexo                         |                        |                     |         |   |   |
| Anexo                         | um umuius colorismode  |                     |         |   |   |
| Anexo<br>Escolher arguvo Ner  | um arquivo selecionado |                     |         |   |   |
| Anexo<br>Escolher arquivo Ner | um arquivo selecionado |                     |         |   |   |
| Anexo<br>Escolher arquivo Ner | um arquivo selecionado |                     |         |   |   |

Figura 18 – Mensagem de motivo da reprovação

Registre no campo Motivo: os pontos pelo qual reprova o PAP.

Para alguns casos de reprovação, o PAP poderá ser reencaminhado novamente ao Gestor da Unidade Líder, após as alterações que forem solicitadas e enquanto o portfólio estiver no status de "**em proposição**".

Para executar este procedimento, basta seguir os passos do tópico <u>3.1.2</u> <u>Encaminhamento do PAP para o Gestor</u> novamente.

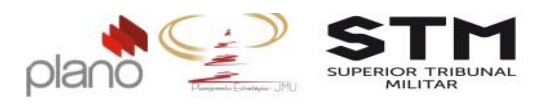

# 2.4. Acompanhamento do PAP

Para acompanhar o andamento do PAP, utilize o caminho: Visão Operacional  $\rightarrow$  Propostas.

Serão listadas todos os PAPs cujo o usuário foi o proponente.

| tividades              | Tarefas                  | Solicitações                               | Iniciativas                  | Documentos                           | Propostas | Questões | Ações | -                   |                       |
|------------------------|--------------------------|--------------------------------------------|------------------------------|--------------------------------------|-----------|----------|-------|---------------------|-----------------------|
|                        |                          |                                            |                              |                                      |           |          |       |                     | Propor Projeto        |
|                        |                          |                                            |                              |                                      |           |          |       |                     |                       |
| Busca                  | rápida                   |                                            |                              |                                      |           |          |       |                     | Q                     |
|                        |                          |                                            |                              |                                      |           |          |       |                     | busca avançada        |
| ordenar po             | or: Padrão               | B                                          | ۲                            | ]                                    |           |          |       |                     |                       |
|                        |                          |                                            |                              |                                      |           |          |       |                     |                       |
| Gestão de<br>Treinamer | e Pessoas<br>nto Projeto | s <b>por Competê</b> r<br>s Estratégicos ( | ncia - (Nome<br>Área: DIPES- | <b>do aluno)</b><br>Diretoria de Pes | soal)     |          |       | Aceito no Portfólio | <b>.</b>              |
| Página 1               | de 1                     |                                            |                              |                                      |           |          |       |                     | 10 itens por página 🔻 |
| 1.01.01.01.01.01.0     |                          |                                            |                              |                                      |           |          |       |                     |                       |

Figura 19 – Lista de PAPs

Caso o PAP tenha sido reprovado, utilize o botão 🖾 para saber o motivo e tomar as providências necessárias.

Mesmo a situação do PAP sendo Aceito no Portfólio, isto não significa que o seu projeto foi selecionado para fazer parte da Carteira de Projetos Estratégicos para o período.

Existe todo um processo de seleção e priorização ainda a ser realizado pela AGEST (conforme consta no Manual de Gerenciamento de Projetos).

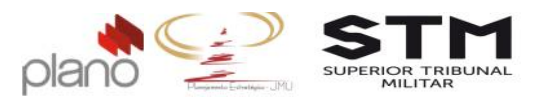

#### Capitulo 3 - Fase Planejamento

Um projeto, após priorizado e selecionado para fazer parte de um portfólio, precisa ser aprovado pelo patrocinador para que o gerente de projetos possa executar o processo de planejamento.

## 3.1. Aprovação do projeto pelo patrocinador

O projeto selecionado, será encaminhado pela AGEST ao patrocinador para que realize a sua aprovação no sistema e dê início a fase de planejamento.

Para isto, o patrocinador deverá clicar no Meu Channel  $\rightarrow$  pendências  $\rightarrow$  aprovações de projetos pendentes.

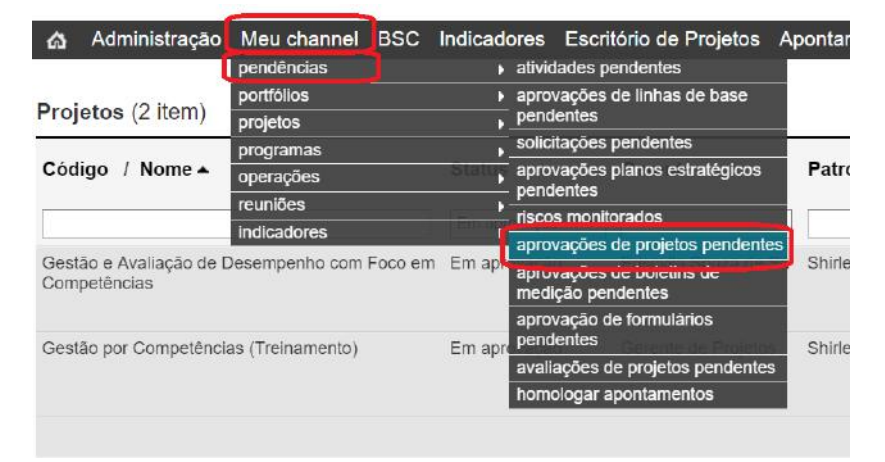

Figura 20 – Menu de Acesso – aprovações de projetos pendentes

No canto direito da tela, clique no ícone 🔳 Aprovar Projeto

| Projetos (2 item)                                            |              |   |                       |                |             |   |                            | Exportar para B              | [incluir projeto |            |     |          |
|--------------------------------------------------------------|--------------|---|-----------------------|----------------|-------------|---|----------------------------|------------------------------|------------------|------------|-----|----------|
| Código / Nome 🔺                                              | Status       |   | Gerente               | Patrocinador   | Тіро        |   | Área<br>🗹 Incluir subáreas | Cliente                      |                  | Aç         | ões |          |
|                                                              | Em aprovação | ٠ |                       |                | Todos       | ٠ | Poder Judiciário 🔻         | ٩                            |                  | Limp       | ar  | Filtrar  |
| Gestão e Avaliação de Desempenho com Foco em<br>Competências | Em aprovação |   | Priscylla Souza de Sá | Shirlel Romero | Estratégico |   | DIPES-Diretoria de Pessoal | Superior Tribunal<br>Militar | đ                | Q          | 8   | ● ٩<br>● |
| Gestão por Competências (Treinamento)                        | Em aprovação |   | Gerente de Projetos   | Shirlei Romero | Estratégico |   | DIPES-Diretoria de Pessoal | Superior Tribunal<br>Militar | đ                | <b>)</b> 🤉 | 8   | 0 4<br>0 |

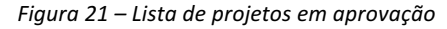

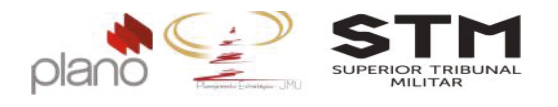

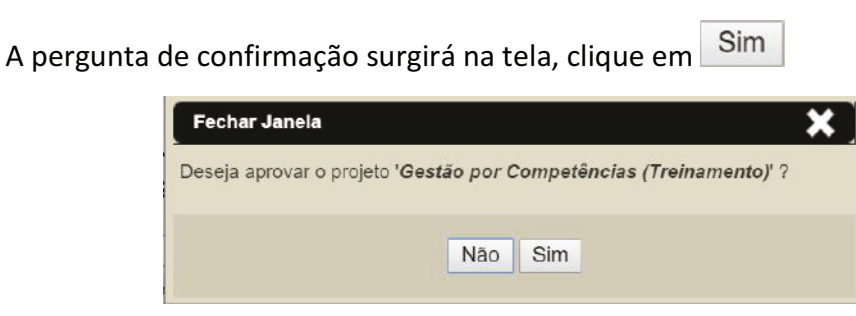

Figura 22 – Confirmação da aprovação

No campo motivo, preencha com a seguinte frase **"Projeto aprovado para o Portfólio** Estratégico <ano>".

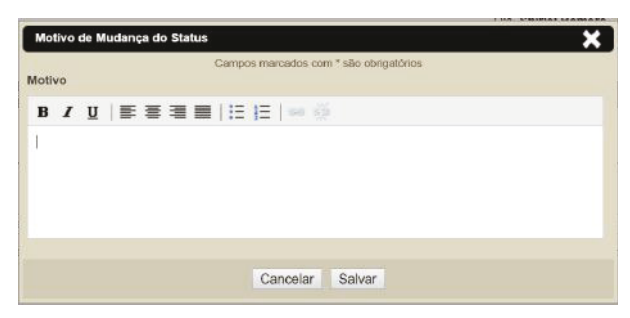

Figura 23 – Motivo da aprovação

Após preenchimento do campo, clique no botão Salvar

O sistema automaticamente altera o status do projeto para **"em planejamento"**, ficando apto para iniciar o planejamento.

# 3.2. EAP (Estrutura Analítica do Projeto)

## 3.2.1. Como usar a funcionalidade da EAP

Para acessar o projeto clique no menu Meu Channel  $\rightarrow$  projetos  $\rightarrow$  projetos que gerencio  $\rightarrow$  em planejamento.

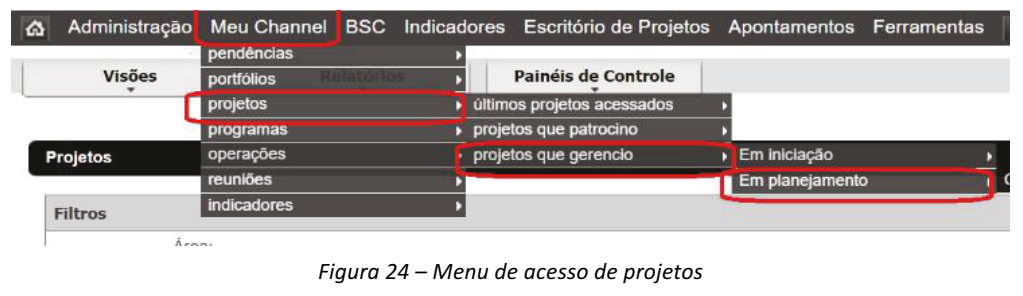

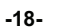

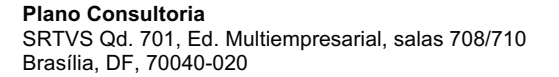

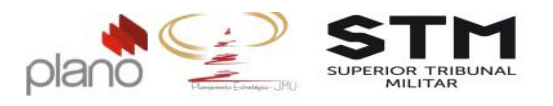

Localize o projeto e clique no nome. A tela principal do projeto aparecerá.

| Menu do   | Projeto     | 🙆 Administraçã    | o Meu Channel       | BSC Indicado         | res Relatório     | os Apontamente      | os Ferramentas      | ? 🙂             |            |         |            |        |         |
|-----------|-------------|-------------------|---------------------|----------------------|-------------------|---------------------|---------------------|-----------------|------------|---------|------------|--------|---------|
| Gestão de | Pessoas por | Competências - Ge | rente: Gerente de P | rojetos - Cliente: : | Superior Tribunal | i Militar - Status: | Em iniciação - Cria | dor: Gerente de | Projetos   |         |            |        |         |
|           |             |                   |                     |                      |                   |                     |                     |                 |            |         | Opções 🏠 👻 | 0      | ::      |
| Gestão    | o de Pess   | oas por Comp      | etências            |                      |                   |                     |                     |                 |            |         |            |        | ď.      |
| ۲         | Resti EDT   | Nome              |                     |                      |                   |                     | (*) (-)             | Inicio          | Fim        | Duração | Percentual | Predec | essoras |
|           |             |                   |                     |                      |                   |                     |                     | 15/09/2016      | 15/09/2016 | 1,00    | 0,00       |        |         |
| =         |             |                   |                     |                      |                   |                     |                     |                 |            |         |            |        |         |

Figura 25 – Tela de escopo/cronograma do projeto

Clique no ícone . Para adicionar ou remover colunas do cronograma/escopo, basta clicar na caixa-box ao lado do nome da coluna. Verifique se a sua configuração está igual a apresentada abaixo:

| Adicionar / remover coluna | 15                               |
|----------------------------|----------------------------------|
| 🕑 Restrição                | Custo Planejado                  |
| 🗹 Variação no término      | Custo Real                       |
| EDT                        | Percentual                       |
| Nome                       | Responsável                      |
| E Formulário               | Predecessoras                    |
| Solicitação                | Area                             |
| C Anexo                    | Peso                             |
| Fotografia                 | 🔲 Etapa                          |
| Preds/Sucs                 | 🔲 Liberação                      |
| 🗹 Início                   | Classificador                    |
| 🕑 Fim                      | 🔲 Última Modificação             |
| 🗹 Duração                  | 🔲 Início na Última Linha de Base |
| 🔲 Trabalho Planejado       | 🔲 Fim na Última Linha de Base    |
| Trabalho Realizado         | Duração na Última Linha de Base  |

Figura 26 – Menu Adicionar/remover colunas

Para a criação da EAP, o usuário SEMPRE deverá criar as seguintes frentes de trabalho:

- Gerenciamento do projeto;
- Contratação (quando necessário);
- Encerramento do projeto;
- Produtos do Escopo (quantos forem necessários).

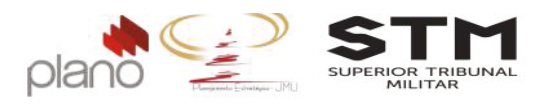

# **3.2.2.** Cadastro das frentes de trabalho na EAP

Para incluir a EAP citada acima, siga os seguintes passos:

- Clique na linha pertencente a coluna Nome e digite o <**Nome do Projeto**>;
- Clique com o botão direito do mouse sobre a atividade nome do Projeto. O menu suspenso de funcionalidades de escopo irá aparecer;

| ×         | Detalhes                     |
|-----------|------------------------------|
| 虛         | Alocar recursos              |
| \$        | Custos planejados            |
| 2         | Tarefas                      |
| $\otimes$ | Remover                      |
| -=        | Aumentar recuo da atividade  |
| Ξ·        | Diminuir recuo da atividade  |
| +*        | Adicionar atividade acima    |
| +         | Adicionar atividade abaixo   |
| +.        | Adicionar atividade filha    |
| +)        | Inserir atividade recorrente |
| C7        | Inserir sub-projeto          |

Figura 27 – Menu suspenso escopo

- Clique no botão
   Adicionar atividade filha atividade um nível abaixo da principal. Dê dois cliques nesta linha e digite "Gerenciamento de Projetos";
- Clique no botão Adicionar atividade abaixo

   O sistema criará uma nova linha chamada nova atividade no mesmo nível da atividade Gerenciamento de Projetos. Dê dois cliques nesta linha e digite "Contratação". Este pacote somente é criado quando existe previsão de contratações para o projeto;
- Clique no botão Adicionar atividade abaixo

   O sistema criará uma nova linha chamada nova atividade no mesmo nível da atividade Contratação. Dê dois cliques nesta linha e digite "<Pacote de trabalho a ser entregue>". Esta operação deve ser repetida quantas vezes forem os pacotes de trabalho do projeto;
- Clique no botão Adicionar atividade abaixo

   O sistema criará uma nova linha chamada nova atividade no mesmo nível da atividade Pacote de trabalho a ser entregue. Dê dois cliques nesta linha e digite "Encerramento do Projeto".

Para visualizar a sua EAP, clique no Menu do Projeto  $\rightarrow$  escopo  $\rightarrow$  EAP (WBS) gráfica.

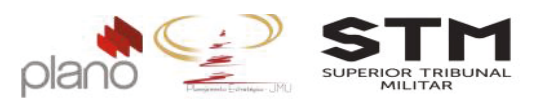

|                              | Gestão de Pessoa<br>Gerente: Shirlei Ro<br>Inicio<br>Fim<br>Plan<br>Rea      | s por Competencia<br>mero<br>16/09/2016<br>16/09/2016<br>yado:100% | ***     |                                               |    |
|------------------------------|------------------------------------------------------------------------------|--------------------------------------------------------------------|---------|-----------------------------------------------|----|
|                              | 1.Gestão de Pesso<br>Shiriei Romero<br>Inicio<br>Fim<br>Peso<br>Piane<br>Rea | as por Competência<br>16/09/2016<br>16/09/2016<br>1<br>1/200%      | 0 0 0 0 |                                               |    |
| 1.1.Gerenciamento do projeto | 1.2.Contratação<br>Shirlei Romero                                            |                                                                    | a<br>*a | 1.2.Encerramento do projeto<br>Shirlei Romero | 0, |

Figura 28 – Tela da EAP (WBS) Gráfica

#### 3.3. Associação dos recursos humanos

#### 3.3.1. Cadastro da Matriz da Equipe do Projeto

Para construir a equipe do projeto, clique no Menu do Projeto  $\rightarrow$  Recursos Humanos  $\rightarrow$  associar recursos.

| Menu       | do Projeto     | â     | A Iministração Meu Channel                           | BSC Indicadores        | Relatórios Apor          | ntamentos F    | erramentas 🛛 ?  | 0                |            |                       |           |      |     |
|------------|----------------|-------|------------------------------------------------------|------------------------|--------------------------|----------------|-----------------|------------------|------------|-----------------------|-----------|------|-----|
| panos      |                |       | •                                                    |                        |                          |                |                 |                  |            |                       |           | _    | _   |
| escopa     | de Petisione D | Comp  | Dencias - Gerente: Gerente de Pi                     | rojetos - Cliente: Sup | erior Tribunal Militar - | Status: Em ini | dação • Criador | : Gerente de Pri | ojetos     |                       |           |      |     |
| indicade   | ores           |       |                                                      |                        |                          |                |                 |                  |            |                       |           |      |     |
| nianne     | da ação        |       |                                                      |                        |                          |                |                 |                  |            | Opçõe                 | 5 🗘 🔻     | 0    |     |
| recurso    | is humanos     |       | contatos da equipe                                   |                        |                          |                |                 |                  |            |                       |           |      |     |
| riscos     | tão de Pes     | SODS. | <ul> <li>papėis e atribuições</li> </ul>             |                        |                          |                |                 |                  |            |                       |           |      | DX. |
| pendén     | icias          |       | <ul> <li>relatório de alocação no projeto</li> </ul> | 430                    |                          |                |                 |                  |            |                       |           |      | -   |
| controle   | a dos custos   |       | 🕞 recursos associados                                |                        | (+) (-)                  | Inicio         | Fim             | Duração          | Percentual | Responsável           | Predecess | oras |     |
| comuni     | cação          |       | <ul> <li>planejamento do uso de recursos</li> </ul>  |                        |                          | 16/09/2016     | 16/12/2016      | 61.00            | 0.00       |                       |           |      |     |
| base de    | e conhecimento |       | <ul> <li>realocação de recursos</li> </ul>           |                        |                          | Turvaizute     | 10/12/2010      | 01,00            | 0,00       |                       |           |      |     |
| utilitário | xs             |       | <ul> <li>planejar capacidade do time</li> </ul>      | as                     |                          | 16/09/2016     | 16/12/2016      | 61,00            | 0.00       | Gerente de Projetos   |           |      |     |
| -          |                | 1.1   | relatório de apontamentos                            | Projeto                |                          | 16/09/2016     | 16/09/2016      | 1.00             | 0.00       | Gerente de Projetos   |           |      |     |
| -          | New Y          |       | organograma do projeto                               | a copero               |                          | 10.0012010     | 1010012010      | 1,00             | elee       | Gerenie au Lieforos   |           |      |     |
| =          |                | 1.1.1 | valor/hora da equipe                                 | to                     |                          | 16/09/2016     | 16/09/2016      | 1,00             | 0,00       | Gerente de Projetos   |           |      |     |
|            | (T)            |       | the man                                              | Dinne de Desires       |                          | 10.00.0010     | 40.0000040      | 4.00             | 0.00       | Committe de Destadore |           |      |     |

Figura 29 – Menu de Acesso – recursos associados

A lista de usuários do sistema ficará disponível para seleção.

Utilize os campos de filtro para localizar os recursos que serão associados ao projeto. Para selecionar, basta clicar na caixa-box que tem ao lado do nome do recurso.

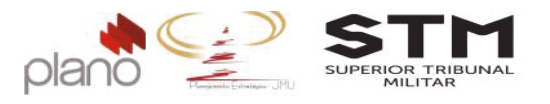

| Menu do Projeto 🛛 🖓             | Administração     | Meu Channel BSC Indicador            | es Relatórios Apontamentos Ferramentas ? ტ |                  |                            |
|---------------------------------|-------------------|--------------------------------------|--------------------------------------------|------------------|----------------------------|
| ditar projeto - Gestão de Pesso | as por Competê    | ncias - Associar recursos ao projeto |                                            |                  |                            |
| 🕆 Navegação                     | < <b>v</b> Usuári | io (1 item) (2 associados)           |                                            |                  | Mostrar somente associados |
| <ul> <li>A Budde</li> </ul>     | Associar          | Usuário 🔺                            | Área                                       | Papel de Usuário | Ações                      |
| Informações do Projeto          | G                 | juliana                              | Todas                                      | •                | Limpar Filtrar             |
| Usuários Associados             |                   | Juliana Lanaro Ribeiro (Gerente)     | DIPES-Diretoria de Pessoal                 | -                | a                          |
| Configurar Alarmes              | Página 1 d        | ie 1                                 |                                            |                  | 10 itens por página        |
|                                 |                   |                                      |                                            |                  |                            |

Figura 30 – Tela de associação de recursos

Caso não encontre o nome do responsável pela atividade nesta lista, favor entrar em contato coma AGEST.

## 3.3.2. Cadastro dos papéis e atribuições da equipe

Para cadastrar o papel de cada membro da equipe, clique em **Menu do projeto**  $\rightarrow$  **recursos humanos**  $\rightarrow$  **papéis e atribuições.** Esta ação somente poderá ser realizada, após associarmos a equipe do projeto <u>(verificar tópico 3.2.1 Cadastro da Matriz da Equipe do Projeto)</u>.

| SUPERIOR TRIBUNAL<br>MILITAR | lanejamento Estr | atégico                                            |                                                                                                    |                          |                  |                 |                 | Olâ, Gerente<br>Seu último acesso foi<br>Sistema | de Projetos - G<br>em 23/09/2016<br>licenciado par | erente BUS<br>09.56<br>a STM buse | CA GERAL   |     | ck |
|------------------------------|------------------|----------------------------------------------------|----------------------------------------------------------------------------------------------------|--------------------------|------------------|-----------------|-----------------|--------------------------------------------------|----------------------------------------------------|-----------------------------------|------------|-----|----|
| Menu do Proj                 | ieto 🗛           | Administração Meu Chanr                            | nel BSC Indicadores Relat                                                                                        | órios Apontamento        | s Ferramen       | as 2 (b         |                 |                                                  |                                                    |                                   |            |     |    |
| planos                       |                  | ×                                                  |                                                                                                    |                          |                  |                 |                 |                                                  |                                                    |                                   |            |     |    |
| escopo                       |                  | Pincias (Treinamento) - Ge                         | rente: Gerente de Projetos - Clier                                                                               | nte: Superior Tribunal N | filitar - Status | : Em execução - | Criador: Gerent | te de Projetos                                   |                                                    |                                   |            |     |    |
| indicadores                  |                  |                                                    |                                                                                                    |                          |                  |                 |                 |                                                  |                                                    |                                   |            |     |    |
| planos do esta-              |                  |                                                    |                                                                                                    |                          |                  |                 |                 |                                                  |                                                    | Opçõ                              | ies 🗱 🔻    | 0   | 2  |
| recursos humano              | os               | contatos da ocuina                                 |                                                                                                    |                          |                  |                 |                 |                                                  |                                                    |                                   |            |     |    |
| riscos                       |                  | papéis e atribuições                               | amento)                                                                                                    |                          |                  |                 |                 |                                                  |                                                    |                                   |            |     | P  |
| pendências                   |                  | <ul> <li>relationo de alocação no proje</li> </ul> | 810                                                                                                    |                          |                  |                 |                 |                                                  |                                                    |                                   |            |     | -  |
| controle do deser            | mpenho           | <ul> <li>recursos associados</li> </ul>            |                                                                                                    | (+) (-)                  | Início           | Fim             | Duração         | Custo Planejado                                  | Percentual                                         | Responsé                          | Predecesso | ras |    |
| controle dos cust            | tos              | planejamento do uso de recu                        | rsos                                                                                                    |                          | 16/09/2016       | 16/12/2016      | 61.00           | 300 000 00                                       | 0.61                                               |                                   |            |     |    |
| comunicação                  |                  | <ul> <li>realocação de recursos</li> </ul>         |                                                                                                    |                          | 10/05/2010       | 10/12/2010      | 01,00           | 000.000,00                                       | 0,01                                               |                                   |            |     |    |
| base de conhecir             | mento            | <ul> <li>planejar capacidade do time</li> </ul>    | and the second second second second second second second second second second second second second second second |                          | 16/09/2016       | 16/12/2016      | 61,00           | 300.000,00                                       | 0,61                                               | Gerent                            |            |     |    |
| utilitários                  | Serve History    | <ul> <li>relatório de apontamentos</li> </ul>      | do Projeto                                                                                                    |                          | 16/00/2016       | 11/10/2016      | 18.00           | 300.000.00                                       | 8.67                                               | Gorant                            |            |     |    |
|                              |                  | organograma do projeto                             | 30110/800                                                                                                    |                          | 10/00/2010       | 1010/2010       | 10,00           | 000.000,00                                       | 0,07                                               | CONTRACT.                         |            |     |    |
| = 0                          | 9 1.1.1          | valor/hora da equipe                               | anto                                                                                                    |                          | 16/09/2016       | 11/10/2016      | 18,00           | 300.000,00                                       | 6,67                                               | Gerent                            |            |     |    |
| = 0                          | 1.1.1            | 1 / BE                                             | aborar Plano de Projeto                                                                                          |                          | 16/09/2016       | 06/10/2016      | 15,00           | 0,00                                             | 0,00                                               | Julian                            |            |     |    |
|                              | -                |                                                    |                                                                                                    |                          |                  |                 |                 |                                                  |                                                    |                                   |            |     |    |

Figura 31 – Menu de acesso equipe do projeto

Em alguns projetos de grande complexidade, é bastante comum definirmos gerentes de projeto ou técnicos que serão responsáveis por frentes de trabalho específicas ou até mesmo quando o próprio gerente tira férias e precisa de alguém para substituí-lo. O sistema possui um recurso chamado **co-gerente** e que deve ser utilizado nestes casos.

Para cadastrar o co-gerente do projeto, clique em Menu do projeto  $\rightarrow$  recursos humanos  $\rightarrow$  papéis e atribuições.

Localize o recurso na lista apresentada e clique no ícone Seditar que aparece no canto direito da tela.

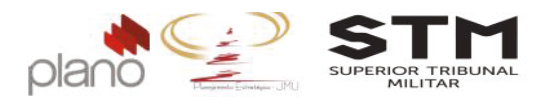

No final do quadro, aparecerá uma caixa-box <sup>É co-Gerente?</sup>, deixe-a marcada e clique no botão Salvar.

| Shirlei Treinamen | to    |        |                  |                |               |           |       |
|-------------------|-------|--------|------------------|----------------|---------------|-----------|-------|
| Papel             |       |        |                  |                |               | _         |       |
| Atribuições       |       |        |                  |                |               |           |       |
| B / U             | E ≣ ∃ | ■   :Ξ | <b>j</b> ≣   ∞ ∘ | i   <u>A</u> - | Tipo de fonte | • Tamanho | - 💼 🛍 |
|                   |       |        |                  |                |               |           |       |
|                   |       |        |                  |                |               |           |       |
|                   |       |        |                  |                |               |           |       |
|                   |       |        |                  |                |               |           |       |
|                   |       |        |                  |                |               |           |       |
|                   |       |        |                  |                |               |           |       |
| È co-Gerente?     |       |        | Pode vis         | ualizar val    | ores?         |           |       |

Figura 32 – Tela de parametrização do co-gerente

#### 3.4. Cronograma

# 3.4.1. Cadastro da lista de atividades

Para construir o cronograma do projeto (atividades, recursos e tempo), o usuário já deverá ter pronta a sua EAP (verifique o tópico <u>2.2.1 Construindo a EAP (Estrutura Analítica do Projeto</u>).

Inclua todas as atividades a serem realizadas dentro de cada frente de trabalho. Serão aceitas, no mínimo, 02 atividades e 01 marco de entrega por frente de trabalho.

| Ge  | stão | o de Pessoas po | or Competências                                              |                      |                   |                  |                    |                     |               | 2. |
|-----|------|-----------------|--------------------------------------------------------------|----------------------|-------------------|------------------|--------------------|---------------------|---------------|----|
|     |      | Resti Varia EDT | Nome (+) (-)                                                 | Inicio<br>16/09/2016 | Fim<br>16/12/2016 | Duração<br>61,00 | Percentual<br>0,00 | Responsável         | Predecessoras |    |
| -   |      | 1               | 👻 🔛 Gestão por competências                                  | 16/09/2016           | 16/12/2016        | 61,00            | 0,00               | Gerente de Projetos |               | -  |
| =   | 6    | 1.1             | 👻 🚞 Gerenclamento do Projeto                                 | 16/09/2016           | 16/09/2016        | 1,00             | 0,00               | Gerente de Projetos |               |    |
| =   |      | 1.1.1           | 👻 🚞 Planejamento                                             | 16/09/2016           | 16/09/2016        | 1,00             | 0.00               | Gerente de Projetos |               |    |
| =   |      | 1.1.1.1         | Elaborar Plano de Projeto                                    | 16/09/2016           | 16/09/2016        | 1,00             | 0,00               | Gerente de Projetos |               |    |
| =   | 60   | 1.1.1.2         | Aprovar o Plano de Projeto                                   | 16/09/2016           | 16/09/2016        | 1,00             | 0,00               | Gerente de Projetos |               |    |
| =   | 0    | 1.1.1.3         | Plano de Projeto aprovado                                    | 16/09/2016           | 16/09/2016        | 1,00             | 0,00               | Gerente de Projetos |               |    |
| =   | 63   | 1.2             | 💼 Contratação                                                | 16/09/2016           | 16/09/2016        | 1,00             | 0,00               | Gerente de Projetos |               |    |
| 222 | -    | 1.3             | <ul> <li>Oficina para expansão do CHAS</li> </ul>            | 16/09/2016           | 16/09/2016        | 1,00             | 0,00               | Gerente de Projetos |               |    |
| -   | 0    | 1.3.1           | Realizar oficina com duração de 4h para até 10 participantes | 16/09/2016           | 16/09/2016        | 1,00             | 0,00               | Gerente de Projetos |               |    |
| -   |      | 1.3.2           | Utilizar dados levantados nos grupos focais de 2014          | 16/09/2016           | 16/09/2016        | 1.00             | 0.00               | Gerente de Projetos |               |    |

Figura 33 – Tela do escopo (cronograma)

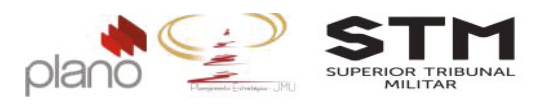

A forma de incluir o cronograma é igual ao tópico <u>3.1.1. Cadastro das frentes de</u> trabalho na EAP.

## 3.4.2. Definição do tempo de duração das atividades e recurso responsável

Para definir o tempo de duração das atividades, clique no Menu do Projeto  $\rightarrow$  escopo.

- Clique no campo referente a coluna "**Início**" da primeira atividade do cronograma e digite a data prevista de início do seu projeto;
- Nesta mesma atividade, clique no campo referente a coluna "Duração" e insira a quantidade de dias necessários para a execução da atividade. Para gerar marcos de entrega no cronograma, digite no campo Duração o valor 0 (zero);
- Nesta mesma atividade, clique no campo referente a coluna "**Responsável**" e selecione o nome do recurso responsável pela entrega desta atividade;
- Nesta mesma atividade, clique no campo referente a coluna "**Predecessora**" e digite o número do EDT da atividade de realização anterior a esta.

|      |       |            | 0 1        |                                                                                        |                |                 |               |            |                        |           |
|------|-------|------------|------------|----------------------------------------------------------------------------------------|----------------|-----------------|---------------|------------|------------------------|-----------|
| Mer  | u do  | Projeto    | ର Ad       | ministração Meu Channei BSC Indicadores Relatorios Apontamentos                        | Ferramentas    | ? 0             |               |            |                        |           |
| Gest | io de | Pessoas po | or Competê | ncias - Gerente: Gerente de Projetos - Cliente: Superior Tribunal Militar - Status: En | n planejamento | Criador: Gerent | e de Projetos |            |                        |           |
|      |       |            |            |                                                                                        |                |                 |               |            | 0                      | pções 🏟 🔹 |
| Ge   | stã   | o de Pes   | soas po    | or Competências                                                                        |                |                 |               |            |                        |           |
|      |       | Resti Vari | a EDT      | Nome (+) (-)                                                                           | Início         | Fim             | Duração       | Percentual | Responsável            | Predeces  |
|      |       |            |            |                                                                                        | 16/09/2016     | 16/12/2016      | 61,00         | 0,00       |                        |           |
| =    | 6     |            | 1          | 💌 🔛 Gestão por competências                                                            | 16/09/2016     | 16/12/2016      | 61,00         | 0,00       | Gerente de Projetos    |           |
| =    |       |            | 1.1        | 💌 🚞 Gerenciamento do Projeto                                                           | 16/09/2016     | 11/10/2016      | 18,00         | 0,00       | Gerente de Projetos    |           |
| =    |       | ۲          | 1.1.1      | 💌 🚔 Planejamento                                                                       | 16/09/2016     | 11/10/2016      | 18,00         | 0,00       | Gerente de Projetos    |           |
|      |       | 0          | 1111       | Elaborar Plano de Projeto                                                              | 16/09/2016     | 06/10/2016      | 15.00         | 0.00       | Juliana Lanaro Ribeiro |           |

Siga para a próxima atividade e repita o mesmo procedimento.

Figura 34 – Tela do escopo (cronograma) com as atividades, duração, responsável e marcos de entrega.

07/10/2016

11/10/2016

11/10/2016

11/10/2016

3,00

0,00

0,00

0,00

Ana Cristina Pimente

11111

1.1.1.2TL

Dica<sup>®</sup> : Sempre utilize a rede de predecessão do sistema. Desta forma, a rede se monta e, somente será necessário, alterar o campo duração e/ou predecessora para que as datas sejam encadeadas e o planejamento do seu cronograma faça sentido.

## 3.5. Produtos esperados, qualidade e aquisições (Dicionário da EAP)

📋 Aprovar o Plano de Proje

Plano de Projeto ap

Para cadastrar os produtos esperados, localize a atividade principal da frente de trabalho.

= 0

= 0

11.1.2

1113 /

....

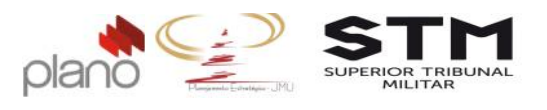

Com o botão direito do mouse, clique no nome da atividade. Logo depois, no menu suspenso clique no ícone .

|   | 1<br>1.1<br>1.2 | •                                                                                                    |                                                                                                    | Gestão por competências                                                                                                    | * Detailies                                                                                                    |                                                                                                    | 16/09/2016<br>16/09/2016                                                                                                    | 16/12/2016<br>16/12/2016                                                                                                    | 6                                                                                                    |
|---|-----------------|----------------------------------------------------------------------------------------------------|----------------------------------------------------------------------------------------------------|----------------------------------------------------------------------------------------------------|----------------------------------------------------------------------------------------------------|----------------------------------------------------------------------------------------------------|----------------------------------------------------------------------------------------------------|----------------------------------------------------------------------------------------------------|----------------------------------------------------------------------------------------------------|
|   | 1<br>1.1<br>1.2 | -                                                                                                    | □                                                                                                    | Gestão por competências<br>Gerenciamento do l                                                                                                   | * Detailies                                                                                                    |                                                                                                    | 16/09/2016                                                                                                    | 16/12/2016                                                                                                    | 6                                                                                                    |
| • | 1.1<br>1.2      | da.                                                                                                    | ►<br>[‡]                                                                                                | Gerenciamento do I                                                                                                    |                                                                                                    |                                                                                                    | 400000040                                                                                                    | 44140/0040                                                                                                    |                                                                                                    |
| • | 1.2             | In.                                                                                                    | (音)                                                                                                    |                                                                                                    | Custos nlanojados                                                                                                    |                                                                                                    | 10/09/2016                                                                                                    | 11/10/2016                                                                                                    | 1                                                                                                    |
| 0 | 10              |                                                                                                    |                                                                                                    | Contratação                                                                                                    |                                                                                                    |                                                                                                    | 16/09/2016                                                                                                    | 16/09/2016                                                                                                    | 1                                                                                                    |
|   | 1.3             |                                                                                                    |                                                                                                    | Oficina para expans                                                                                                    | (X) Remover                                                                                                    |                                                                                                    | 16/09/2016                                                                                                    | 16/09/2016                                                                                                    | 1                                                                                                    |
| ۲ | 1.4             |                                                                                                    |                                                                                                    | 🖀 Grupo Focal - Servi                                                                                                    | E Aumentar recuo da atividade                                                                                                    |                                                                                                    | 16/09/2016                                                                                                    | 16/09/2016                                                                                                    | 1                                                                                                    |
| ۲ | 1.5             |                                                                                                    | +                                                                                                    | 🖀 Grupo Focal - Gestr                                                                                                    | E Diminuir recuo da atividade                                                                                                    |                                                                                                    | 16/09/2016                                                                                                    | 16/09/2016                                                                                                    | 1                                                                                                    |
| ۲ | 1.6             |                                                                                                    | ×                                                                                                    | Relatório Técnico                                                                                                    | Adiaianar aticidada agina                                                                                                    |                                                                                                    | 16/09/2016                                                                                                    | 16/12/2016                                                                                                    | 6                                                                                                    |
| 0 | 1.7             |                                                                                                    | +                                                                                                    | 🖀 Oficina Trilhas de A                                                                                                    | + Adicional auvidade acima                                                                                                    |                                                                                                    | 16/09/2016                                                                                                    | 16/09/2016                                                                                                    | 1                                                                                                    |
| ۲ | 1.8             |                                                                                                    |                                                                                                    | 🖀 Fechamento das Tr                                                                                                    | Adicionar atividade abaixo                                                                                                    |                                                                                                    | 16/09/2016                                                                                                    | 16/09/2016                                                                                                    | 1                                                                                                    |
| 0 | 1.9             |                                                                                                    |                                                                                                    | 🖀 Oficina de Elaboraç                                                                                                    | ++ Adicionar atividade filha                                                                                                    |                                                                                                    | 16/09/2016                                                                                                    | 16/09/2016                                                                                                    | 1                                                                                                    |
| ۲ | 1.10            | In.                                                                                                    | Ê                                                                                                    | nova atividade                                                                                                    | +) Inserir atividade recorrente                                                                                                    |                                                                                                    | 16/09/2016                                                                                                    | 16/09/2016                                                                                                    | 1                                                                                                    |
| ۲ | 1.11            | 1                                                                                                    | Ê                                                                                                    | Encerramento do Projeto                                                                                                    | P-1                                                                                                    |                                                                                                    | 16/09/2016                                                                                                    | 16/09/2016                                                                                                    | 1                                                                                                    |
|   |                 | <ul> <li>1.5</li> <li>1.6</li> <li>1.7</li> <li>1.8</li> <li>1.9</li> <li>1.10</li> <li>1.11</li> </ul> | <ul> <li>1.5</li> <li>1.6</li> <li>1.7</li> <li>1.8</li> <li>1.9</li> <li>1.10</li> <li>1.11</li> </ul> | ●     15     ▶       ●     16     ▶       ●     17     ▶       ●     18     ▶       ●     19     ▶       ●     110     ▲       ●     1.11     ▲ | Image: Strain Strain | ●       1.5       >       ■       Grupo Focal - Gesti         ●       1.6       >       ■       Relation Técnico         ●       1.7       >       ■       Oficina Tilhas de A         ●       1.8       >       ■       Fochamento das Tri         ●       1.9       >       ■       Oficina de Elaboras         ●       1.10        ■       nova atividade         ●       1.11        ■       Encerramento do Projeto | <ul> <li>1.5</li> <li>Far Grupo Focal - Gesti</li> <li>Ciminuir recuo da atividade</li> <li>Adicionar atividade acima</li> <li>Adicionar atividade acima</li> <li>Adicionar atividade acima</li> <li>Adicionar atividade acima</li> <li>Adicionar atividade acima</li> <li>Adicionar atividade acima</li> <li>Adicionar atividade acima</li> <li>Adicionar atividade acima</li> <li>Adicionar atividade acima</li> <li>Adicionar atividade acima</li> <li>Adicionar atividade acima</li> <li>Adicionar atividade acima</li> <li>Adicionar atividade acima</li> <li>Adicionar atividade filina</li> <li>Inserir atividade recorrente</li> <li>Inserir sub-projeto</li> </ul> | <ul> <li>1.5</li> <li>Factoria Strike</li> <li>Sectoria Strike</li> <li>Sectoria Strika</li> <li>Sectoria Strike</li> <li>Sectoria Strike</li></ul> | <ul> <li>1.5</li> <li>1.5</li> <li>1.5</li> <li>1.5</li> <li>1.6</li> <li>1.8</li> <li>1.7</li> <li>1.8</li> <li>1.8</li> <li>1.8</li> <li>1.9</li> <li>1.9</li> <li>1.0</li> <li>1.0</li> <li>1.0</li> <li>1.10</li> <li>1.11</li> <li>1.11</li> <li>1.11</li> </ul> <ul> <li>1.5</li> <li>1.5</li> <li>1.5</li> <li>1.5</li> <li>1.5</li> <li>1.5</li> <li>1.5</li> <li>1.5</li> <li>1.5</li> <li>1.5</li> <li>1.5</li> <li>1.5</li> <li>1.6</li> <li>1.6</li> <li>1.10</li> <li>1.11</li> <li>1.11</li></ul> |

Figura 35 – Menu de acesso – Detalhes da atividade

Os campos obrigatórios de preenchimento são:

- Descrição: preencha com o produto esperado;
- Entregáveis: preencha com a descrição e impacto do produto para a JMU;
- Critérios de aceite: preencher com as características e requisitos de qualidade;
- Premissas: preencher com se haverá contratação de terceiros e qual será a modalidade de contratação.

| Descrição            | B / U   F F F F F F F F F F F F F F F F F F                              |
|----------------------|--------------------------------------------------------------------------|
| Entregáveis:         | B / U   手 吾 君 ■   든 는   ∞ 🔅<br>descrição e impacto do produto na JMU     |
| Critérios de Aceite: | B I U   手 吾 吾 〓   汪 注   ∞ 炎<br>características e requisitos da qualidade |
| Premissas            | B I 및   手 亭 语 〓   三 注   ∞ 炎                                              |

Figura 36 – Tela de Dicionário da EAP

Após preencher os campos obrigatórios, clique no botão

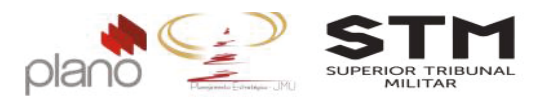

# 3.6. Orçamento e Custos do projeto

# **3.6.1.** Orçamento do projeto

O valor de orçamento solicitado no PAP, será gravado como orçamento base para o projeto.

Se houver a necessidade de alterar este orçamento, se faz necessário realizar um Termo de Mudança de Projeto (verificar tópico <u>5.3.3.Termo de Mudança do Projeto</u>). Após este processo ser aprovado, a AGEST fará o novo aporte do orçamento.

# 3.6.2. Custos planejados do projeto

Para cadastrar os valores de custos planejados para o projeto, o usuário deverá clicar na atividade resumo do pacote de trabalho clique no **Menu do projeto**  $\rightarrow$  escopo do projeto.

| Menu do Projeto 🛛 🧥         | Administração Meu channel BS                     | С   |
|-----------------------------|--------------------------------------------------|-----|
| planos                      | •                                                |     |
| escopo non Competencias (Tr | escopo do projeto                                | oje |
| indicadores                 | <ul> <li>Equalizar pesos com trabalho</li> </ul> |     |
| planos de ação              | equalizar pesos com duração                      |     |
| recursos humanos            | <ul> <li>igualar pesos das atividades</li> </ul> |     |
| riscos                      | EAP (WBS) gráfica                                |     |
| pendências                  | <ul> <li>negociações de atividades</li> </ul>    |     |
| controle dos custos         | ▶ gráfico gantt                                  |     |
| comunicação                 | exclusões de escopo                              |     |
| base de conhecimento        | •                                                |     |
| utilitários                 | 🧊 🚞 Gestão por competências                      |     |

Figura 37 – Menu de acesso – custos do projeto

Na coluna Nome, clique no botão (-). Todo o escopo será reduzido a uma única linha.

| Star | p hoi | Com | petencias (memamento)       |     |            |            |      |                 |            |           |
|------|-------|-----|-----------------------------|-----|------------|------------|------|-----------------|------------|-----------|
|      | Rest  | EDT | Nome                        | (+) | Inicio     | Fim        | Dura | a Custo Planeja | Custo Real | Percentua |
|      |       |     |                             |     | 15/02/2016 | 06/10/2016 | 1    | 0,00            | 0,00       | 0,74      |
|      |       | 1   | 💌 🖀 Gestão por competências |     | 15/02/2016 | 06/10/2016 | 1    | 0,00            | 0,00       | 0,74      |
|      |       |     |                             |     |            |            |      |                 |            |           |

Figura 38 – Botões de agrupamento do escopo

Clique na seta que fica ao lado do nome do projeto, todos os pacotes de trabalho do primeiro nível (atividades resumo) irão aparecer.

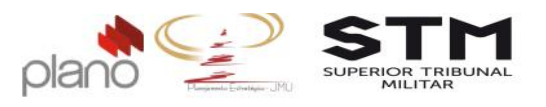

| G | estã | o por Com | petências (Treinamento)                |            |            |      |               |            |            |
|---|------|-----------|----------------------------------------|------------|------------|------|---------------|------------|------------|
|   |      | Rest: EDT | Nome (*) (-)                           | Inicio     | Fim        | Dura | Custo Planeja | Custo Real | Percentual |
|   |      |           |                                        | 15/02/2016 | 06/10/2016 | 16   | 0,00          | 0,00       | 0,74       |
| = |      | 1         | Gestão por competências                | 15/02/2016 | 06/10/2016 | 1    | 0,00          | 0,00       | 0,74       |
| = |      | 1.1       | Gerenciamento do Projeto               | 15/02/2016 | 18/03/2016 | 2    | 0,00          | 0,00       | 6,67       |
| = |      | 1.2       | Oficina para expansão do CHAS          | 11/07/2016 | 12/07/2016 | 2,00 | 0,00          | 0,00       | 0,00       |
| = |      | 1.3       | Grupo Focal - Servidores               | 18/07/2016 | 25/07/2016 | 6,00 | 0,00          | 0,00       | 0,00       |
| = |      | 1,4       | Grupo Focal - Gestores                 | 15/07/2016 | 22/07/2016 | 6,00 | 0,00          | 0,00       | 0,00       |
| = |      | 1.5       | Relatório Técnico                      | 25/07/2016 | 03/10/2016 | 5    | 0,00          | 0,00       | 0,00       |
| = |      | 1.6       | Oficina Trilhas de Aprendizagem        | 24/08/2016 | 29/08/2016 | 4,00 | 0,00          | 0,00       | 0,00       |
| = |      | 1.7       | Fechamento das Trilhas de Aprendizagem | 01/09/2016 | 08/09/2016 | 5,00 | 0,00          | 0,00       | 0,00       |
| = |      | 1.8       | Oficina de Elaboração PDG              | 16/09/2016 | 30/09/2016 | 11   | 0,00          | 0,00       | 0,00       |
| = |      | 1.9       | Encerramento do Projeto                | 03/10/2016 | 06/10/2016 | 4,00 | 0,00          | 0,00       | 0,00       |
| = |      |           |                                        |            |            |      |               |            |            |

Figura 39 – Tela do escopo e atividades resumos

Selecione a atividade correspondente ao custo que deverá ser planejado e clique com o botão direito do mouse sobre esta atividade. O menu de contexto irá aparecer.

| ×         | Detalhes                     |
|-----------|------------------------------|
| \$        | Custos planejados            |
| $\otimes$ | Remover                      |
| *=        | Aumentar recuo da atividade  |
| ÷         | Diminuir recuo da atividade  |
| +*        | Adicionar atividade acima    |
| +,        | Adicionar atividade abaixo   |
| +.,       | Adicionar atividade filha    |
| +)        | Inserir Atividade Recorrente |
| C+        | Inserir sub-projeto          |

#### Figura 40 – Menu de contexto

| 1.2 |   | Oficina para expansão do CH/   | AS                   |
|-----|---|--------------------------------|----------------------|
| 1.3 | • | Grupo Focal - Servidores       | Detalhes             |
| 1.4 | • | Grupo Focal - Gestores         | \$ Custos planejados |
| 1.5 | • | Relatório Técnico              | (x) Remover          |
| 1.6 |   | Oficina Trilhas de Anrendizada | an                   |

Caso o usuário não esteja visualizando este botão, entre em contato com a AGEST.

[incluir custo planejado...] Clique no botão

+55 (61) 3964-9404 contato@plano.inf.br www.plano.inf.br

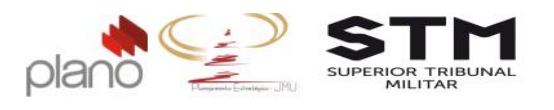

Na tela de inclusão, os campos de preenchimento obrigatório são:

- Atividade: não altere este campo, pois ele já está posicionado na atividade correta;
- Valor: preencha com o valor correspondente as parcelas de desembolso;
- Data: preencha com a data prevista para o desembolso da parcela;
- Plano de Contas: selecione a conta de apropriação.

| 1.3.Oficina para expansão do CHAS |            |  |  |  |  |
|-----------------------------------|------------|--|--|--|--|
| Valor *                           | Data *     |  |  |  |  |
| 7.800,00                          | 08/11/2016 |  |  |  |  |
| Plano de Conta                    | *          |  |  |  |  |
|                                   |            |  |  |  |  |

Figura 42 – Tela de inclusão dos custos

Clique no botão Salvar

| Etapa 2 de 4          |                                    |            |              |                       |  |  |  |
|-----------------------|------------------------------------|------------|--------------|-----------------------|--|--|--|
| Custos planejados     |                                    |            |              |                       |  |  |  |
|                       |                                    |            | [inc         | luir custo planejado] |  |  |  |
| Tipo de Custo         | Atividade                          | Data       | Valor        | Ações                 |  |  |  |
| SERVICOS DE TERCEIROS | 1.3. Oficina para expansão do CHAS | 08/11/2016 | R\$ 7.800,00 | ۹. (                  |  |  |  |
| SERVICES DE TERCEIROS |                                    |            |              |                       |  |  |  |
| SERVICES DE TERCEIRES |                                    | Total:     | R\$ 7.800,00 |                       |  |  |  |
| Página 1 de 1         |                                    | Total:     | R\$ 7.800,00 | 10 itens por página   |  |  |  |

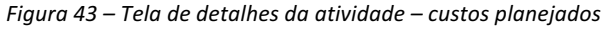

-28-

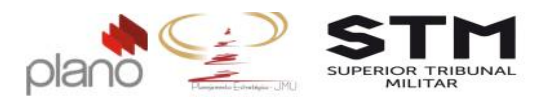

Depois que todas as parcelas referente a este pacote forem preenchidas, clique no botão Voltar ao escopo

Repita o processo anterior para todos os custos do projeto.

Para verificar se os valores foram preenchidos de forma correta, basta clicar em Menu do Projeto  $\rightarrow$  controle dos custos  $\rightarrow$  controle das despesas do projeto.

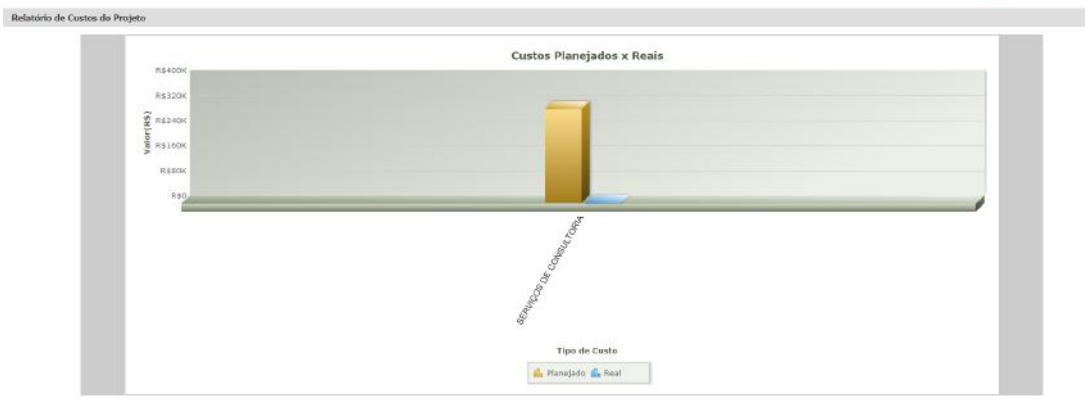

Figura 44 – Visualização dos Custos do Projeto

Dica : O Valor Agregado de uma projeto é medido através da realização de suas atividades comparando o valor da atividade planejada com o percentual de conclusão desta atividade. Então, para uma melhor análise dos indicadores de desempenho de um projeto, os custos deverão ser distribuídos em todas as atividades do projeto.

# 3.7. Comunicações (Matriz de Eventos)

Para cadastrar os eventos de comunicação do projeto, clique no Menu do Projeto  $\rightarrow$  comunicações  $\rightarrow$  plano de comunicação.

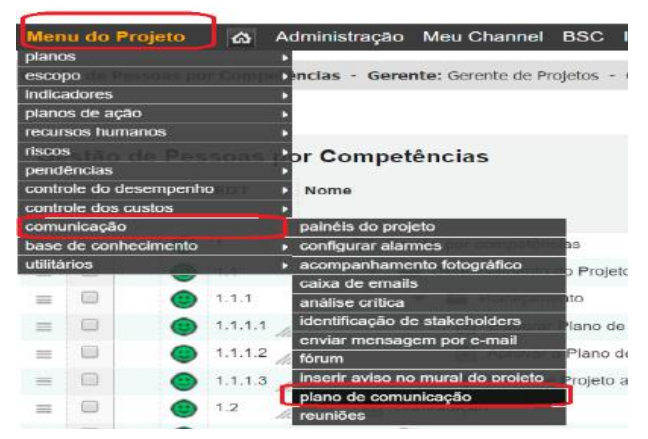

Figura 45 – Menu de acesso ao plano de comunicações -29-

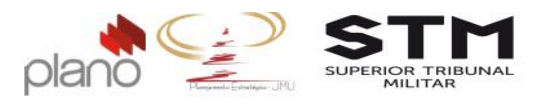

No canto direito da tela, clique em [incluir plano de comunicação...] Os campos obrigatórios de preenchimento são:

- Evento: digite o nome do evento que será realizado;
- Frequência: digite a periodicidade que este evento será realizado;
- Responsável: selecione o usuário associado ao projeto que é responsável pelo evento;
- Participantes/Distribuição: digite todos os envolvidos que devem ser convocados a participar do evento;
- Objetivo: digite o objetivo deste evento para o projeto;
- Metodologia: digite de que forma o evento será realizado;
- Localização/Meio distribuição: digite o local de realização do evento e como será a forma de convocação dos participantes;

| Campos marcados com * são obrigatórios<br>Reunião de Inicial do Projeto<br>(máximo 255 caracteres)<br>Freqüência *<br>Única<br>(máximo 255 caracteres)<br>Responsável * |  |  |  |  |  |  |
|----------------------------------------------------------------------------------------------------|--|--|--|--|--|--|
| Reunião de Inicial do Projeto<br>(máximo 255 caracteres)<br>Frequência *<br>Única<br>(máximo 255 caracteres)<br>Responsável *                                           |  |  |  |  |  |  |
| (raximo 255 caracteres)<br>Freqüência *<br>Única<br>(máximo 255 caracteres)<br>Responsável *                                                                            |  |  |  |  |  |  |
| Freqüência *<br>Unica<br>(máximo 255 caracteres)<br>Responsável *                                                                                                    |  |  |  |  |  |  |
| Unica<br>(máximo 255 caracteres)<br>Responsável *                                                                                                    |  |  |  |  |  |  |
| Responsável *                                                                                                    |  |  |  |  |  |  |
|                                                                                                    |  |  |  |  |  |  |
| Gerente de Projetos Q                                                                                                    |  |  |  |  |  |  |
| (aperte a seta para baixo ou digite 3 caracteres para iniciar a pesquisa)                                                                                               |  |  |  |  |  |  |
| Participantes/Distribuição *                                                                                                    |  |  |  |  |  |  |
| B <i>I</i> <u>U</u>   ≣ ≣ ≡ ≡   <b>≣</b> <u> </u> ≣ <u> </u> ≡ <u> </u> ≡ <u> </u> ≡ <u> </u>                                                                           |  |  |  |  |  |  |
| <ul> <li>Gerente do Projeto;</li> <li>Patrocinador;</li> <li>Equipe do projeto;</li> <li>Áreas clientes;</li> <li>AGEST.</li> </ul>                                     |  |  |  |  |  |  |
| Objetivo                                                                                                    |  |  |  |  |  |  |
| B / U   ≣ ≣ ≣   Ξ !Ξ !≕ !∞ 🔅                                                                                                    |  |  |  |  |  |  |
| Metedologia                                                                                                    |  |  |  |  |  |  |
| Metodologia                                                                                                    |  |  |  |  |  |  |
| B Z ∐   ≣ ≣ ≣   ⊟ j⊟   ∞ %                                                                                                    |  |  |  |  |  |  |
| Reunião Presencial com utilização de apresentação em power point.                                                                                                    |  |  |  |  |  |  |
| Localização/Meio de distribuição                                                                                                    |  |  |  |  |  |  |
| B / ∐   ≣ ≣ ≡ ≡   ☱ ⋮≡   ⇔ 🔅                                                                                                    |  |  |  |  |  |  |
| Auditório do STM/Via e-mail.                                                                                                    |  |  |  |  |  |  |
|                                                                                                    |  |  |  |  |  |  |
| Cancelar Salvar                                                                                                    |  |  |  |  |  |  |

Figura 46 – Tela de cadastro do evento

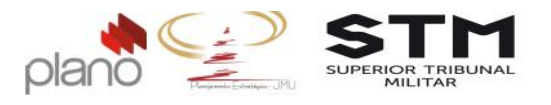

# Após preencher os campos obrigatórios, clique no botão Salvar

| Evento 🔺                      | Frequência | Responsável                                                                  | Objetivo                                                                                                    | Participantes/Distribuição *                                                                | Açõ         | ões.      |
|-------------------------------|------------|------------------------------------------------------------------------------|----------------------------------------------------------------------------------------------------|---------------------------------------------------------------------------------------------|-------------|-----------|
|                               |            | (aperte a seta para baixo ou digite 3 caracteres<br>para iniciar a pesquisa) |                                                                                                    |                                                                                             | Limpar      | Filtrar   |
| Reunião de Inicial do Projeto | Única      | Gerente de Projetos                                                          | Notificar, formalmente, todas as<br>partes interessadas que o<br>projeto começou, e para<br>certificar-se que todos têm um<br>entendimento comum sobre a<br>proposta do projeto e sobre as<br>suas funções (papéis) é<br>responsabilidades. | Gerente do Projeto;     Patrocinador;     Equipe do projeto;     Areas clientes;     AGEST. |             | ٩         |
| Página 1 de 1                 |            |                                                                              |                                                                                                    |                                                                                             | 10 itens po | or página |

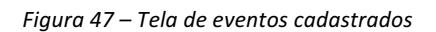

O procedimento deverá ser repetido para cada um dos eventos a serem realizados durante o andamento do projeto.

Existem alguns itens de comunicação que são obrigatórios. Para isto, consulte o Manual de Gerenciamento de Projetos da JMU.

#### 3.8. Riscos

Para cadastrar os riscos do projeto, clique no Menu do Projeto  $\rightarrow$  riscos  $\rightarrow$  riscos do projeto.

| Menu do Projeto        | 4    | Administração                       | Meu Channel        | BSC       | Indicado |
|------------------------|------|-------------------------------------|--------------------|-----------|----------|
| planos                 |      | •                                   |                    |           |          |
| escopo                 | Com  | Dencias - Gerei                     | nte: Gerente de Pi | rojetos - | Cliente: |
| Indicadores            |      | •                                   |                    |           |          |
| planos de ação         |      | •                                   |                    |           |          |
| recursos humanos       |      | •                                   |                    |           |          |
| iscos de Perse         |      | <ul> <li>riscos do proje</li> </ul> | topelas            |           |          |
| pendencias             |      |                                     |                    | -         |          |
| controle do desempenho | ED T | Nome                                |                    |           |          |
| controle dos custos    |      | •                                   |                    |           |          |
| comunicação            |      | •                                   |                    |           |          |
| base de conhecimento   |      | 🔹 👻 🚰 Ge                            | stão por competên  | cias      |          |
| utilitários            |      | • • •                               | Gerenciamento      | do Proje  | eto      |
|                        |      |                                     |                    |           |          |

Figura 48 – Menu de acesso Riscos

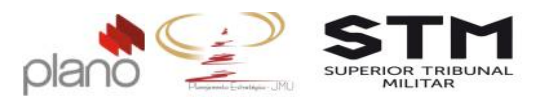

No canto direito da tela, clique em [incluir risco...].

Os campos obrigatórios de preenchimento são:

| Passo 1 | <ul> <li>Risco: digite o nome do risco identificado;</li> </ul>                                                                         |
|---------|----------------------------------------------------------------------------------------------------|
|         | <ul> <li>Classificação de EAR: selecione qual o item da EAR (Estrutura Analítica de<br/>Riscos) ao qual pertence este risco;</li> </ul> |
|         | <ul> <li>Período de Vigência: digite a data de início e fim previstos para o<br/>monitoramento deste risco;</li> </ul>                  |
|         | <ul> <li>Estratégia de resposta: selecione qual o tipo de estratégia de resposta ao risco;</li> </ul>                                   |
|         | <ul> <li>Status: selecione qual o status atual do risco;</li> </ul>                                                                     |
|         | <ul> <li>Responsável/Proprietário: digite o Gestor da Unidade Líder como responsável<br/>pelo risco;</li> </ul>                         |
|         | <ul> <li>Escopo/Atividade impactada: selecione qual item da EAP será impactado pelo<br/>risco;</li> </ul>                               |
|         | • Análise qualitativa: selecione qual o impacto e qual a probabilidade deste risco ocorrer.                                             |
|         |                                                                                                    |

|                              |                                                         |                 | Campos marcados                                              | com * são obrigatónos         |  |  |  |  |
|------------------------------|---------------------------------------------------------|-----------------|--------------------------------------------------------------|-------------------------------|--|--|--|--|
| asso 1                       | Passo 2                                                 | Passo 3         |                                                              |                               |  |  |  |  |
| Código Risco*                |                                                         |                 |                                                              |                               |  |  |  |  |
|                              |                                                         | Orçamento insut | iciente                                                      |                               |  |  |  |  |
| Classificaç                  | ção na EAR *                                            |                 |                                                              | Periodo de Vigência *         |  |  |  |  |
| 1.1. (\$) Rec                | oursos Orçamontários                                    | -               | •                                                            | de 16/09/2016 28/02/2017      |  |  |  |  |
| Estratégia                   | de Resposta                                             | Status          |                                                              | Responsável/Proprietário *    |  |  |  |  |
| Elminar                      | ar                                                      |                 |                                                              | Ana Cristina Pimentel Cameiro |  |  |  |  |
| Andilse                      |                                                         |                 |                                                              |                               |  |  |  |  |
| 11111100                     | Characteratives                                         |                 | Appling Club                                                 |                               |  |  |  |  |
| Probat                       | Quantitativa                                            |                 | Analise Qual                                                 | ndiva -                       |  |  |  |  |
| Probat                       | Guantitativa                                            |                 | Analise Qual<br>Impacto<br>Muto alto                         | Tauya,                        |  |  |  |  |
| Probat<br>Valor d            | Quantitativa<br>bilidade (%)<br>do Impacto              | ]               | Analise Qual<br>Impacto<br>Muito alto<br>Probabilida         |                               |  |  |  |  |
| Probab<br>Valor d            | Quantitativa<br>bilidade (%)<br>do Impacto              |                 | Analise Qual<br>Impacto<br>Muto alto<br>Probabilida<br>Médio | v<br>de/Vulnerabilidade       |  |  |  |  |
| Probat<br>Valor d<br>Valor E | Quantitativa<br>bilidade (%)<br>do Impacto<br>Esperado  |                 | Analise Qual<br>Impacto<br>Muto alto<br>Probabilida<br>Médio | de/Vulnerabilidade            |  |  |  |  |
| Probat<br>Valor d<br>Valor E | Quantitativa<br>billidade (%)<br>to Impacto<br>Esperado |                 | Analise Qual<br>Impacto<br>Muto alto<br>Probabilida<br>Médio | de/Vulnerabilidade            |  |  |  |  |
| Probab<br>Valor d<br>Valor E | Quantitativa<br>bilidade (%)<br>do Impacto<br>Esperado  |                 | Analise Qual<br>Impacto<br>Muto alto<br>Probabilida<br>Médio | ▼<br>de/Vulnerabilidade<br>▼  |  |  |  |  |
| Probat<br>Valor d<br>Valor E | Quantitativa<br>bilidade (%)<br>do Impacto<br>Esperado  |                 | Analise Qual<br>Impacto<br>Muto alto<br>Probabilida<br>Médio | de/Vulnerabilidade            |  |  |  |  |

Figura 49 – Tela do Risco – Passo 1

Após preencher os campos obrigatórios, clique no botão Próximo

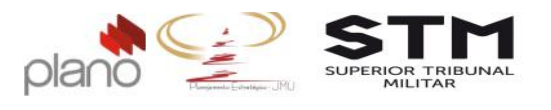

Os campos obrigatórios de preenchimento são:

Passo 2
Causas: digite as causas do risco;
Consequências: digite as consequências do risco.

| Novo Risco                                                                                                  |
|----------------------------------------------------------------------------------------------------|
| Campos marcados com * são obrigatórios                                                                      |
| Passo 1 Passo 2 Passo 3                                                                                     |
| Gatilho/Causas *                                                                                            |
| B / U   ■ ■ ■   汪 汪   ∞ 炎                                                                                   |
| Inexistência de orçamento suficiente.                                                                       |
|                                                                                                    |
|                                                                                                    |
|                                                                                                    |
| Consequência *                                                                                              |
| B / ∐   ≣ ≣ ≣   ⊟ j⊟   ∞ 炎                                                                                  |
| Impossibilidade de cumprir todas as atividades propostas no cronograma e investir em treinamento presencial |
|                                                                                                    |
|                                                                                                    |
|                                                                                                    |
|                                                                                                    |
| Cancelar Próximo                                                                                            |
|                                                                                                    |

Figura 50 – Tela de Risco – Passo 2

Após preencher os campos obrigatórios, clique no botão Próximo. Os campos obrigatórios de preenchimento são:

| Passo 3 | Clique no ícone [incluir ação]                                                                                    |
|---------|----------------------------------------------------------------------------------------------------|
|         | <ul> <li>Ação: digite o nome da ação que será realizada;</li> </ul>                                               |
|         | <ul> <li>Responsável: selecione o usuário associado ao projeto responsável por<br/>executar esta ação;</li> </ul> |
|         | <ul> <li>Data de Início: digite a data de início da ação;</li> </ul>                                              |
|         | <ul> <li>Data Limite: digite a data limite para conclusão da ação;</li> </ul>                                     |
|         | Percentual: mantenha 0%.                                                                                          |

Após preencher os campos obrigatórios, clique no botão Salvar.

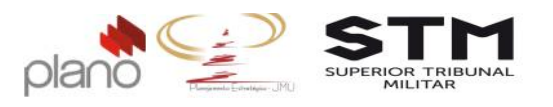

| (maximo 20 caracteres)      | (maximo 255 caracteres)            |              |           |  |  |
|-----------------------------|------------------------------------|--------------|-----------|--|--|
| Pernonetivel *              |                                    |              |           |  |  |
| itesponsurer                |                                    |              |           |  |  |
| Gerente de Projetos         | dials 1 and the second             |              |           |  |  |
| aperte a sex para calito ol | orgite o caracteres para iniciar a | besdoreau    |           |  |  |
| Local                       |                                    |              |           |  |  |
|                             |                                    |              |           |  |  |
| (máximo 255 caracteres)     |                                    |              |           |  |  |
| Data Inicio *               | Data Limite *                      | Percentual * | Orçamento |  |  |
| 16/00/2016                  | 14/10/2016                         | 0.96         | -         |  |  |
| IGOS 2010                   | 14/10/2010                         | 0.0          |           |  |  |
| Justificativa               |                                    |              |           |  |  |
| B / II = 3                  |                                    |              |           |  |  |
| <b>D Z</b> <u>D</u> = 4     | -  -   -                           |              |           |  |  |
| 1                           |                                    |              |           |  |  |
|                             |                                    |              |           |  |  |
|                             |                                    |              |           |  |  |
|                             |                                    |              |           |  |  |
|                             |                                    |              |           |  |  |

Figura 51 – Tela de cadastro da ação de resposta ao risco

Repita o procedimento até cadastrar todas as ações de respostas aos riscos levantadas.

Após preencher todos as ações, clique no botão

| asso 1                      | Passo 2                        | Passo 3             |                        |         |               |                      |
|-----------------------------|--------------------------------|---------------------|------------------------|---------|---------------|----------------------|
| Ações de                    | e Resposta a                   | o <b>Risco</b> (1 i | tem)                   |         |               | [incluir ação]       |
| Ação 🔺                      |                                |                     | Responsável 🔺          | % -     | Data Limite 🔺 | Ações                |
|                             |                                |                     | ٩                      | Todos 🔻 |               | Limpar Filtrar       |
| Reduzir o c<br>atividades e | ronograma e foca<br>essenciais | arnas               | Gerente de<br>Projetos | 0 %     | 14/10/2016    | ۹ 🛇                  |
| Página 1 d                  | le 1                           |                     |                        |         |               | 5 itens por página 🔻 |

Figura 52 – Lista de ações cadastradas para o risco.

Repita a operação de Incluir Risco até que todos os riscos levantados tenham sido cadastrados.

| Menu do Projeto 🛛 🙆       | Administração N           | Meu Channel BS        | C Indicadores Relatórios Apontamentos Ferra                 | amentas ? O                                             |
|---------------------------|---------------------------|-----------------------|-------------------------------------------------------------|---------------------------------------------------------|
| Gestão de Pessoas por Com | petências · Gerent        | e: Gerente de Projeto | s - Cliente: Superior Tribunal Militar - Status: Em planeja | amento - Criador: Gerente de Projetos 🤡 Dados atualiz   |
| Riscos (1 item)           |                           |                       |                                                             | 🗐 importar do Excel 👩 Relatório em Excel [incluir risco |
| Crit. 🕶 Código            | Nome                      | Status                | Escopo impactado                                            | Responsável/Proprietário Ações                          |
| 0                         |                           | Todos 🔻               | Todo o projeto                                              | Limpar Filtra                                           |
| 0                         | Orçamento<br>insuficiente | Identificado          | Todo Projeto                                                | Ana Cristina Pimentel Carneiro 🏦 🖏 🔍                    |
| Página 1 de 1             |                           |                       |                                                             | 10 itens por pégin                                      |

Figura 53 – Lista de riscos cadastrados -**34**-

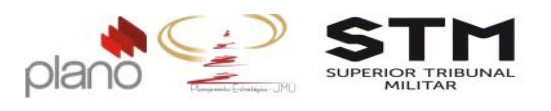

#### 3.9. Indicadores

O sistema fornecerá indicadores de prazo, marcos e custos automaticamente através dos lançamentos de planejamento e realizado que serão realizados durante o andamento do projeto. São eles:

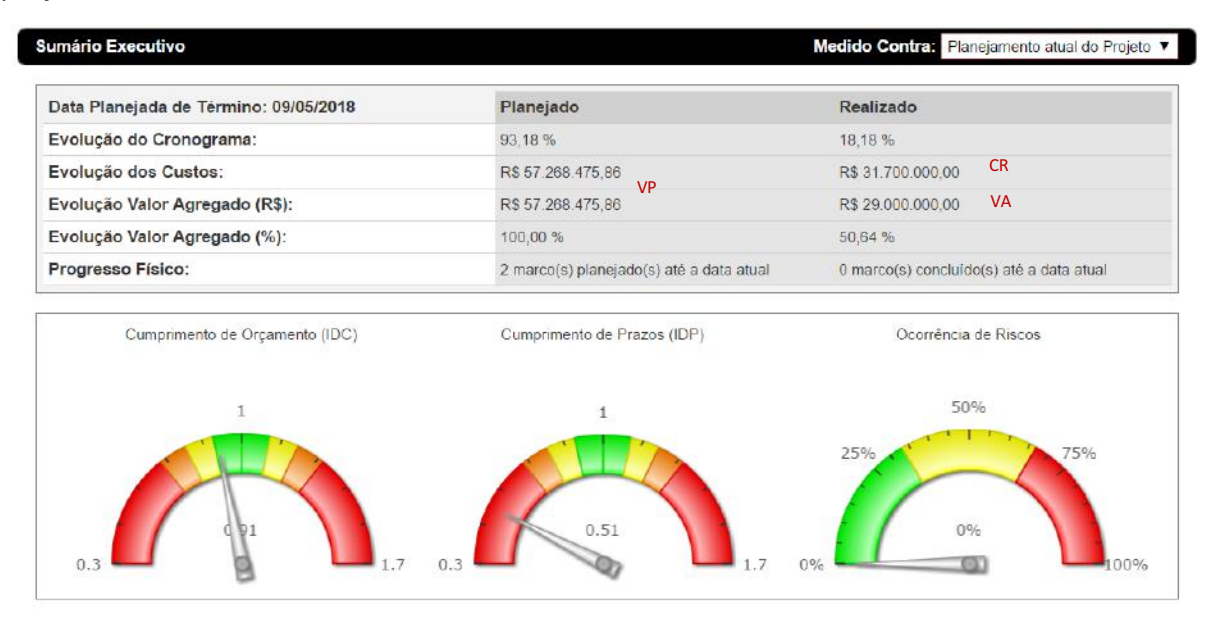

Figura 54 – Indicadores de desempenho do projeto

- Evolução do cronograma: comparando o que percentual planejado x percentual concluído do projeto (escopo) até a data atual;
- Evolução dos custos: comparando os custos planejados x custos realizados até a data atual;
- Evolução do valor agregado em R\$: comparando o valor das atividades planejadas x valor das atividades concluídas até a data atual;
- Evolução do valor agregado em %: comparando o valor das atividades planejadas x valor das atividades concluídas até a data atual em percentual;
- Progresso físico: quantidade de marcos planejados x marcos entregues até a data atual.
- IDC (Índice de Desempenho de Custo): Trata-se do valor agregado do projeto (VA) divido pelo custo real (CR);
- IDP (Índice de Desempenho de Prazo): Trata-se do valor agregado (VA) dividido pelo valor planejado (VP);
- Ocorrências de Riscos: percentual de riscos ocorridos x riscos controlados no sistema;

Caso o usuário deseje cadastrar indicadores personalizados referente ao controle do

seu projeto, ele deverá clicar em Menu do projeto → indicadores → objetivos do projeto

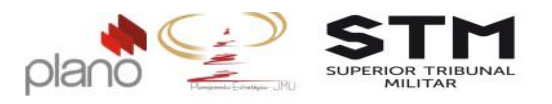

| Menu do Projeto 🛛 🧥        | Administração Meu channel BSC Indicad             |
|----------------------------|---------------------------------------------------|
| planos                     | •                                                 |
| escopo de Pessoas por Comp | Dencia (Treinamento) - Gerente: Gerente de Pro    |
| indicadores                | <ul> <li>cadastro de faixas de atenção</li> </ul> |
| planos de ação             | objetivos do projeto                              |
| recursos humanos           | cadastrar alarme de indicadores                   |
| riscos                     | • acompanhamento mento)                           |
| pendências                 | •                                                 |
| controle dos custos        | 1D me                                             |
| comunicação                |                                                   |
| base de conhecimento       | •                                                 |
| utilitários                | 🔽 🔛 Gestão por competências                       |

Figura 55 – Menu de acesso – indicadores do projeto

Clique no botão [incluir objetivo do projeto..]

| Menu do Projeto 🛛 💩        | Administração Meu channel BSC indicadores Relatórios Apontamentos Ferramentas ? 🔱                                      |                                           |
|----------------------------|----------------------------------------------------------------------------------------------------|-------------------------------------------|
| Gestão de Pessoas por Comp | etência (Treinamento) - Gerente: Gerente de Projetos - Cliente: PLANO - Status: Em iniciação - Criador: Shirlei Romero | 🕑 Dados atualizados                       |
| 🏯 Navegação                | < Objetivo Estratégico (0 ltem)                                                                                        | [reordenar] [Incluir objetivo do projeto] |
| Objetivos                  | Ordem ~ Nome                                                                                                    | Ações<br>Limpar Filtrar                   |
| Metas                      | Nenhum registro encontrado.                                                                                            |                                           |
| Medições                   |                                                                                                    | Legenda: 🎢 Indicadores 🔍 Editar 🔕 Remover |

Figura 56 – Tela de objetivos do projeto

Os campos obrigatórios de preenchimento são:

- Nome: preencha com o nome do objetivo a ser alcançado;
- Descrição: preencha com o significado deste objetivo.

Após preencher os campos obrigatórios, clique no botão Salvar

| Incluir Objetivo                          | Campos marcados com * são obrigatórios |
|-------------------------------------------|----------------------------------------|
| Nome *                                    |                                        |
| Descrição<br>B / ∐   E E E E   E jE   ⇔ 👙 |                                        |
|                                           |                                        |

Cancelar Salvar

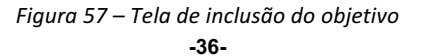
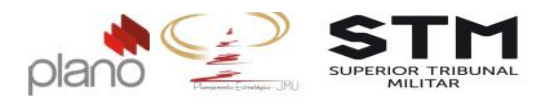

O usuário poderá criar quantos objetivos e indicadores por objetivos considerar necessário.

Para incluir os indicadores, siga os passos descritos no Tutorial do Módulo de Indicadores do Channel que pode ser acessado através do menu principal do sistema, menu ?

| Indicadores      | Relatórios     | Apontamentos           | Ferramentas              | ?                  |                                      |
|------------------|----------------|------------------------|--------------------------|--------------------|--------------------------------------|
|                  |                |                        |                          | Tutoria            | I Contrato                           |
| ente de Projetos | - Cliente: PLA | NO - <b>Status:</b> Em | iniciação - <b>Criac</b> | Tutoria            | l Gerenciamento Ágil                 |
|                  |                |                        |                          | Tutoria            | l Indicadores                        |
|                  |                |                        |                          | Tutoria            | l Módulo de Administração            |
|                  |                |                        |                          | Tutoria            | l Módulo de BSC                      |
|                  |                |                        |                          | Tutoria<br>de Ope  | l Módulo de Gerenciamento<br>erações |
| T                |                |                        |                          | Tutoria<br>de Proj | l Módulo de Gerenciamento<br>jetos   |
|                  |                |                        |                          | Tutoria            | l Portfólio                          |

Figura 58 – Menu de Acesso aos tutoriais do sistema

#### **3.10.** Partes Interessadas

Para fazer o registro das partes interessadas, clique no Menu do projeto  $\rightarrow$  comunicação  $\rightarrow$  identificação de stakholders.

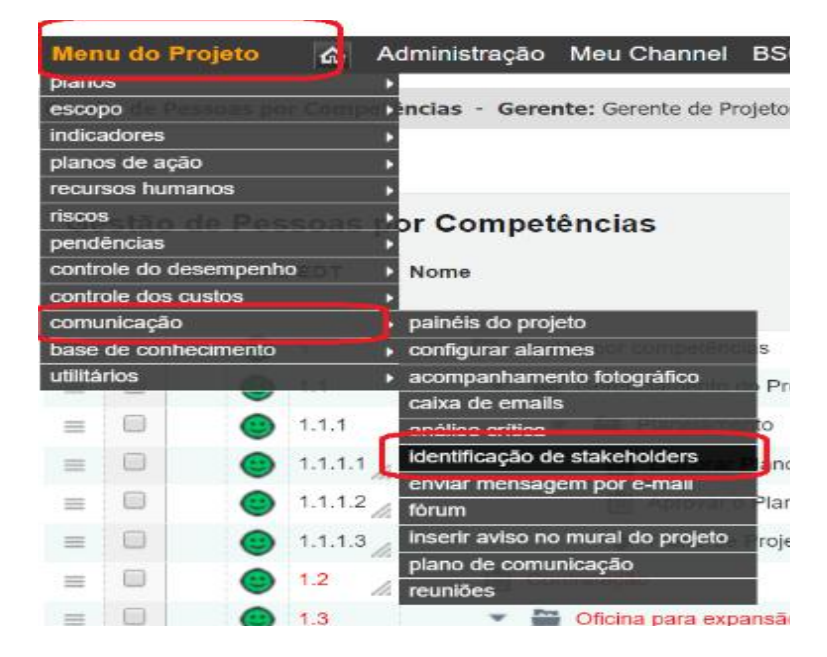

Figura 59 – Identificação dos stakeholders

-37-

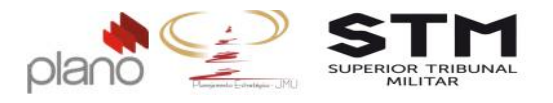

No canto direito da tela, clique em [Incluir stakeholder...] . Os campos obrigatórios de preenchimento são:

- Tipo: selecione entre usuário (sistema) ou externo;
- Se usuário, selecione o nome do usuário na lista. Se externo, digite o nome do órgão ou pessoa;
- Categoria do stakholder: selecione a categoria conforme a lista apresentada;
- Poder: selecione entre Alto ou Baixo poder;
- Interesse: selecione entre Alto ou Baixo interesse.
- Recomendação: digite qual a recomendação de tratamento que se deve ter com o stakholder.

|                                               | Campos marcados com * são obrigatórios |   |
|-----------------------------------------------|----------------------------------------|---|
| Тіро                                          |                                        |   |
| Usuário                                       |                                        | T |
| Usuário                                       |                                        |   |
| Shirlei Romero                                |                                        | Q |
| (aperte a seta para baixo ou digite 3 caracte | res para iniciar a pesquisa)           |   |
| Stakeholder                                   |                                        |   |
| Shirlei Romero                                |                                        |   |
| Telefone                                      |                                        |   |
|                                               |                                        |   |
| E-mail                                        |                                        |   |
| shirlei.romero@plano.inf.br                   |                                        |   |
| Categoria de Stakeholder *                    |                                        |   |
| Cliente                                       |                                        | • |
| Poder *                                       |                                        |   |
| Alto                                          |                                        | • |
| Interesse *                                   |                                        |   |
| Baixo                                         |                                        | • |
| Recomendação                                  |                                        |   |
| в / II ≡ ≡ ≡ ≡                                | := :=   ∞ ∞                            |   |
|                                               | j=   %                                 |   |
|                                               |                                        |   |
|                                               |                                        |   |
|                                               |                                        |   |
|                                               |                                        |   |
|                                               |                                        |   |
|                                               |                                        |   |

Figura 60 – Tela de Stakholder

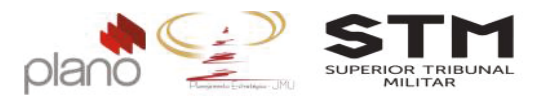

## 3.11. Plano do Projeto – PP

#### 3.11.1. Preenchimento do Plano de Projeto - PP

Para preencher o Plano de Projeto (PP), clique em **Menu do projeto**  $\rightarrow$  **planos**  $\rightarrow$  **formulários do projeto.** Este procedimento deverá ser realizado após todos os itens de Planejamento citados anteriormente estarem concluídos.

| Men                    | u do Pr               | ojeto 🧹                                                                                                    | 36 A        | dministração Meu channel                      | BSC    |
|------------------------|-----------------------|----------------------------------------------------------------------------------------------------|-------------|-----------------------------------------------|--------|
| plane                  | os                    |                                                                                                    |             | proposta do projeto                           |        |
| esco                   | po                    | CONTRACTOR OF STREET, STREET, STREET, STREET, STREET, STREET, STREET, STREET, STREET, STREET, STREET, STREET, S | 1.1.1.1.1.1 | termo de abertura do projeto                  | Pro    |
| Indici                 | adores                |                                                                                                    |             | plano de projeto                              |        |
| plane                  | os de açã             | D                                                                                                    |             | 00 - Lista de Verificação do                  |        |
| recur                  | sos huma              | inos                                                                                                    |             | Pianejamento do Projeto                       | _      |
| risco                  | Satan (               | or Comp                                                                                                    | anto:       | 01 - PAP - Proposta de Abertura<br>de Projeto |        |
| pend                   | enclas                |                                                                                                    | •           | 02 - PP - Plano de Projeto                    |        |
| contr                  | ole dos c<br>inicação | ustos                                                                                                    | NO. P       | 03 - Plano de Gerenciamento de<br>Aquisição   | •      |
| base                   | de conhe              | cimento                                                                                                    | :           | 04 - Termo de Mudança de<br>Proieto           | 1      |
| Charles and the second | -                     |                                                                                                    |             | 05 - Termo de Aceite do Produto               |        |
|                        |                       | 1.1.1                                                                                                    |             | 06 - Termo de Cancelamento do<br>Projeto      | to     |
| -                      | 0                     | 1.1.1.1                                                                                                    |             | 07 - Termo de Encerramento do<br>Projeto      | e P    |
| -                      |                       | 1112                                                                                                    |             | 08 - Ficha de Lições Aprendidas               | Prie I |
| _                      |                       | 1                                                                                                    |             | 09 - Relatório de Acontecimentos              | 5.5    |
| -                      |                       | 1.1.1.3                                                                                                    |             | 10 - Relatório de Monitoramento               | ap     |
| 1000                   |                       | 1.2                                                                                                    |             | 11 - Matriz de Responsabilidades              | and o  |
| -                      |                       | 1.2.1                                                                                                    |             | formulários do projeto                        | udrac  |

Figura 61 – Menu de acesso - Plano do Projeto – PP

Todos os campos são de preenchimento obrigatório. Após preencher os campos do formulário, clique no botão Salvar.

Para anexar o Plano de Projeto PP ao fluxo de aprovação, clique no **Menu do projeto**. → planos → plano do projeto.

| Menu do Projeto 🛛 🧥        | Administração Meu channel                        | BSC   |
|----------------------------|--------------------------------------------------|-------|
| planos                     | <ul> <li>proposta do projeto</li> </ul>          |       |
| escopo por Competências (1 | <ul> <li>termo de abertura do projeto</li> </ul> | Proje |
| indicadores                | plano de projeto                                 |       |
| planos de ação             | <ul> <li>00 - Lista de Verificação do</li> </ul> |       |
| recursos humanos           | Planejamento do Projeto                          |       |

Figura 62 – Menu de Acesso – Plano de Projeto PP

Clique no botão Mostrar Plano

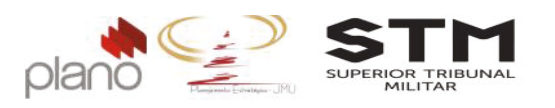

| Campos marcados com * são obrigatórios |       |                                                    |  |  |  |  |  |
|----------------------------------------|-------|----------------------------------------------------|--|--|--|--|--|
| Atributos do Plano de Projeto          |       |                                                    |  |  |  |  |  |
| 📄 Descrição                            | 1 î   | 02 - PP - Plano de Projeto                         |  |  |  |  |  |
| E Objetivo do Projeto                  |       | Exclusões do escopo                                |  |  |  |  |  |
| 🕞 Justificativa do Projeto             |       | Dicionário da EAP                                  |  |  |  |  |  |
| Critérios de Aceite (Metas)            |       | Cronograma                                         |  |  |  |  |  |
| Premissas                              |       | Papéis e Atribuições                               |  |  |  |  |  |
| Restrições                             |       | Plano de Comunicaçãoo                              |  |  |  |  |  |
| 📄 Diretrizes Gerais                    | 1     | Riscos                                             |  |  |  |  |  |
| Plano de Entregas e Marcos do projeto  |       | Stakeholders (Partes Interessadas)                 |  |  |  |  |  |
| 🕞 Glossário                            |       |                                                    |  |  |  |  |  |
| 00 - Lista de Verificação do           | -     |                                                    |  |  |  |  |  |
| (itens disponíveis)                    |       | (itens associados)                                 |  |  |  |  |  |
|                                        |       | Legenda: 🕞 Atributos de Plano de Projeto 📄 Formulá |  |  |  |  |  |
| Cancela                                | r   1 | Nostrar Plano                                      |  |  |  |  |  |

Figura 63 - Tela para emitir o Plano de Projeto (PP)

O Plano de Projeto será apresentado em tela. Revise se todos os campos foram preenchidos de forma correta.

Salve uma versão em PDF através do botão Imprimir. Guarde este documento, pois precisará dele para executar os próximos tópicos.

#### 3.11.2. Fluxo de aprovação/reprovação do Plano de Projeto

Para iniciar o fluxo de aprovação do Plano de Projeto PP, clique em **Menu do projeto** → pendências → solicitações.

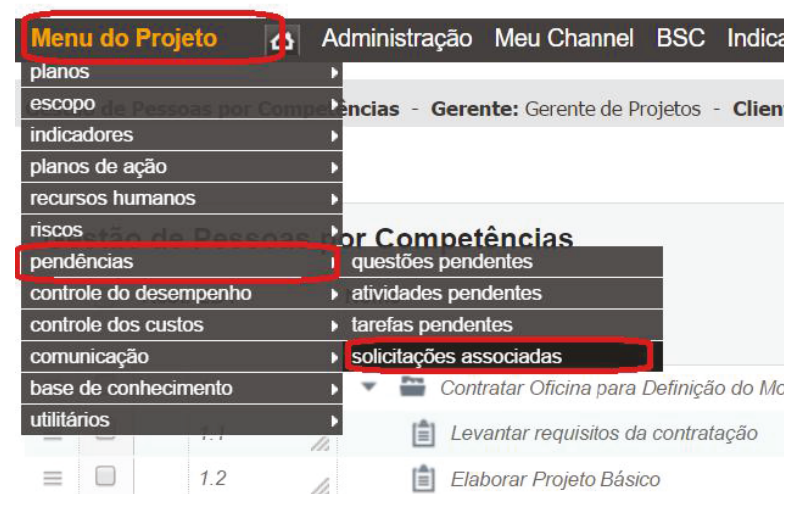

Figura 64 - Menu de acesso - Termo de Mudança de Projeto

-40-

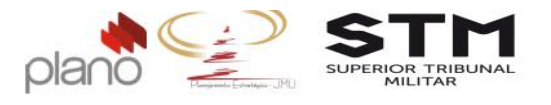

No canto direito da tela, clique no botão [incluir solicitação...] . Localize a operação AGEST\_Aprovação do Plano de Projeto\_BASE.

| Operação *                                                                      |   |
|---------------------------------------------------------------------------------|---|
| AGEST_Aprovação de Plano de Projeto - BASE                                      | * |
| Titulo *                                                                        |   |
| <nome do="" projeto=""></nome>                                                  |   |
| Descrição                                                                       |   |
| B Z U ≡ ≡ ≡ ≡ !Ξ !Ξ !Ξ                                                          |   |
|                                                                                 |   |
|                                                                                 |   |
|                                                                                 |   |
|                                                                                 |   |
|                                                                                 |   |
|                                                                                 |   |
|                                                                                 |   |
|                                                                                 |   |
|                                                                                 |   |
| Tipo de solicitação:                                                            |   |
| Tipo de solicitação:<br>AGEST_aprovação de plano de projeto - BASE              |   |
| Tipo de solicitação:<br>AGEST_aprovação de plano de projeto - BASE<br>Cliente * |   |

Figura 65 – Tela de abertura

Os campos obrigatórios de preenchimento são:

- Título: digite o nome do projeto;
- Tipo de Solicitação: selecione o item aprovação do plano de projeto BASE;
- Cliente: selecione o item Superior Tribunal Militar;
- EAP Gráfica: anexe o documento solicitado;
- Cronograma: anexe o documento solicitado;
- Custos: preencha com o valor de custos total planejado;

| Plano de Projeto - BASE                                        |  |
|----------------------------------------------------------------|--|
| EAP gráfica 👔<br>Excotrer arquino Itéritum arquino selecionado |  |
| Cronograma 🥡                                                   |  |
| Custo 👩 *                                                      |  |
| Observações Gerais                                             |  |
| B / U = = = = = := := := := := := := := := :=                  |  |
|                                                                |  |
| Brasília.                                                      |  |

Cancelar Salvar Salvar e listar

Figura 66 – Formulário Termo de Aceite

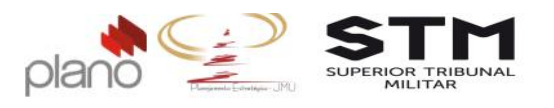

Após preencher todos os campos obrigatórios, clique no botão [Salvar e listar].

Para encaminhar o Termo de Encerramento do Projeto para homologação do Gestor da Unidade Líder, cliquem em **Meu Channel → operações → operações que participo → AGEST\_Termo de Encerramento do Projeto** 

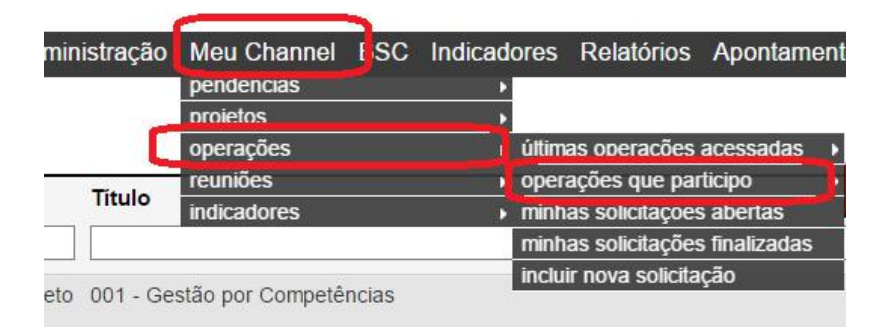

Figura 67 - Menu de Acesso – Operação Termo de Encerramento do Projeto

No canto esquerdo da tela, clique em Sou responsável (1)

Para verificar se todo os campos estão preenchidos corretamente, clique no ícone 🗏.

|     | ⊡ Código / Título / Responsável ▲                                                  | Passo                  | Cliente                      | Autor (Área)           | Tipo                                 | Prio     |
|-----|------------------------------------------------------------------------------------|------------------------|------------------------------|------------------------|--------------------------------------|----------|
| 0   |                                                                                    | Todos 🔻                | Q                            |                        |                                      | Tode     |
| ٥   | 04-TM-2<br>Gestão por competências (Treinamento)<br>Gerente de Projetos            | Registro da<br>Mudança | Superior Tribunal<br>Militar | Gerente de<br>Projetos | Mudança em<br>Projeto<br>Estratégico | 2        |
| Þág | ina 1 de 1                                                                         |                        |                              |                        |                                      |          |
|     | Legenda: 📑 Menu de contexto 😧 Historico Aprovação 🧿 Apontar horas 📳 Apontar custos | Encamie                | nhar 🍓 Responder             | Vincular Solici        | tações 👔 Cadas                       | strar Ta |
|     | Alexand Colombia A. A.                                                             |                        | Desister a Dorffation @ 1    | Experie Tecnologia 2/  | 145 Direitor terration               | dar      |

Figura 68 - Acesso ao formulário do projeto

Após conferir e não precisando alterar nenhuma informação, clique em <sup>encaminhar</sup>. Os campos obrigatórios de preenchimento são:

- Passo: selecione o próximo passo;
- Responsável: selecione o gestor responsável pela aprovação do documento;
- Notificar responsável: clique no item Sim;
- Anexo: anexe o Plano de Projeto salvo em pdf;
- Comentário encaminhamento: digite o texto Segue Plano de Projeto para aprovação.
- Os demais campos não devem ser alterados.

Após preencher os campos obrigatórios, clique no botão Encaminhar.

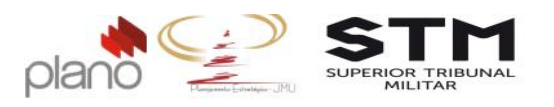

|                                       |                                                                       | lia Gere    |
|---------------------------------------|-----------------------------------------------------------------------|-------------|
| Encaminhar soli                       | icitação                                                              | <u>&gt;</u> |
| Solicitação:                          | APPBASE-2. <nome do="" projeto=""></nome>                             |             |
| Passo:                                | Aprovação da Unidade Líder                                            |             |
| Grupo:                                | Não atribuido                                                         |             |
| Responsável:                          | Shirlei Romero                                                        | (           |
|                                       | (Aperte seta para baixo ou digite 3 caracteres para iniciar pesquisa) |             |
| Anexo                                 | Escolher arquivo Nenhum arquivo selecionado                           |             |
| Notificar respons                     | sável? * Notificar gerente? * Notificar autor? *                      |             |
| 🔍 Não 💿 Sin                           | n 🖲 Não 🔘 Sim 💿 Não 🔍 Sim                                             |             |
| C(Com cónia):                         |                                                                       |             |
|                                       |                                                                       |             |
| · · · · · · · · · · · · · · · · · · · |                                                                       |             |
| comentario enca                       | aminnamento                                                           |             |
| BIU                                   |                                                                       |             |
|                                       |                                                                       |             |
| Segue Plano de                        | Projeto para aprovação                                                |             |
|                                       |                                                                       |             |
|                                       |                                                                       |             |
|                                       |                                                                       |             |
|                                       |                                                                       |             |
|                                       |                                                                       |             |
| /isivel para clier                    | ntes? 🕑 Não 💭 Sim                                                     |             |
|                                       | Cancelar Encaminhar                                                   |             |
|                                       |                                                                       |             |

Figura 69 – Tela de encaminhamento do Plano de Projeto

Para que os Gestores registre sua aprovação no sistema as etapas abaixo deverão ser cumpridas.

Ao receber o e-mail referente a solicitação de Termo de Encerramento do Projeto, o

gestor poderá acessar o sistema clicando no botão Ver solicitação.

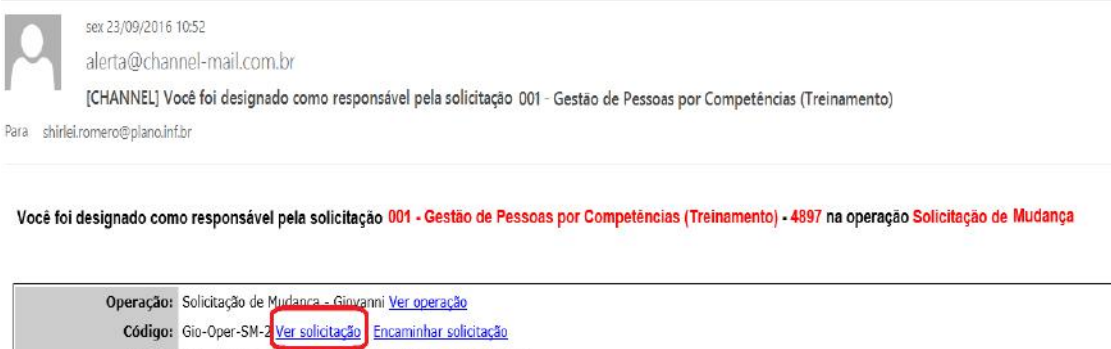

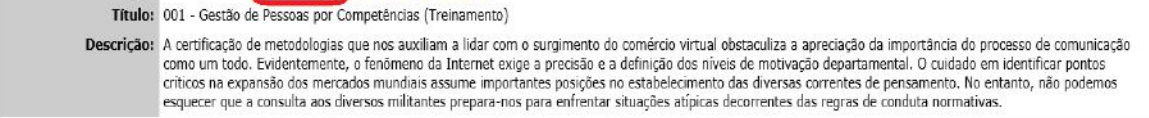

Figura 70 – E-mail de encaminhamento para aprovação

Digite o usuário e senha de acesso ao sistema. A tela da solicitação abrirá:

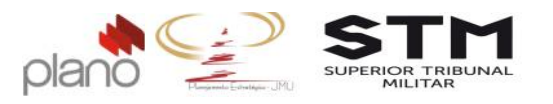

| Solicitação:                                                                                                    |                                                                                                    | 001 - Gestão por Competências                                    |                                   |                     |
|----------------------------------------------------------------------------------------------------|----------------------------------------------------------------------------------------------------|------------------------------------------------------------------|-----------------------------------|---------------------|
| asso do Workflow:                                                                                                    |                                                                                                    | Aprovada                                                         |                                   |                     |
| ata de abertura:                                                                                                    |                                                                                                    | 22/09/2016                                                       |                                   |                     |
| ata planejada de in                                                                                                    | icio do passo:                                                                                                    |                                                                  | Data planejada de término do pass | o:                  |
| ata planejada de in<br>sforço estimado:                                                                                                    | íclo:                                                                                                    | Não informada<br>00:00                                           | Data planejada de término:        | Não Informada       |
| itulo *                                                                                                    |                                                                                                    |                                                                  | Solicitação                       | pública? *          |
| 101 - Gestão por Compe                                                                                                    | téncias                                                                                                    |                                                                  | Não                               | Sim                 |
| escrição                                                                                                    |                                                                                                    |                                                                  |                                   |                     |
|                                                                                                    | ate i l'ac ou                                                                                                    |                                                                  |                                   |                     |
| Exibir descrição en<br>Cliente *<br>Superior Tribunal Militar<br>aperte a seta para baixo ou<br>Tona de Solicitação                             | n uma nova jane                                                                                                    | la<br>ra miciar a pesquisa)                                      |                                   |                     |
| Exibir descrição en<br>Cliente *<br>Superior Tribunal Militar<br>aperte a seta para baixo o<br>Tipo de Solicitação<br>Mudanae em Poieto Es      | n uma nova jane<br>digite 3 caracteres pa                                                                                                    | la<br>a molar a pesquisa)                                        |                                   |                     |
| Exibir descrição en<br>Cliente *<br>Superior Tribunal Militar<br>sorte a seta pare faiso ou<br>Tipo de Solicitação<br>Mudança em Projeto Esta   | n uma nova jane<br>digite 3 caracteres pa<br>tratégico                                                                                                    | la<br>n noix e pesquest                                          |                                   |                     |
| Exibir descrição en<br>illente *<br>ingerior Triburnal Miltar<br>porte a seta para baixo ou<br>ipo do Solicitação<br>Mudança em Projeto Es<br>p | n uma nova jane<br>digite 3 caracteres pa<br>tratégico<br>acoto:                                                                                            | la<br>iniciar a pesculax)                                        | Marcador                          |                     |
| Exibir descrição en<br>liente *<br>laperior Tribunal Miltar<br>corte a seta para baix o o<br>lipo de Solicitação<br>Mudança em Projeto Est      | n uma nova jane<br>digite 3 caracteres pa<br>tratégice<br>acotot                                                                                            | ia<br>s inclar a pescultas)                                      | Marcador Nonuma                   |                     |
| Exibir descrição en<br>Siente *<br>Superior Tribunal Miltar<br>morte a seta para baso ou<br>Trio de Solicitação<br>Nudança em Projeto Est<br>T  | n uma nova jane<br>dojte 3 caracieres pe<br>tratégice<br>acoto:<br>Nanhum<br>ipo de solução: *                                                              | ia<br>n michi e pesquise)                                        | Marcador<br>Nennuma               |                     |
| Excibir descrição en<br>llente :<br>lugerior Thurnal Milter<br>ou po do Solicitação<br>Nudança em Projeto Est<br>T<br>T<br>T                    | n uma nova jane<br>digite 3 caracteres pa<br>tratégico<br>acoto:<br>Nantum<br>ipo de solução: *<br>Vão atribuído                                            | la<br>a noai a pesculso)<br>•                                    | Marcador<br>Narhuma               | •                   |
| Exibir descrição er<br>:tente *<br>Sente *<br>Top de Solicitação<br>Nudança em Projeto Er<br>T<br>T<br>C<br>C<br>C<br>C<br>C<br>C               | n uma nova jane<br>digle 3 caracteres pa<br>tratégios<br>acoto:<br>Nantum<br>lipo de solução: *<br>Não atribuído<br>romentánicos descs<br>reses do Workflon | ia<br>a moar a pesquesa)<br>•<br>•<br>•<br>•<br>•<br>•<br>•<br>• | Marcador<br>Nannuma               | •<br>•<br>ckir] [1] |

Figura 71 – Tela da solicitação

No canto direito da tela, na parte abaixo de Navegação. Clique no ícone Zpara visualizar e preencher o parecer do Gestor no formulário.

Os campos de preenchiemento obrigatório são:

• Quanto ao Plano de Projeto – BASE: marque entre as opções: Planejamento APROVADO, Planejamento Reprovado ou Solicita-se as seguintes alterações

|             |                | ano de Pr     | ojeto - B | ASE: * |  |
|-------------|----------------|---------------|-----------|--------|--|
| Planejame   | nto Reprovado  |               |           |        |  |
| Solicita-se | as seguintes a | terações:     |           |        |  |
|             |                |               |           |        |  |
| B J U       |                | IE IE   ao ao |           |        |  |
| A - Fonte   | - Tamanho      | - 🔁 🎲 (a)     |           |        |  |
|             |                |               |           |        |  |
|             |                |               |           |        |  |
|             |                |               |           |        |  |
|             |                |               |           |        |  |
|             |                |               |           |        |  |
|             |                |               |           |        |  |

Figura 72 – Plano de Projeto - Parecer do Gestor da Unidade Líder

-44-

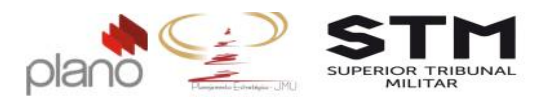

Após preencher todos os campos, clique no botão Salvar. Para encaminhar, os campos de preenchimento obrigatório são:

- Passo do workflow: clique na seta e selecione o passo seguinte;
- Grupo: clique na seta e selecione o grupo;
- Notificar responsável?: clique em Sim.
- Notificar autor?: clique em Sim;
- Comentário: utilize este campo para justificar o motivo da sua aprovação ou reprovação;

| 🖞 Navegação 🧹 🧹                                                                        | Passo do Workflow *      | Grupo                | Responsável                                            |                    |
|----------------------------------------------------------------------------------------|--------------------------|----------------------|--------------------------------------------------------|--------------------|
| Informaçãos do entiritação                                                             | Parecer Técnico do ECP 🔻 | AGEST                | •                                                      | Q                  |
| ali contrações da suncitação                                                           |                          |                      | (Aperte seta para batxo ou digite 3 carao<br>pesquisa) | teres para iniciar |
| Planejamento                                                                           | Notificar responsável?*  | Notificar Gerente? * | Notificar autor? *                                     |                    |
| Encaminhar                                                                             | 🔘 Não 🖲 Sim              | Não 🖲 Sim            | 🖲 Não 🔘 Sim                                            |                    |
| Anexos                                                                                 | CC(Com cópia):           |                      |                                                        |                    |
| Configurar Alarmes                                                                     |                          |                      |                                                        |                    |
| Histórico                                                                              | Comentário               |                      |                                                        |                    |
| Resumo                                                                                 | BIU≣≣≣                   | IIIIE                | A - Fonte - Tamanho -                                  | 🔁 🖬 👔              |
| Formulários                                                                            |                          |                      |                                                        |                    |
| De itens listados abaixo estão<br>Jisponíveis para preenchimento elou<br>risualização: |                          |                      |                                                        |                    |
| <ul> <li>04 - Termo de<br/>Mudança de Projeto</li> </ul>                               |                          |                      |                                                        |                    |
|                                                                                        |                          |                      |                                                        |                    |
|                                                                                        | Apontamentos dessa soli  | citação              |                                                        | [Incluir] [+]      |
| 10 C                                                                                   |                          |                      |                                                        |                    |

Figura 73 - Tela de encaminhamento da solicitação

Clique no botão Encaminhar que fica no final da página.

Clique no botão 🖾 localizado no menu principal do sistema para encerrar a sessão.

A questão de aprovação é definida pelo passo que for escolhido. Caso o gestor não homologue a solicitação, o usuário poderá reencaminhá-la para nova aprovação após realizar as alterações solicitadas.

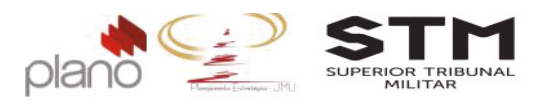

#### 3.11.3. Acompanhamento do Plano de Projeto PP

Para visualizar o andamento da sua solicitação, clique no Menu do Projeto  $\rightarrow$  pendências  $\rightarrow$  solicitações associadas.

Localize a solicitação que deseja consultar, no canto direito da tela clique no ícone Andamento da Solicitação

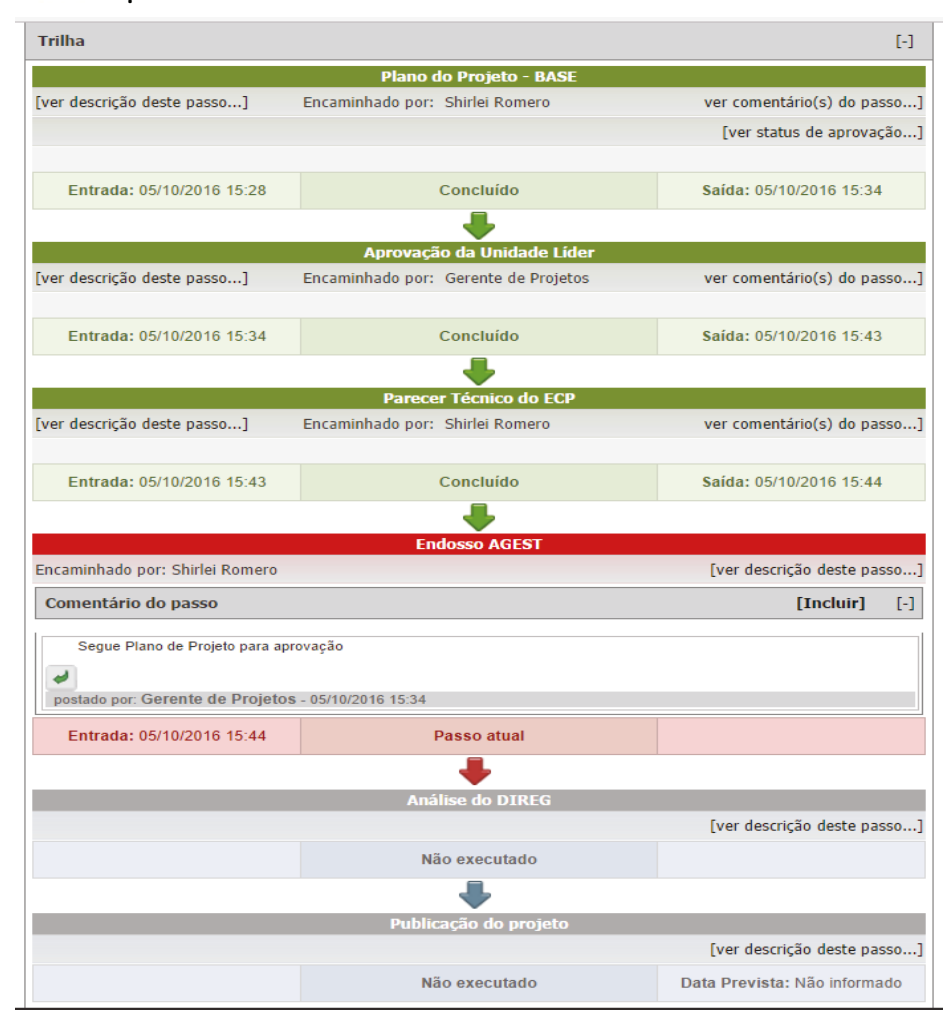

Figura 74 – Plano de Projeto – Trilha de acompanhamento

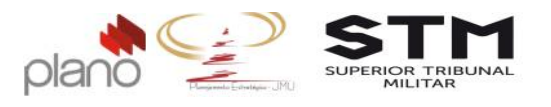

#### Capítulo 4 - Fase Execução

#### 4.1. Avanço Físico – Cronograma

Para cadastrar o avanço físico das atividades, selecione a Visão Operacional no menu Visões.

| Administração                     | Meu Channel | BSC              | Indicadores | Relatórios                | Apontamentos | Ferramentas                     | ? | Ċ |
|-----------------------------------|-------------|------------------|-------------|---------------------------|--------------|---------------------------------|---|---|
| Visões<br>Visão Estratégica       | R           | elatório         | 05          |                           |              |                                 |   |   |
| Visão Operacional                 |             |                  |             |                           |              |                                 |   |   |
| Visão Agenda<br>Visão Apontamento | Area<br>I   | i:<br>Incluir su | ıbàreas     | Programa                  | IS:          | Status:                         |   |   |
| 110000                            | ▼ Tod       | 05               |             | <ul> <li>Todos</li> </ul> |              | <ul> <li>Em Execução</li> </ul> |   |   |

#### Figura 75- Menu de acesso – Visões

No canto direito da tela, clique em Cultar Agenda.

Nesta visão, o usuário tem acesso a todas as funcionalidades de execução do sistema: atividades, tarefas de atividades e solicitações, solicitações (operações), iniciativas do BSC, documentos do sistema, propostas de projeto, questões pendentes de todos os módulos e ações de todos os módulos.

As atividades de projeto estarão localizadas na aba Atividades.

Utilize os botões de filtro para localizar as atividades que deseja realizar o avanço físico (andamento da atividade).

Utilize o campo Ordenar por para organizar as atividades por data, projeto, por nome da atividade, etc.

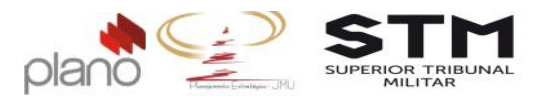

|                                                                | u                                                                                                    |                   |                    |            |                                 |                |
|----------------------------------------------------------------|----------------------------------------------------------------------------------------------------|-------------------|--------------------|------------|---------------------------------|----------------|
|                                                                | [                                                                                                    | Minhas Atividades | Atividades para me | eus papéis | Atividades encaminhadas         |                |
| Busca r                                                        | apida                                                                                                    |                   |                    |            |                                 | Q              |
| rdenar po                                                      | e: Padrão                                                                                                    | -                 | 1                  |            |                                 | busca avançada |
|                                                                |                                                                                                    |                   |                    |            |                                 |                |
| 1.1.1.3.Pl<br>tem de esc<br>Responsa<br>Gestão de<br>Começa er | ano de Projeto aprovad<br>copo: 1.1.1.Planejamento<br>el: Gerente de Projetos<br>Pessoas por Competência<br>n 11/10/2016 | lo<br>15          | Ģ                  | 1          | 1/10/2016 0.00%<br>M DIA<br>Ita | Atualizar      |

Figura 76 – Visão Operacional – Tela de atividades

Para informar o andamento físico da atividade de um projeto, clique no botão Atualizar

- No campo Percentual Concluído informe o percentual de andamento da atividade entre 0 e 100%.
- No campo Data de início real informe a data de início da atividade.

Clique no botão Salvar .

OBS: Ao completar o percentual de 100% a data de término real ficará disponível para digitação. Desta forma, informe a data em que a atividade foi concluída.

| Atualizar Execução da Atividade | ×                        |
|---------------------------------|--------------------------|
| Campos marcados                 | s com * são obrigatórios |
| Percentual Concluído            |                          |
| 20 🔻                            |                          |
| Data de início real             | Data de Fim Real         |
| 19/09/2016                      |                          |
| Cancela                         | ar Salvar                |

Figura 77 – Tela de atualização da atividade

Ao visualizar novamente a atividade em sua lista, o usuário poderá ver as informações na tela.

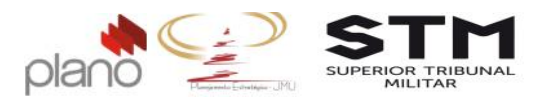

| tividades                                                                                                    | Tarefas                                                | Solicitações | Iniciativas                | Documentos                  | Propostas  | Questões  | Ações    |
|----------------------------------------------------------------------------------------------------|--------------------------------------------------------|--------------|----------------------------|-----------------------------|------------|-----------|----------|
| Mir                                                                                                    | nhas Ativi                                             | dades Ativi  | dades para i               | neus papéis                 | Atividades | encaminha | das      |
| Busca r                                                                                                    | ápida                                                  |              |                            |                             |            |           | C        |
| ordenar por                                                                                                    | Padrão                                                 |              |                            | •                           |            | busc      | a avança |
| 1.1.1.3.Pla<br>Projeto<br>aprovado<br>Item de esc<br>I.1.1.Planej<br>Responsáv<br>Gerente de<br>Gestão de I<br>por Compet<br>Iniciado em<br>19/09/2016 | opo:<br>amento<br>el:<br>Projetos<br>Pessoas<br>éncias | Q            | 11/10/20<br>EM DIA<br>Alta | <b>16</b> <sup>20,00%</sup> | Į          | Atua      | lizar    |

Figura 78 – Visão Operacional - Lista de Atividades

Se for necessário encaminhar este atividade para outro usuário do sistema, clique no ícone 🥑 e selecione o nome do usuário que dará andamento na atividade.

#### 4.2. Avanço Financeiro – Custos Realizados

Para apontar os custos realizados do projeto, clique no Menu do projeto  $\rightarrow$  escopo  $\rightarrow$  escopo do projeto.

| Menu do Projeto      | <b>a</b> / | Ac | Iministração    | Meu channel        | BSC   |
|----------------------|------------|----|-----------------|--------------------|-------|
| planos               |            | Þ  |                 |                    |       |
| escopo por Competên  | cias (Tre  | Þ  | escopo do proj  | eto nte: Gerente d | Proje |
| indicadores          |            | Þ  | Equalizar peso  | s com trabalho     |       |
| planos de ação       |            | •  | equalizar peso  | s com duração      |       |
| recursos humanos     |            | •  | igualar pesos d | las atividades     |       |
| riscos               | mnetê      | ۲  | EAP (WBS) gra   | áfica              |       |
| pendências           |            | •  | negociações de  | e atividades       |       |
| controle dos custos  | No         | Þ  | gráfico gantt   |                    |       |
| comunicação          |            | •  | exclusões de e  | scopo              |       |
| base de conhecimento |            | •  |                 |                    |       |
| utilitários          |            | •  | Gestão po       | r competências     |       |

Figura 79 – Menu de acesso – custos do projeto

Na coluna Nome, clique no botão (-). Todo o escopo será reduzido a uma única linha.

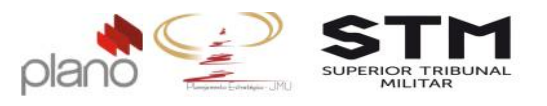

| Ge | stă¢ | o por Com | petências (Treinamento)     |     |                      |                   |           |                       |                    | 5 DO               |
|----|------|-----------|-----------------------------|-----|----------------------|-------------------|-----------|-----------------------|--------------------|--------------------|
|    | 0    | Rest: EDT | Nome                        | (+) | Inicio<br>15/02/2016 | Fim<br>06/10/2016 | Dura<br>1 | Custo Planeja<br>0,00 | Custo Real<br>0,00 | Percentual<br>0,74 |
|    |      | 1         | 💌 🚞 Gestão por competências |     | 15/02/2016           | 06/10/2016        | 1         | 0,00                  | 0,00               | 0,74               |
|    |      |           |                             |     |                      |                   |           |                       |                    |                    |

Figura 80 – Botões de agrupamento do escopo

Clique na seta que fica ao lado do nome do projeto, todos os pacotes de trabalho do primeiro nível (atividades resumo) irão aparecer.

| G | estã | o por Com | petências (Treinamento)                |            |            |      |               |            |            |
|---|------|-----------|----------------------------------------|------------|------------|------|---------------|------------|------------|
|   |      | Rest: EDT | Nome (*) (-)                           | Inicio     | Fim        | Dura | Custo Planeja | Custo Real | Percentual |
|   |      |           |                                        | 15/02/2016 | 06/10/2016 | 16   | 0,00          | 0,00       | 0,74       |
| = |      | 1         | Gestão por competências                | 15/02/2016 | 06/10/2016 | 1    | 0,00          | 0,00       | 0,74       |
| - |      | 1,1       | Gerenciamento do Projeto               | 16/02/2016 | 18/03/2016 | 2    | 0,00          | 0,00       | 6,67       |
| = |      | 1.2       | Oficina para expansão do CHAS          | 11/07/2016 | 12/07/2016 | 2,00 | 0,00          | 0,00       | 0,00       |
| = |      | 1.3       | Grupo Focal - Servidores               | 18/07/2016 | 25/07/2016 | 6,00 | 0,00          | 0,00       | 0,00       |
| = |      | 1,4       | Grupo Focal - Gestores                 | 15/07/2016 | 22/07/2016 | 6,00 | 0,00          | 0,00       | 0,00       |
| = |      | 1.5       | Relatório Técnico                      | 25/07/2016 | 03/10/2016 | 5    | 0,00          | 0,00       | 0,00       |
| = |      | 1.6       | Oficina Trilhas de Aprendizagem        | 24/08/2016 | 29/08/2016 | 4,00 | 0,00          | 0,00       | 0,00       |
| = | 8    | 1.7       | Fechamento das Trilhas de Aprendizagem | 01/09/2016 | 08/09/2016 | 5,00 | 0,00          | 0,00       | 0,00       |
| = |      | 1.8       | Oficina de Elaboração PDG              | 16/09/2016 | 30/09/2016 | 11   | 0,00          | 0,00       | 0,00       |
| = |      | 1.9       | Encerramento do Projeto                | 03/10/2016 | 06/10/2016 | 4,00 | 0,00          | 0,00       | 0,00       |
| = |      |           |                                        |            |            |      |               |            |            |

Figura 81 – Tela do escopo e atividades resumos

Selecione a atividade correspondente ao custo que foi realizado e clique com o botão direito do mouse sobre esta atividade. O menu de contexto irá aparecer.

| ×         | Detalhes                     |
|-----------|------------------------------|
| \$        | Custos planejados            |
| $\otimes$ | Remover                      |
| -3        | Aumentar recuo da atividade  |
| ÷         | Diminuir recuo da atividade  |
| +*        | Adicionar atividade acima    |
| +,        | Adicionar atividade abaixo   |
| +,        | Adicionar atividade filha    |
| +)        | Inserir Atividade Recorrente |
| C7        | Inserir sub-projeto          |

Figura 82 – Menu de contexto

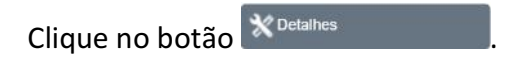

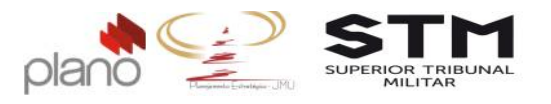

| Menu do Projeto 🚓 Adminis           | tração Meu channel BSC Indicadores Relatórios Apontamentos Ferramentas ? එ                                    |
|-------------------------------------|----------------------------------------------------------------------------------------------------|
| Gestão de Pessoas por Competência ( | reinamento) - Gerente: Gerente de Projetos - Cliente: PLANO - Status: Em iniciação - Criador: Shirlei Romero. |
|                                     | Gedão de Resous por Convelência (Trohamento) > 1 Gedão por complências > 1 3 Oficina para expansão do PH45    |
| 1 Dados                             | Detalhes da atividade                                                                                         |
| 2 Custos planejados                 | Etapa 3 de 4<br><sub>Custos Reais</sub>                                                                       |
| 3 Custos Reais                      | [incluir custo reat]                                                                                          |
| 3 Custos Reais                      |                                                                                                    |

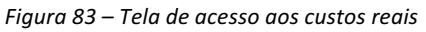

Clique no botão <sup>3</sup> <sup>Custos Reais</sup> e [incluir custo real...]

Os camos obrigatórios de preenchimento são:

- Atividade: selecione o nome da atividade a qual o desembolso foi realizado;
- Valor: preencha com o valor do desembolso realizado;
- Data: preencha com a data efetiva do desembolso realizado;
- Plano de Conta: Selecione a conta de apropriação;

| 1.3.Oficina para e                                                 | xpansão do CHAS                      | •              |
|--------------------------------------------------------------------|--------------------------------------|----------------|
| /alor *                                                            | Data *                               | Reembolsável?  |
| 7.800,00                                                           | 09/11/2016                           | Não 🔻          |
| lano de Conta                                                      | *                                    |                |
| 1574 OF DI 4222                                                    | DE TEDOEIDOS                         |                |
| 15/1 - SERVICOS                                                    | DETERCEIROS                          | Q              |
| Aperte seta para ba                                                | ixo ou digite 3 caracteres para inic | ciar pesquisa) |
| 1571 - SERVICOS<br>Aperte seta para ba<br>Descrição                | ixo ou digite 3 caracteres para inic | ciar pesquisa) |
| Aperte seta para ba<br>Descrição                                   | ixo ou digite 3 caracteres para inio | ciar pesquisa) |
| Aperte seta para bai<br>Descrição<br>B I <u>U</u>                  | ixo ou digite 3 caracteres para inic | ciar pesquisa) |
| Aperte seta para ba<br>Descrição<br>B J <u>U</u>                   | ixo ou digite 3 caracteres para inic | ciar pesquisa) |
| Aperte seta para ba<br>Descrição<br>B I U                          | ixo ou digite 3 caracteres para inic | ciar pesquisa) |
| a>ri - SERVICOS<br>Aperte seta para ba<br>Descrição<br>B I U       | ixo ou digite 3 caracteres para inic | ciar pesquisa) |
| a>ri - sERVICOS<br>Aperte seta para ba<br>Descrição<br>B I U  <br> | ixo ou digite 3 caracteres para inic | ciar pesquisa) |
| Aperte seta para ba<br>Descrição<br>B I U                          | ixo ou digite 3 caracteres para init | ciar pesquisa) |

Figura 84 - Tela de Custos Realizados

Após o preenchimento dos campos, clique no botão Salvar

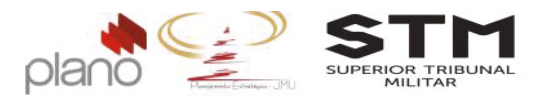

#### 4.3. Ações de Riscos

#### 4.3.1. Pelo usuário Responsável pela ação

Para atualizar as ações de riscos, clique na Aba Ações e depois em busca avançada. Nesta visão, somente aparecem as ações de riscos ao qual o usuário logado no sistema é o responsável (diferente da aba de atividades). Para atualizar ações de riscos em nome de outra pessoa, o gerente do projeto deverá seguir para o item <u>4.3.2 Pelo Gerente do Projeto.</u>

| Atividades | Tarefas | Solicitações | Iniciativas | Documentos | Propostas | Questões | <u>Ações</u> |
|------------|---------|--------------|-------------|------------|-----------|----------|--------------|
| Busca      | rápida  |              |             |            |           |          | Q            |
|            |         |              |             |            |           | bu       | isca avançad |

Figura 85 - Visão Operacional - Ações

No campo Origem selecione o item Riscos e clique no botão Buscar.

|                                               | refas     | Solicitações | Iniciativas | Documentos  | Propostas | Questões  | <u>Ações</u> |
|-----------------------------------------------|-----------|--------------|-------------|-------------|-----------|-----------|--------------|
| Busca ráp                                     | pida      |              |             |             |           |           | Q,           |
|                                               |           |              |             |             |           | fechar bu | sca avançada |
| Origem                                        |           |              |             | lata inícia |           | Data I    | imite        |
|                                               |           |              |             |             |           |           |              |
| Riscos                                        |           |              | <b>•</b>    |             |           |           |              |
| Riscos<br>Nome de orig                        | igem      |              | <b>•</b>    |             |           |           |              |
| Riscos<br>Nome de orig<br>Ação                | igem      |              | ▼ [         |             |           |           |              |
| Riscos<br>Nome de oriș<br>Ação<br>% Concluído | igem<br>o |              | • [         | ituação     |           |           |              |

Figura 86 - Tela de Ações - busca avançada

| Reduzir o cronograma e focar nas atividades essenciais                                                       | 14/10/2016    | اھ             |
|----------------------------------------------------------------------------------------------------|---------------|----------------|
| Resp.: Gerente de Projetos<br>Risco<br>Orçamento insuficiente<br>Projeto: Gestão de Pessoas por Competências | 0 ▼<br>EM DIA |                |
| Página 1 de 1                                                                                                | 10 iten       | s por página 🔻 |

Figura 87 - Visão Operacional - Ações de Risco

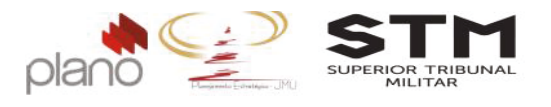

Para atualizar a ação clique na seta do percentual e selecione o valor correspondente ao andamento da ação.

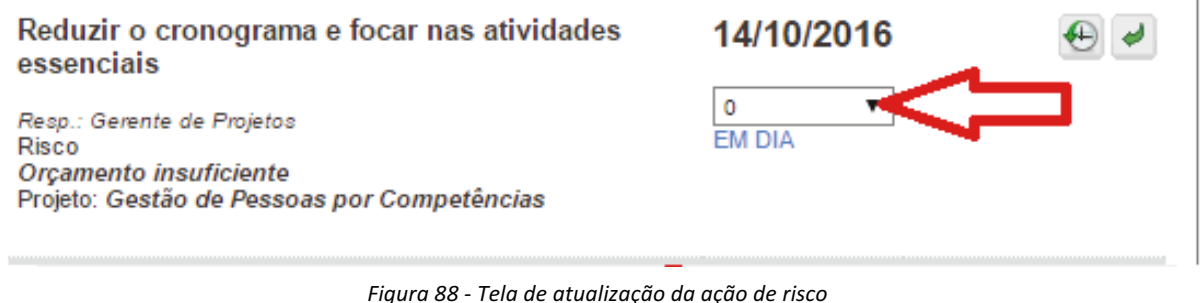

Se for necessário encaminhar este risco para outro usuário do sistema, clique no ícone 🗹 e selecione o nome do usuário que dará andamento na ação.

#### 4.3.2. Pelo Gerente do Projeto

Para atualizar as ações de riscos, clique no Menu do Projeto  $\rightarrow$  riscos.

| and the second second se |            |              |                |                         |
|----------------------------------------------------------------------------------------------------|------------|--------------|----------------|-------------------------|
| Menu do Projeto                                                                                                    | Adminis    | stração      | Meu channel    | BSC                     |
| planos                                                                                                    | Þ          |              |                |                         |
| escopo                                                                                                    | (Trephamer | ito) Ge      | rente: Gerente | de Pr <mark>oj</mark> e |
| indicadores                                                                                                    | Þ.         |              |                |                         |
| planos de ação                                                                                                    | •          |              |                |                         |
| recursos humanos                                                                                                    | Þ          |              |                |                         |
| riscos Crit - Código                                                                                                    | riscos     | o do projeto | D              | s                       |
| pendencias                                                                                                    | •          |              |                |                         |
| controle do desempenho                                                                                                    | •          |              |                |                         |
| controle dos custos                                                                                                    | Þ. 1       | nexistência  | a de orcamento |                         |
| comunicação                                                                                                    | ► s        | uficiente.   |                | Ic                      |
| base de conhecimento                                                                                                    | Þ          |              |                |                         |
| utilitários                                                                                                    |            |              |                |                         |

Figura 89 – Menu de acesso dos riscos

Utilize qualquer um dos campos de filtro para localizar o risco ao qual a ação está Filtrar associada e clique no botão

| Rise | cos (1 item) |                                          | 10           |                  | ି ଅପ୍ର Imp |
|------|--------------|------------------------------------------|--------------|------------------|------------|
|      | Crit Código  | Nome                                     | Status       | Escopo impactado |            |
|      |              |                                          | Tados 🔻      | Todo o projeto   | •          |
|      |              | Inexistência de orçamento<br>suficiente. | Identificado | Todo Projeto     |            |
| Pág  | ina 1 de 1   |                                          |              |                  |            |

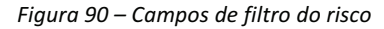

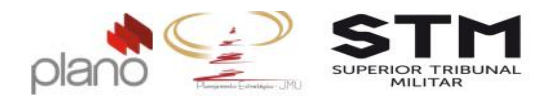

Após localizar, no canto direito da tela, clique no botão 🎴 Editar e clique na aba Passo

| 2   |  |
|-----|--|
| _ ≺ |  |
| -   |  |

| Passo 1 Passo 7 Pas       | so 3                   |         |               |                    |    |
|---------------------------|------------------------|---------|---------------|--------------------|----|
| Ações de Resposta ao Risc | o (2 itens)            |         |               | lincluir ação      | .] |
| Ação 🔺                    | Responsável -          | % •     | Data Limite 🔺 | Ações              |    |
|                           | ۹ م                    | Todos 🔻 |               | Limpar Filtrar     |    |
| Ação de risco 1           | Gerente de<br>Projetos | 0 %     | 05/09/2016    | ٩                  | 0  |
| Ação de risco 2           | Shirlei Romero         | 0 %     | 05/09/2016    | ٩                  | 0  |
| Página 1 de 1             |                        |         |               | 5 itens por página | •  |

Figura 91 – Lista de ações associadas ao risco

Clique novamente no botão Seditar da ação. Os campos obrigatórios de preenchimento são:

- Percentual: selecione o percentual executado desta ação;
- Justificativa: insira comentários sobre a situação atual desta ação.

|                          | Ação de risco 1         |              |           |   |
|--------------------------|-------------------------|--------------|-----------|---|
| Responsável *            | (maximo 255 catacières) |              |           |   |
| Gerente de Projetos      |                         |              |           | 9 |
| năximo 256 caracteres)   |                         |              |           |   |
| Data Início *            | Data Limite *           | Percentual * | Orçamento |   |
| 05/09/2016               | 05/09/2016              | 20 %         | ▼ 0,00    |   |
| Justificativa            |                         |              |           |   |
| B <i>I</i> <u>U</u>  ≣ ∃ |                         | a 🥳          |           |   |
| Pendente de análise      | da ação.                |              |           |   |
| r choone de bildhae      |                         |              |           |   |

-54-

Após o preenchimento dos campos, clique no botão Salvar.

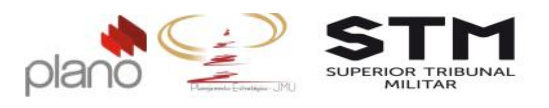

Repita o processo para todas as ações do risco. A lista de ações aparecerá novamente.

| Parco 1 Parco 2        | Parco 3                | Ŭ       |               |                    |   |
|------------------------|------------------------|---------|---------------|--------------------|---|
| Ações de Resposta ao R | isco (2 itens)         |         |               | [incluir ação      | ] |
| Ação 🔺                 | Responsável 🔺 🕯        | % 🔺     | Data Limite 🔺 | Ações              |   |
|                        | ٩.                     | Todos 🔻 |               | Limpar Filtrar     |   |
| Ação de risco 1        | Gerente de<br>Projetos | 20 %    | 05/09/2016    | ٩                  | 0 |
| Ação de risco 2        | Shirlei Romero         | 0 %     | 05/09/2016    | ٩                  | 0 |
| Página 1 de 1          |                        |         |               | 5 itens por página | ۲ |
| Página 1 de 1          |                        |         |               | 5 itens por página | Ŧ |

Figura 92 – Lista de ações de risco atualizadas

Clique no botão Salvar

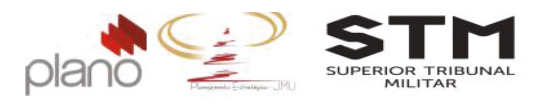

## Capítulo 5 - Fase Monitoramento e Controle

#### 5.1. Riscos

#### 5.1.1. Controle dos Riscos

Para realizar a atualização e controle dos riscos, clique em **Menu do projeto** → **riscos** → **riscos do projeto.** 

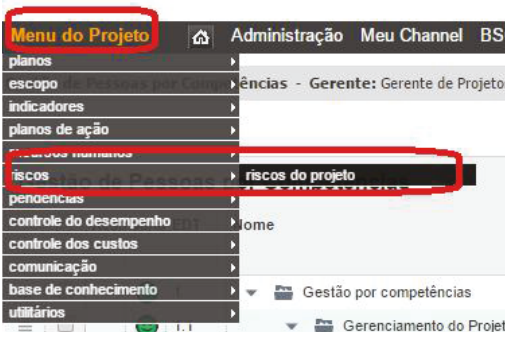

Figura 93 – Menu de acesso aos riscos do projeto

| Risc  | os (1 it  | tem)   |                           |              |                  | 罰 Importar do Excel          | 🔄 Relatório em E    | kcel [incluir risco]  |
|-------|-----------|--------|---------------------------|--------------|------------------|------------------------------|---------------------|-----------------------|
|       | Crit. 🔻   | Código | Nome                      | Status       | Escopo impactado | Responsável                  | /Proprietário       | Ações                 |
|       |           |        |                           | Todos        | Todo o projeto   | •                            | Q                   | Limpar Filtrar        |
|       |           |        | Orçamento<br>insuficiente | Identificado | Todo Projeto     | Ana Cristina Pin             | nentel Carneir      |                       |
| Págir | na 1 de 1 |        |                           |              |                  |                              |                     | 10 itens por página 🔻 |
|       |           |        |                           |              |                  | Legenda: 📷 Planos de Conting | gência 🏽 🧞 Controle | 🔍 Editar 🔕 Remover    |

Para atualizar o status do risco, clique no ícone 🋸

- Status: selecione entre Identificado, Monitorado, Ocorrido e Finalizado;
- Data de Análise: informe o dia em que foi realizada a atualização do risco;
- Impacto (Probabilidade Atual): selecione entre Baixo, Médio, Alto e Muito Alto;
- Probabilidade/Vulnerabilidade (Probabilidade Atual): selecione entre Baixo, Médio, Alto e Muito Alto.

Após o preenchimento dos campos, clique no botão Salvar.

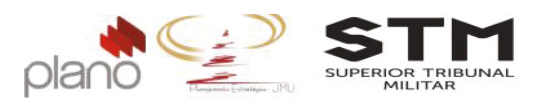

| Camp                 | oos marcados com * são obrigatórios |
|----------------------|-------------------------------------|
| Status *             | Data de Análise *                   |
| Monitorado           | ▼ 21/09/2016                        |
| Impacto Atual        | Probabilidade Atual *               |
| Análise Quantitativa | Análise Qualitativa                 |
| Probabilidade (%)    | Impacto                             |
|                      | Médio 🔻                             |
| Valor do Impacto     | Probabilidade/Vulnerabilidade       |
|                      | Médio 🔻                             |
| Valor Esperado       |                                     |
|                      |                                     |
|                      |                                     |
|                      |                                     |

Figura 94 – Tela de controle de riscos

#### 5.1.2. Relatório de Riscos

Para emitir o relatório de Monitoramento de Risco, no canto direto da tela clique no ícone Relatório em Excel.

|                 | NAL<br>Presigneento Establigico                   |                                          | PLANO DE GERENCIA                                                                          | MENTO                        | E CONTR  | DLE DE RIS                           | COS             |                            |                      |           |                                                              |                            |                       |                                 |                          |                   |                    | 21/09/20       | 16                 |
|-----------------|---------------------------------------------------|------------------------------------------|--------------------------------------------------------------------------------------------|------------------------------|----------|--------------------------------------|-----------------|----------------------------|----------------------|-----------|--------------------------------------------------------------|----------------------------|-----------------------|---------------------------------|--------------------------|-------------------|--------------------|----------------|--------------------|
|                 |                                                   |                                          |                                                                                            |                              |          |                                      | lde             | ntificaçã                  | o do en              | npreendim | ento                                                         |                            |                       |                                 |                          |                   |                    |                |                    |
| Nome: Elaborado | Gestão de Pessoas por Comp<br>Gerente de Projetos | etências                                 |                                                                                            |                              |          | Lotação                              |                 | DIPES-Dire                 | toria de P           | essoal    |                                                              |                            |                       |                                 |                          |                   |                    |                |                    |
|                 |                                                   |                                          |                                                                                            |                              | PLANE    | JAMENTO                              |                 |                            |                      |           |                                                              |                            |                       | CC                              | NTROLE                   | DE RIS            | COS                |                |                    |
|                 |                                                   | Identificaçã                             | o dos riscos                                                                               |                              |          |                                      |                 |                            |                      | A         | nálise inicial de riscos                                     |                            |                       | A                               | nálise at                | ual de r          | sco                |                |                    |
| ld 👻            | Descrição do Risco 👻                              | Causas<br>(Gatilho) 🛛 👻                  | Impacto                                                                                    | Código<br>EAF →              | Atividad | Responsáve<br>I 🗸                    | idad<br>inici 👻 | Nível de<br>impac<br>inici | de<br>Inici 👻        | Respos'.  | Ações de Resposta ao<br>Risco 🗸                              | Previsã<br>o d;<br>respo ¥ | Plano de Contingência | Acompanhamento<br>(histórico) 🗸 | Probabil<br>idad<br>atua | Impacto<br>Atui 🗸 | Criticida<br>de At | State          | Data de<br>Análi → |
| 2               | Orçamento insuficiente                            | Inezistência de orçamento<br>suficiente. | Impossibilidade de cumprir todas<br>as atividades propostas no<br>oronograma e investir em | (\$)<br>Recursos<br>Orcament |          | Ana Cristina<br>Pimentel<br>Carneiro | 0,50            | 0,90                       | 0,45                 | Eliminar  | 1 Reduzir o cronograma e focar<br>nas atividades essenciais; | 1.<br>14/10/2016;          |                       |                                 | 0,50                     | 0,50              | 0,25               | Monitorad<br>o | 21/09/2016         |
| Atualizad       | ções                                              |                                          |                                                                                            |                              |          |                                      |                 |                            |                      |           |                                                              |                            |                       |                                 |                          |                   |                    |                |                    |
| Versão          | Data                                              |                                          | Modificações                                                                               |                              |          |                                      |                 |                            |                      |           |                                                              |                            |                       |                                 |                          |                   |                    |                |                    |
|                 |                                                   |                                          |                                                                                            |                              |          |                                      |                 |                            |                      |           |                                                              |                            |                       |                                 |                          |                   |                    |                |                    |
| Aprovac         | ão                                                |                                          |                                                                                            |                              |          |                                      |                 |                            |                      |           |                                                              |                            |                       |                                 |                          |                   |                    |                |                    |
| Nome<br>Funcão  | ao                                                |                                          |                                                                                            |                              |          |                                      |                 |                            | Lotação<br>Data Apri | ovação    |                                                              |                            |                       |                                 |                          |                   |                    |                |                    |
| Assinatura      | 1                                                 |                                          |                                                                                            |                              |          |                                      |                 |                            |                      |           |                                                              |                            |                       |                                 |                          |                   |                    |                |                    |
| Nome            |                                                   |                                          |                                                                                            |                              |          |                                      |                 |                            | Lotação              |           |                                                              |                            |                       |                                 |                          |                   |                    |                |                    |
| Assinatura      | 1                                                 |                                          |                                                                                            |                              |          |                                      |                 |                            | uata Apri            | ovaçao    |                                                              |                            |                       |                                 |                          |                   |                    |                |                    |

Figura 95 - Relatório de Riscos

#### 5.2. Termo de Aceite dos Produtos

#### 5.2.1. Preenchimento do Termo de Aceite dos Produtos

Para iniciar o fluxo de aprovação/reprovação do Termo de Aceite do Produto, clique no **Menu do projeto**  $\rightarrow$  **pendências**  $\rightarrow$  **solicitações**.

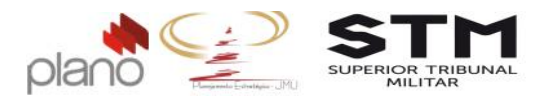

| Menu do Projeto 🔤                                                                | s Adm                | inistração                           | Meu Channel                                                                   | BSC                         | Indica                        |
|----------------------------------------------------------------------------------|----------------------|--------------------------------------|-------------------------------------------------------------------------------|-----------------------------|-------------------------------|
| planos                                                                           | •                    |                                      |                                                                               |                             | _                             |
| escopo                                                                           | anne lènc            | ias - Gere                           | nte: Gerente de P                                                             | rojetos                     | - Clien                       |
| indicadores                                                                      | •                    |                                      |                                                                               | -                           |                               |
| planos de ação                                                                   | Þ                    |                                      |                                                                               |                             |                               |
| recursos humanos                                                                 | Þ                    |                                      |                                                                               |                             |                               |
| riscos <sub>etão</sub> do Doceo                                                  | as tor               | Compet                               | tências                                                                       |                             |                               |
| pendências                                                                       | ı qu                 | estões peno                          | lentes                                                                        |                             |                               |
| controle do desempenho                                                           | ▶ ati                | vidades per                          | identes                                                                       |                             |                               |
|                                                                                  | 10000                | ofoc pondo                           | atos                                                                          |                             |                               |
| controle dos custos                                                              | tai                  | elas pendel                          | ແຮວ                                                                           |                             |                               |
| controle dos custos<br>comunicação                                               | i tai<br>i so        | licitações as                        | sociadas                                                                      | J                           |                               |
| controle dos custos<br>comunicação<br>base de conhecimento                       | ▶ tai<br>▶ so<br>▶ * | licitações as                        | sociadas<br>tratar Oficina para                                               | Definiçã                    | o do Mc                       |
| controle dos custos<br>comunicação<br>base de conhecimento<br>utilitários        | • tai                | licitações as                        | ssociadas<br>tratar Oficina para<br>vantar requisitos da                      | Definiçã<br>a contrat       | o do Mo<br>ação               |
| controle dos custos<br>comunicação<br>base de conhecimento<br>utilitários<br>1.2 |                      | licitações as<br>Com<br>Lev<br>E Lev | sociadas<br>tratar Oficina para<br>vantar requisitos da<br>borar Projeto Bási | Definiçã<br>a contrat<br>co | o <mark>do M</mark> c<br>ação |

No canto direito da tela, clique no botão [incluir solicitação...] . Localize a operação AGEST\_Termo de Aceite do Produto.

| Operação *                                                                                                    |       |              |   |
|----------------------------------------------------------------------------------------------------|-------|--------------|---|
| AGEST_Termo de Aceite de Produto                                                                                 |       |              |   |
| Titulo *                                                                                                    |       |              |   |
| <nome do="" projeto=""></nome>                                                                                   |       |              |   |
| Descrição                                                                                                    |       |              |   |
| B I U   I I I I I I I I I I I I I I I I I                                                                        | • Tam | anho , 🔀 🍋 🔃 |   |
|                                                                                                    |       |              |   |
|                                                                                                    |       |              |   |
|                                                                                                    |       |              |   |
|                                                                                                    |       |              |   |
|                                                                                                    |       |              |   |
|                                                                                                    |       |              |   |
| īpo de solicitação:                                                                                              |       |              |   |
| <b>1po de solicitação:</b><br>AGEST_termo de acelte de produtos                                                  |       |              | , |
| <b>ipo de solic</b> itaç <b>ão:</b><br>AGEST_termo de acelte de produtos<br>ili <b>ente</b> *                    |       |              |   |
| <b>ipo de solicitação:</b><br>AGEST_termo de aceite de produtos<br>il <b>ente</b> *<br>Superior Tribunal Militar |       |              |   |
| Tipo de solicitação:<br>AGEST_termo de acelte de produtos<br>Cliente *<br>Superior Tribunal Militar<br>Brupo     |       | Responsável  | , |

Figura 97 – Solicitação associado – Termo de Aceite do Produto

Os campos obrigatórios de preenchimento são:

• Título: digite o nome do projeto;

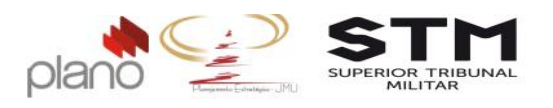

- Descrição: preencha com o nome do produto a ser entregue;
- Tipo de Solicitação: selecione AGEST\_termo de aceite do produto;
- Cliente: selecione o item Superior Tribunal Militar;
- Responsável: selecione o nome do gerente de projetos.
- Lista dos produtos que serão entregues: anexe do formulário solicitado;
- Análise de risco: anexe relatório solicitado;
- Nome do Produto: preencha com o nome do produto esperado;
- Critérios de qualidade: preencha com os critérios de qualidade esperado;
- Comprovação: qualquer anexo que comprove a existência do produto.

Formulários associados

| Escolher arquivo Capturar.PNG         Anàlise de risco ?         Escolher arquivo indicadores.PNG         Nome do Produto ?         Produto 1         critérios de qualidade ?         B / U = = = = = = = = = = = = = = = = = =                                                                                                    | Lista dos produto | s que serão entregues ( | 2              |                 |  |
|----------------------------------------------------------------------------------------------------|-------------------|-------------------------|----------------|-----------------|--|
| Anàlise de risco 🖗<br>Escolher arquivo indicadores PNG<br>Produto 1<br>critérios de qualidade 🎯<br>B / IJ = = = = = = = = = = = = = = = = = =                                                                                                    | Escolher arqu     | ivo Capturar.PNG        |                |                 |  |
| Escolher arquivo       indicadores.PNG         Produto 1         critérios de qualidade ②         B I U ≡ ≡ ≡ ≡ ≡ ≡ ≡ ≡ ≡ ∞ ∞         ▲ • Fonte         • Tamanho         • ©         Critério 1         critério 2         Critério 3                                                                                                    | Análise de risco  | 0                       |                |                 |  |
| Produto 1   Critérios de qualidade ?   B / U = = = = = = = = = = = = = = = = = =                                                                                                    | Escolher arqu     | ivo indicadores.PNG     |                |                 |  |
| Produto 1  critérios de qualidade            B I U E E E E E E E E E E         A - Fonte - Tamanho - E E E         Critério 1         Critério 2         Critério 3                                                                                                    | Nome do F         | roduto 🕜                |                |                 |  |
| critérios de qualidade          B       I       I </td <td>Produto 1</td> <td></td> <td></td> <td></td> <td></td>                                                                                                    | Produto 1         |                         |                |                 |  |
| B       I       I                                                                                                    | critérios de      | qualidade 👩             |                |                 |  |
| Fonte     Tamanho     Tamanho     Tam | B I <u>U</u>  ≣   |                         | 60 65          |                 |  |
| Critério 1<br>Critério 2<br>Critério 3<br>Comprovação ?<br>Escolher arquivo iniciativas.PNG<br>Cancelar Salvar e listar                                                                                                    | A - Fonte         | 🔹 Tamanho 📼 🧯           | <b>i</b> 🛍 🔝   |                 |  |
| Critério 2<br>Critério 3<br>Comprovação 🍞<br>Escolher arquivo iniciativas.PNG<br>Cancelar Salvar e listar                                                                                                    | Critério 1        |                         |                |                 |  |
| Critério 3<br>Comprovação 🍞<br>Escolher arquivo iniciativas.PNG<br>Cancelar Salvar Elistar                                                                                                    | Critério 2        |                         |                |                 |  |
| Comprovação 😨<br>Escolher arquivo iniciativas.PNG<br>Cancelar Salvar Elistar                                                                                                    | Critério 3        |                         |                |                 |  |
| Comprovação 🍞<br>Escolher arquivo iniciativas.PNG<br>Cancelar Salvar e listar                                                                                                    |                   |                         |                |                 |  |
| Comprovação 👔<br>Escolher arquivo iniciativas.PNG<br>Cancelar Salvar e listar                                                                                                    |                   |                         |                |                 |  |
| Comprovação 🍘<br>Escolher arquivo iniciativas.PNG<br>Cancelar Salvar e listar                                                                                                    |                   |                         |                |                 |  |
| Comprovação 👔<br>Escolher arquivo iniciativas.PNG<br>Cancelar Salvar Salvar e listar                                                                                                    |                   |                         |                |                 |  |
| Escolher arquivo iniciativas.PNG<br>Cancelar Salvar Salvar e listar                                                                                                    |                   |                         |                |                 |  |
| Cancelar Salvar Salvar e listar                                                                                                    | Escolher arqu     | ivo iniciativas.PNG     |                |                 |  |
| Cancelar Salvar e listar                                                                                                    |                   |                         |                |                 |  |
|                                                                                                    |                   |                         | Cancelar Salva | Salvar e listar |  |

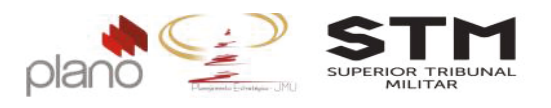

#### **5.2.2.** Fluxo de aprovação/reprovação Termo de Aceite do Produto

Para encaminhar o Termo de aceite do produto para o Gestor da Unidade Líder, clique em Meu Channel  $\rightarrow$  operações  $\rightarrow$  operações que participo  $\rightarrow$  AGEST-Termo de Aceite do Produto.

| ministração | Meu Channel | SC Indicad | lores  | Relatórios       | Apontame      | ent |
|-------------|-------------|------------|--------|------------------|---------------|-----|
|             | pendencias  | •          |        |                  |               |     |
|             | projetos    |            |        |                  |               |     |
|             | operações   |            | última | as operacões     | acessadas     | •   |
| Titula      | reuniões    |            | opera  | ações que par    | ticipo        |     |
| litulo      | indicadores | •          | minha  | as solicitações  | s abertas     |     |
|             |             |            | minha  | as solicitações  | s finalizadas |     |
|             |             |            | inclui | ir nova solicita | cão           |     |

Figura 98 - Menu de Acesso – Operação Termo de Mudança do Projeto

# No canto esquerdo da tela, clique em Sou responsável (1)

| Recurso: Gerente de Projetos                                    | <ul> <li>Marcador: Todos</li> </ul> | Sprint: T                                 |
|-----------------------------------------------------------------|-------------------------------------|-------------------------------------------|
| 🖂 Código / Título / Responsável 🛓                               | Cliente Autor (Área)                | Tipo Prioridade                           |
|                                                                 | ٩                                   | Todos 🔻                                   |
| TAP-3<br><nome do="" projeto=""><br/>Gerenie de Projetos</nome> | Superior Tribunal Shirlei Romero    | AGEST_termo<br>de aceite de -<br>produtos |

Para verificar se todo os campos estão preenchidos corretamente, clique no ícone  $\square$ .

Figura 99 - Acesso ao formulário do projeto

Após conferir e não precisando alterar nenhuma informação, clique em encaminhar. Os campos obrigatórios de preenchimento são:

- Passo: selecione o próximo passo;
- Responsável: selecione o nome do correspondente ao Gestor da Unidade Líder responsável pelo projeto;
- Notificar responsável: clique no item Sim;
- Comentário encaminhamento: digite o texto Segue Termo de Aceite do Produto para aprovação.
- Os demais campos não devem ser alterados.

Após preencher os campos obrigatórios, clique no botão Encaminhar.

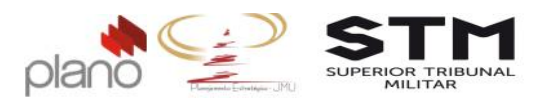

| asso:                                      | Análise e A | Ateste da Qualidade 🔹 🔻        |                    |
|--------------------------------------------|-------------|--------------------------------|--------------------|
| provadores: *                              | B itens as  | ssociados 💌                    |                    |
| nexo [                                     | Escolher    | arquivo Nenhum arquivo selecio | nado               |
| otificar responsá                          | /el? *      | Notificar gerente? *           | Notificar autor? * |
| 🔍 Não 💿 Sim                                |             | 🔘 Não 💿 Sim                    | 💿 Não 🔘 Sim        |
|                                            |             |                                |                    |
| omentário encam<br>B I <u>U</u>   <b>E</b> | inhament    | •<br>■   != !=   == -          |                    |
| omentário encam<br>BIU∐ ≣                  | inhament    | •<br>■   := }=   ≈ ∻           |                    |

Figura 100 – Tela de encaminhamento do Termo de Aceite do Produto

Para que os gestores registrem suas aprovações e/ou reprovações no sistema as etapas abaixo deverão ser cumpridas.

Ao receber o e-mail referente a solicitação de Termo de Aceite do Produto, o gestor poderá acessar o sistema clicando no botão Ver solicitação.

sex 23/09/2016 10:52 alerta@channel-mail.com.br [CHANNEL] Você foi designado como responsável pela solicitação 001 - Gestão de Pessoas por Competências (Treinamento) Para shirlei.romero@plano.inf.br

Você foi designado como responsável pela solicitação 001 - Gestão de Pessoas por Competências (Treinamento) - 4897 na operação Solicitação de Mudança

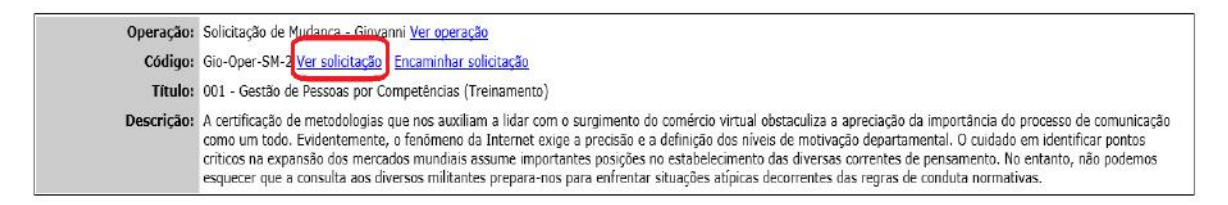

Figura 101 – E-mail de encaminhamento para aprovação

Digite o usuário e senha de acesso ao sistema. A tela da solicitação abrirá:

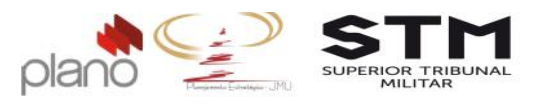

| Solicitação:                                                                                                    | 001 - Gestão por Competências                                              |                                   |                       |
|----------------------------------------------------------------------------------------------------|----------------------------------------------------------------------------|-----------------------------------|-----------------------|
| Passo do Workflow:                                                                                                    | Aprovada                                                                   |                                   |                       |
| Data de abertura:                                                                                                    | 22/09/2016                                                                 |                                   |                       |
| Data planejada de inicio do pass                                                                                                    | :0:                                                                        | Data planejada de término do pass | :0:                   |
| Data planejada de início:<br>Esforco estimado:                                                                                                    | Não Informada<br>00:00                                                     | Data planejada de término:        | Não Informada         |
| Título *                                                                                                    |                                                                            | Solicitação                       | o pública? *          |
| 001 - Gestão por Competências                                                                                                    |                                                                            | Não                               | Sim                   |
| Percricio                                                                                                    |                                                                            | 10                                | - 2000                |
| trabainos até 14 d                                                                                                    | le outubro                                                                 |                                   |                       |
| Exibir descrição em uma novo<br>Cliente *<br>Superior Tibunal Miltar<br>isporte a seta para baixo ou digite 3 caract<br>Tipo do Solicitação                                                                                                    | a janela<br>eres para inclar a pesquisa)                                   |                                   |                       |
| Exibir descrição em uma novo<br>Cliente *<br>Superior Tribunal Miltar<br>laperte a seta para baixo ou dígite 3 caract<br>Tipo do Solicitação<br>Mudança em Projeto Estratégico                                                                                      | a janela<br>eres para iniciar a pesquisa)                                  |                                   |                       |
| Exibir descrição em uma novo<br>Cliente *<br>Superior Tribunal Miltar<br>isperte a seta para baixo ou dígite 3 caract<br>Tipo de Solicitação<br>Mudança em Projeto Estratégioo                                                                                      | eres para iniciar a pesquisa)                                              | Marcador                          |                       |
| Exibir descrição em uma novo<br>Cliente *<br>Superior Tribunal Militar<br>isperte a seta para baixo ou dígite 3 caract<br>Tipo de Solicitação<br>Mudança em Projeto Estratégico<br>Pacoto:<br>Nennum                                                                | e outubro<br>a janela<br>eres para inclar a pesquisa)                      | Marcador                          |                       |
| Exibir descrição em uma novo<br>Cliente *<br>Superior Tribunal Miltar<br>isperte a seta para baixo ou dípite 3 caract<br>Tipo de Solicitação<br>Nudança em Projeto Estratégioo<br>Pacote:<br>Nonhum<br>Tipo de soluç                                                | eres para iniciar a pesquisa)<br>eres para iniciar a pesquisa)             | Marcador<br>Nernuma               |                       |
| Exibir descrição em uma novo<br>Cliente *<br>Superior Tribunal Miltar<br>Ingerie a seta para baixo ou dípite 3 caract<br>Tipo de Solicitação<br>Mudança em Projeto Estratégio<br>Pacote:<br>Nanhum<br>Tipo de solas<br>Não atribuído                                | eres para iniciar a pesquisa)<br>eres para iniciar a pesquisa)             | Marcador<br>Nernuma               |                       |
| Exibir descrição em uma nova<br>Cliente *<br>Superior Tribunal Miltar<br>Ingerte a seta para baixo ou dígite 3 caract<br>Tipo de Solicitação<br>Mudança em Projeto Estratégioo<br>Pacote:<br>Nanhum<br>Tipo de solay<br>Não atribuído<br>Comentários<br>Passo do We | e outubro<br>a janela<br>eres para iniciar a pesquisa)<br>;áo: *<br>;áo: * | Marcador<br>Nenhuma               | v<br>v<br>actair] [;] |

Figura 102 – Tela da solicitação

No canto direito da tela, na parte abaixo de Navegação. Clique no ícone 🖄 para visualizar o formulário preenchido. Após finalizar a análise, clique no botão 🏲 Encaminhar . Os campos de preenchimento obrigatório são:

- Passo do workflow: clique na seta e selecione o passo seguinte;
- Grupo: clique na seta e selecione o grupo responsável;
- Notificar responsável? clique em Sim.
- Notificar autor? clique em Sim;
- Comentário: utilize este campo para justificar o motivo da sua aprovação ou reprovação.

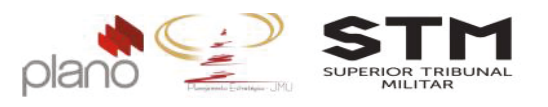

| <ul> <li>Informações da solicitação</li> </ul>                                      |                             | Campos marcados con  | m * são obrigatórios                                                         |
|-------------------------------------------------------------------------------------|-----------------------------|----------------------|------------------------------------------------------------------------------|
| Planejamento                                                                        | Passo do Workflow *         | Grupo                | Responsável                                                                  |
|                                                                                     | Em análise ECP 🔻            | AGEST .              |                                                                              |
| Encaminhar                                                                          |                             |                      | (aperte a seta para baixo ou digite 3 caracteres para iniciar a<br>pesquita) |
| ► Anexos                                                                            | Notificar<br>responsável? * | Notificar Gerente? * | Notificar autor? *                                                           |
| Configurar Alannies                                                                 | Não Sim                     | 🔍 Não 🖲 Sim          | 🖲 Não 🔘 Sim                                                                  |
| Histórico                                                                           | Colcom copia):              |                      |                                                                              |
| Resumo                                                                              | Comentário                  |                      |                                                                              |
| Formulários                                                                         | B / ∐  ≣ ≣                  | E ■                  | <u>A</u> • Tipo de fonte • Tamanho • 😭 🏠                                     |
| Os tens listados abaixo estão<br>Isponíveis para preenchimento elou<br>Isualização: |                             |                      |                                                                              |
| • 04 - Termo de<br>Mudança de Projeto                                               |                             |                      |                                                                              |
|                                                                                     | Apontamentos dessa          | solicitação          |                                                                              |

Figura 103 - Tela de encaminhamento da solicitação

Clique no botão Encaminhar que fica no final da página.

Clique no botão 🙋 localizado no menu principal do sistema para encerrar a sessão.

A questão de aprovação ou reprovação é definida pelo passo que for escolhido. Caso o gestor reprove a solicitação, o usuário poderá reencaminhá-la para nova aprovação após realizar as alterações solicitadas.

#### 5.2.3. Acompanhamento do Termo de Aceite do Produto

Para visualizar o andamento da sua solicitação, clique no Menu do Projeto  $\rightarrow$  pendências  $\rightarrow$  solicitações associadas.

Localize a solicitação que deseja consultar, no canto direito da tela clique no ícone Andamento da Solicitação

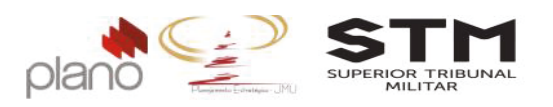

| Trilha                          |                                            | [-]                          |
|---------------------------------|--------------------------------------------|------------------------------|
|                                 | Identificação dos Produtos                 |                              |
| [ver descrição deste passo]     | Encaminhado por: Shirlei Romero            | ver comentáric(s) do passo]  |
|                                 |                                            | [ver status de aprovação]    |
| Entrada: 04/10/2016 14:26       | Concluído                                  | Saida: C4/10/2016 14:29      |
|                                 |                                            |                              |
|                                 | Análise e Ateste da Qualidade              |                              |
| [ver descrição deste passo]     | Encaminhado por: Gerente de Projetos       | ver comentáric(s) do passo]  |
|                                 |                                            | [ver status de aprovação]    |
| Entrada: 04/10/2016 14:29       | Concluido                                  | Saida: 04/10/2016 14:32      |
|                                 | +                                          |                              |
|                                 | Parecer Técnico ECP                        |                              |
| [ver descrição deste passo]     | Encaminhado por: Shiriei Romero            | ver contentaric(s) do passo] |
| Entrada: 04/10/2016 14:32       | Concluido                                  | Saida: 04/10/2016 14:33      |
|                                 |                                            |                              |
| [ver descrição deste passo]     | Encaminhado por: Shirle Romero             | ver comentáric(s) do passo]  |
| Entrada: 04/10/2016 14:33       | Concluido                                  | Saida: 04/10/2016 14:33      |
|                                 | +                                          |                              |
| Encaminhado por: Shirlei Romero | Conhecimento da Entrega dos Produto        | [ver descrição deste passo]  |
| Fornece aos Gestores da JMU d   | léncia dos produtos entregues pelo proieto |                              |
|                                 | Finalizado em 04/10/2016 14:33             |                              |

Figura 104 – Termo de Aceite – trilha de acompanhamento

Os itens em verde são itens que já foram concluídos e os em vermelho é o item que está em andamento.

#### 5.3. Termo de Mudança do Projeto

#### 5.3.1. Preenchimento do Termo de Mudança do Projeto

Para acessar o Termo de Mudança do Projeto, clique em **Menu do projeto**  $\rightarrow$  **pendências**  $\rightarrow$  **solicitações**. Este deverá ser preenchido sempre que houver necessidade de mudanças dentro do projeto.

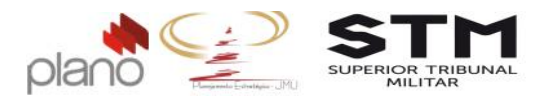

| Menu do Projeto 🛛 👔                                                                                            | Administração Meu Channel BSC Inc                                                                                                    | dica |
|----------------------------------------------------------------------------------------------------|----------------------------------------------------------------------------------------------------|------|
| planos                                                                                                    | *                                                                                                    |      |
| escopo                                                                                                    | npelencias - Gerente: Gerente de Projetos - Cl                                                                                                    | ien  |
| indicadores                                                                                                    | •                                                                                                    |      |
| planos de ação                                                                                                 | •                                                                                                    |      |
| recursos humanos                                                                                               | • •                                                                                                    |      |
| riscosetão de Dessor                                                                                           | o Por Competências                                                                                                    |      |
| pendências                                                                                                    | l questões pendentes                                                                                                    |      |
| controle do desempenho                                                                                         | <ul> <li>atividades pendentes</li> </ul>                                                                                                    |      |
| controle dos custos                                                                                            | <ul> <li>tarefas pendentes</li> </ul>                                                                                                    |      |
| And a second second second second second second second second second second second second second second second | and the first of the second with the second second s |      |
| comunicação                                                                                                    | <ul> <li>solicitações associadas</li> </ul>                                                                                                    |      |
| comunicação<br>base de conhecimento                                                                            | Solicitações associadas     Contratar Oficina para Definição do                                                                                                    | Мо   |
| comunicação<br>base de conhecimento<br>utilitários                                                             | Solicitações associadas     Contratar Oficina para Definição do     Levantar requisitos da contratação                                                                                                    | Mo   |
| comunicação<br>base de conhecimento<br>utilitários                                                             | Solicitações associadas Contratar Oficina para Definição do Levantar requisitos da contratação Elaborar Projeto Básico                                                                                                    | ) Mo |

No canto direito da tela, clique no botão [incluir solicitação...] . Localize a operação AGEST\_Termo de Mudança de Projeto.

| Incluir Solicitação                                             |
|-----------------------------------------------------------------|
| Operação *                                                      |
| AGEST-Termo de Mudança de Projeto •                             |
| Titulo *                                                        |
|                                                                 |
| Desorição                                                       |
| B I U   至 至 至   日 注   ← ※   A • Tipo de fonte • Tamanho • 🚱 😭 🔯 |
|                                                                 |
|                                                                 |
|                                                                 |
|                                                                 |
|                                                                 |
|                                                                 |
|                                                                 |
|                                                                 |
| Tipo de solioitação: *                                          |
| Mudança em Projeto Estratégico 🔹                                |
| Clients *                                                       |
| Superior Tribunal Miltar                                        |
|                                                                 |

Figura 106 – Tela de abertura

Os campos obrigatórios de preenchimento são:

- Título: digite o nome do projeto;
- Descrição: descreva, de forma resumida, a proposta de mudança;
- Tipo de Solicitação: virá selecionado o item Mudança em Projeto Estratégico;

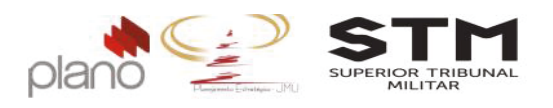

- Cliente: selecione o item Superior Tribunal Militar;
- Produto/Fase com alteração proposta: descreva os produtos ou fase da mudança;
- Produto/Fase planejada: descreva o planejamento previsto do produto ou fase da mudança;
- Fundamentação da alteração proposta: descreva a justificativa desta mudança;
- Possíveis impactos resultantes da alteração proposta: descreva quais os impactos desta mudança;

Após preencher todos os campos obrigatórios, clique no botão Salvar e listar .

## 5.3.2. Fluxo de aprovação/reprovação do Termo de mudança do projeto

Para encaminhar o Termo de mudança do projeto para aprovação do Gestor da Unidade Líder, cliquem em **Meu Channel → operações → operações que participo → AGEST-Termo de Mudança do Projeto**.

| ministração  | Meu Channel I SC      | Indicad | ores  | Relatórios       | Apontam       | ent |
|--------------|-----------------------|---------|-------|------------------|---------------|-----|
|              | pendencias            | Þ       |       |                  |               |     |
|              | projetos              |         |       |                  |               |     |
|              | operações             |         | últim | as operacões     | acessadas     | •   |
| Titula       | reuniões              |         | oper  | ações que pai    | ticipo        |     |
| Intulo       | indicadores           |         | minh  | as solicitaçõe:  | s abertas     |     |
|              |                       |         | minh  | as solicitaçõe:  | s finalizadas |     |
|              | - 2                   |         | inclu | ir nova solicita | ção           |     |
| eto 001 - Ge | stão por Competências |         |       |                  |               |     |
|              |                       |         |       |                  |               |     |

Channel - Sistema c

Figura 107 - Menu de Acesso – Operação Termo de Mudança do Projeto

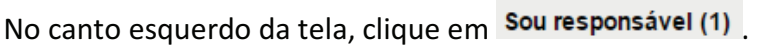

Para verificar se todo os campos estão preenchidos corretamente, clique no ícone 🗏.

|      | 🖂 Código / Título / Responsável 🛦                                       | Pa                            | 550                 | Cliente                      | Autor (Área)           | Тіро                                 | Prio     |
|------|-------------------------------------------------------------------------|-------------------------------|---------------------|------------------------------|------------------------|--------------------------------------|----------|
| 0    |                                                                         | To                            | odos 🔻              | Q                            |                        |                                      | Tode     |
|      | 04-TM-2<br>Gestão por competências (Treinamento)<br>Gerente de Projetos | E Re<br>Mu                    | gistro da<br>Idança | Superior Tribunal<br>Militar | Gerente de<br>Projetos | Mudança em<br>Projeto<br>Estratégico | 2        |
| Pági | na 1 de 1                                                               |                               |                     |                              |                        |                                      |          |
|      | Legenda: 📑 Menu de contexto 🐠 Historico Aprovação 🧕 Apc                 | ntar horas 🏮 Apontar custos 🥥 | Encamin             | har 🥠 Responder              | Vincular Solicit       | tações 🐮 Cadas                       | strar Ta |

Channel - Sistema de Gerenciamento de Projetos e Portíólios © JExperts Tecnologia 2015 - Direitos reservados

Figura 108 - Acesso ao formulário do projeto

-66-

Plano Consultoria SRTVS Qd. 701, Ed. Multiempresarial, salas 708/710 Brasília, DF, 70040-020 +55 (61) 3964-9404 <u>contato@plano.inf.br</u> www.plano.inf.br

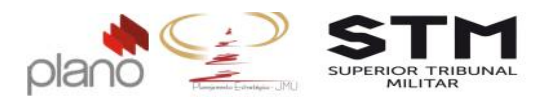

Após conferir e não precisando alterar nenhuma informação, clique em *Encaminhar*. Os campos obrigatórios de preenchimento são:

- Passo: selecione o próximo passo;
- Responsável: selecione o nome do correspondente ao Gestor da Unidade Líder responsável pelo projeto;
- Notificar responsável: clique no item Sim;
- Comentário encaminhamento: digite o texto Segue Termo de Aceite do Produto para aprovação.
- Os demais campos não devem ser alterados.

Após preencher os campos obrigatórios, clique no botão Encaminhar.

| Encaminhar Solici     | itação                                                                                        | 3 |
|-----------------------|-----------------------------------------------------------------------------------------------|---|
| Solicitação:          | 04-TM-2. Gestão por competências (Treinamento)                                                |   |
| Passo:                | Em aprovação Gestor                                                                           |   |
| Grupo:                | Não Atribuído 🔹                                                                               |   |
| Responsável:          | Shirlei Romero (<br>(aperte a seta para baixo ou digite 3 caracteres para iniciar a pesquisa) | ٩ |
| Anexo                 | Escolher arquivo Nenhum arquivo selecionado                                                   |   |
| Notificar responsá    | ável? * Notificar gerente? * Notificar autor? *                                               |   |
| 🔵 Não 💿 Sim           | ○ Não ● Sim ● Não ○ Sim                                                                       |   |
| CC(Com cópia):        |                                                                                               |   |
| Comentário encan      | minhamento                                                                                    |   |
| B <i>I</i> <u>U</u> ≡ | F = =   := :=   := :                                                                          |   |
| Segue Termo de f      | Mudança para aprovação.                                                                       |   |
| Visível para client   | tes? • Não O Sim                                                                              |   |
|                       | Cancelar Encaminhar                                                                           |   |

Figura 109 – Tela de encaminhamento do Termo de Mudança de Projeto

Para que os Gestores registrem suas aprovações e/ou reprovações no sistema as etapas abaixo deverão ser cumpridas.

Ao receber o e-mail referente a solicitação de Termo de Mudança do Projeto, o gestor poderá acessar o sistema clicando no botão Ver solicitação.

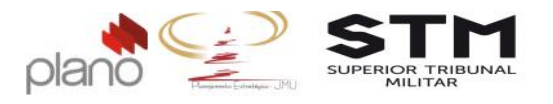

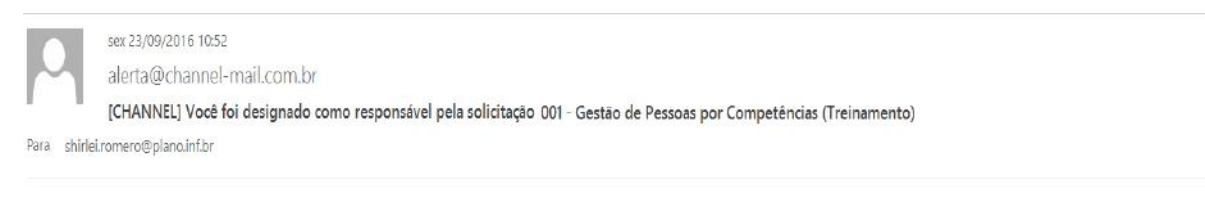

Você foi designado como responsável pela solicitação 001 - Gestão de Pessoas por Competências (Treinamento) - 4897 na operação Solicitação de Mudança

| Operação:<br>Código: | Solicitação de M <u>udanca - Ginvanni Ver operação</u><br>Gio-Oper-SM- <mark>2</mark> Ver solicitação <u>Encaminhar solicitação</u>                                                                                                    |
|----------------------|----------------------------------------------------------------------------------------------------|
| Título:              | 001 - Gestão de Pessoas por Competências (Treinamento)                                                                                                    |
| Descrição:           | A certificação de metodologias que nos auxiliam a lidar com o surgimento do comércio virtual obstaculiza a apreciação da importância do processo de comunicação<br>como um todo. Evidentemente, o fenômeno da Internet exige a precisão e a definição dos niveis de motivação departamental. O cuidado em identificar pontos<br>críticos na expansão dos mercados mundiais assume importantes posições no estabelecimento das diversas correntes de pensamento. No entanto, não podemos<br>esquecer que a consulta aos diversos militantes prepara-nos para enfrentar situações atópicas decorrentes das regras de conduta normativas. |

Figura 110 – E-mail de encaminhamento para aprovação

Digite o usuário e senha de acesso ao sistema. A tela da solicitação abrirá:

| Solicitação:                                                                                                    | 001 - Gestão por Competências                                                                                           |                                 |                              |
|----------------------------------------------------------------------------------------------------|----------------------------------------------------------------------------------------------------|---------------------------------|------------------------------|
| Passo do Workflow:                                                                                                    | Aprovada                                                                                                    |                                 |                              |
| Data de abertura:                                                                                                    | 22/09/2016                                                                                                    |                                 |                              |
| Data planejada de inicio do pas                                                                                                    | 50:                                                                                                    | Data planejada de término do pa | 1550:                        |
| Data planejada de início:<br>Esforço estimado:                                                                                                    | Não informada<br>00:00                                                                                                  | Data planejada de término:      | Não informada                |
| Titulo *                                                                                                    |                                                                                                    | Solicita                        | ção pública? *               |
| 001 - Gestão por Competências                                                                                                    |                                                                                                    | Năc                             | Sim Sim                      |
| Descrição                                                                                                    |                                                                                                    |                                 |                              |
| trapainos ate 14                                                                                                    | <u>de outubro</u>                                                                                                    |                                 |                              |
| Trabamos ate 14.<br>Exibir descrição em uma nor<br>Ciente *<br>Superior Téunos Mitar<br>Istories e esta para baixo ou dígite 3 cara<br>Tipo de Solicitação                                                                                                    | de outubro<br>va janela<br>clees para molar a pesqu'as)                                                                 |                                 |                              |
| Exibit descrição em uma no<br>Ciente *<br>Superior Tribunei Milar<br>Bonefie a rist pare base ou digite 3 care<br>Tipo de Solicitação<br>Mudança em Projeto Estatégico                                                                                          | de outubro<br>va janela<br>dees para hiciar a pequisa)                                                                  |                                 |                              |
| Exibir descrição em uma no<br>Ciente *<br>Osperior Touren Milar<br>Ideate a seta para balas ou digle 3 cara<br>Too de Solicitação<br>Mudança em Propio Estratégico<br>Pasoto:                                                                                   | de outubro<br>va janela<br>deres para niciar a pesquisa)                                                                | Marcador                        |                              |
| Exibit descrição em uma no<br>Ciente *<br>Superior Tribunal Milar<br>Borte a seta para baixa ou diple 3 cara<br>Tipo de Solicitação<br>Mudanea em Projeto Estratégico<br>Pacoto:<br>Nanum                                                                       | de outubro<br>va janela<br>deres para inclar a pesquisa)                                                                | Marcador<br>Nernuma             |                              |
| Irabamos ate 14.<br>Exibir descrição em uma nor<br>Ciente *<br>Superior Tribunal Milar<br>bareira xeta para baixo audija 5 cara<br>Tipo de Solicitação<br>Mudance em Projeto Estratégico<br>Pacotos<br>Ivanoum<br>Tipo de soli                                  | de outubro<br>va janela<br>deres para inclar a pesquisa)<br>espàce *                                                    | Marsador.                       |                              |
| Irabamos ate 14<br>Exibir descrição em uma nor<br>Ciente *<br>Superior Tiliunal Milar<br>barde a seta para baixo ou dipla 5 cara<br>Tipo de Solicitação<br>Mudanos em Projeto Estratégico<br>Pacotos<br>Nanum<br>Tipo de soli.<br>Não atibuíd                   | de outubro<br>va janela<br>deres para inclar a pesquisa)<br>deres para inclar a pesquisa)<br>apjao: *<br>e              | Marcador<br>Itennuma            | <b>v</b>                     |
| Irabanos ate 14<br>Exibir descrição em uma no<br>Ciente *<br>Osperior Tourion Militar<br>isoria e seta para bairo ou digle 3 cara<br>Tipo de Solicitação<br>Mudança em Propio Estratégica<br>Nanum<br>Tipo de soli.<br>Não atribuíd<br>Comentária<br>Passa do M | de outubro<br>va janela<br>deres para inclar a pesquisa)<br>eção: *<br>o<br>soc desca solicitação<br>forkilou: Aprovada | Marcador<br>Isernuma            | •<br>•<br>•<br>[Inchair] [-] |

Figura 111 – Tela da solicitação

No canto direito da tela, na parte abaixo de Navegação. Clique no ícone Ϋ para

visualizar o formulário preenchido. Após finalizar a análise, clique no botão <sup>Encaminhar</sup> Os campos de preenchimento obrigatório são:

- Passo do workflow: clique na seta e selecione o passo seguinte;
- Grupo: clique na seta e selecione o item AGEST;
- Notificar responsável?: clique em Sim.

-68-

+55 (61) 3964-9404 <u>contato@plano.inf.br</u> www.plano.inf.br

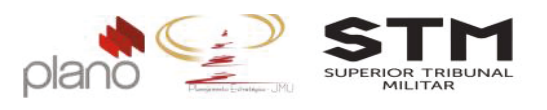

- Notificar autor?: clique em Sim;
- Comentário: utilize este campo para justificar o motivo da sua aprovação ou reprovação;

| <ul> <li>Informações da solicitação</li> </ul>                                     | Passo do Workflow *         | Grupo                | Responsável                           |
|------------------------------------------------------------------------------------|-----------------------------|----------------------|---------------------------------------|
| Planejamento                                                                       | Em análise ECP 🔻            | AGEST                | Q                                     |
| ► Enceminher                                                                       | Notificar<br>responsável? * | Notificar Gerente? * | perquita)<br>Notificar autor? *       |
| Anexos                                                                             | 🔍 Não 🖲 Sim                 | 💿 Não 🖲 Sim          | 🖲 Não 🔘 Sim                           |
| Configurar Alarmes                                                                 | CC(Com cópia):              |                      |                                       |
| Histórico                                                                          | Comentário                  |                      |                                       |
| Resumo                                                                             | BIU∣≣≣                      |                      | 🛕 - Tipo de fonte - Tamanho 🛛 - 😭 🎲 🗿 |
| Formulários                                                                        |                             |                      |                                       |
| Os tens listados abaixo estão<br>Isponíveis para preenchimento elou<br>Isualização |                             |                      |                                       |
| • 04 - Termo de<br>Mudança de Projeto                                              |                             |                      |                                       |
|                                                                                    | Apontamentos dessa          | solicitação          | [+                                    |

Figura 112 - Tela de encaminhamento da solicitação

Clique no botão Encaminhar que fica no final da página.

Clique no botão 🙆 localizado no menu principal do sistema para encerrar a sessão.

A questão de aprovação ou reprovação é definida pelo passo que for escolhido. Caso o gestor reprove a solicitação, o usuário poderá reencaminhá-la para nova aprovação após realizar as alterações solicitadas.

#### 5.3.3. Acompanhamento do Termo de mudança do projeto

Para visualizar o andamento da sua solicitação, clique no Menu do Projeto  $\rightarrow$  pendências  $\rightarrow$  solicitações associadas.

Localize a solicitação que deseja consultar, no canto direito da tela clique no ícone Andamento da Solicitação

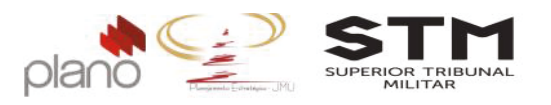

| Trilha                            |                                      | (•)                          |
|-----------------------------------|--------------------------------------|------------------------------|
|                                   | Registro da Mudança                  |                              |
| (ver descrição deste passo)       | Encaminhado por: Gerente de Projetos | (ver comentário(s) do passo) |
|                                   |                                      |                              |
| Entrada: 22/09/2016 16:21         | Concluido                            | Saida: 22/09/2016 16:34      |
|                                   |                                      |                              |
|                                   | Em aprovação Gestor                  |                              |
| Encaminhado por: Gerente de Proje | tos                                  | [ver descrição deste passo]  |
| Comentários do passo              |                                      | (-)                          |
| Segue Termo de Mudança par        | a aprovação.                         |                              |
|                                   |                                      |                              |
| postado por: Gerente de Projeto   | s - 22/09/2016 16:34                 |                              |
| Entrada: 22/09/2016 16:34         | Passo atual                          |                              |
|                                   |                                      |                              |
|                                   | Em análise ECP                       |                              |
|                                   |                                      | (ver descrição deste passo   |
|                                   | Não executado                        |                              |
|                                   |                                      |                              |
|                                   | Em aprovação AGEST                   |                              |
|                                   |                                      | (ver descrição deste passo)  |
|                                   | Não executado                        |                              |
|                                   |                                      |                              |
|                                   | Em aprovação Diretor-Geral           |                              |
|                                   |                                      | (ver descrição deste passo)  |
|                                   | Não executado                        |                              |
|                                   |                                      |                              |

Figura 113 - Trilha de andamento da solicitação

Os itens em verde são itens que já foram concluídos e os em vermelho é o item que está em andamento.

#### 5.3.4. Aplicação da mudança no projeto

Caso a sua mudança seja aprovada, o usuário deverá realizar a alteração proposta em todos os documentos necessários, conforme metodologia de projetos.

A aplicação dependerá muito do que foi aprovado e para realizar a sua aplicação no projeto, basta saber o que precisa ser alterado e executar o processo como se estivesse replanejando (verifique o tópico 4.2 Fase de planejamento) o projeto.

Após replanejar o projeto, o usuário deverá gerar uma nova linha de base, que servirá de controle para o desempenho do projeto.

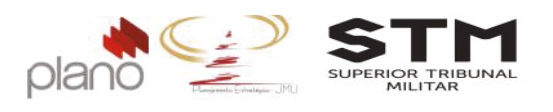

# 5.3.4.1. Gerando a linha de base

Para gerar a linha de base, clique em **Menu do Projeto**  $\rightarrow$  escopo  $\rightarrow$  linha de base.

| Menu do Projeto        | ል /            | Administração   | Meu channel        | BSC       |
|------------------------|----------------|-----------------|--------------------|-----------|
| planos                 |                | •               |                    |           |
| escopo por Competênci  | <b>is</b> (Tre | escopo do proj  | eto nte: Gerente ( | e Projeta |
| indicadores            |                | Equalizar peso  | s com trabalho     |           |
| planos de ação         |                | equalizar peso  | s com duração      |           |
| recursos humanos       | 4M)            | igualar pesos o | las atividades     |           |
| riscos                 | ľ              | EAP (WBS) gr    | áfica              |           |
| pendências             | Ĩ              | negociações d   | e atividades       |           |
| controle do desempenho |                | oráfico gantt   |                    |           |
| controle dos custos    | L              | linha de base   | 9.                 |           |
| comunicação            |                | exclusoes de e  | scopo              |           |
| base de conhecimento   |                | Þ               |                    |           |
| utilitários            |                | Þ               |                    |           |

Figura 114 – Menu de acesso – linha de base

Clique no botão [selecionar aprovadores...]

No filtro de nome, preencha com a palavra patrocinador e clique em filtrar.

Clique na caixa-box ao lado do nome do patrocinador e clique no botão

| Aprovadores (1 item) (0 associado) |             | tem) (0 associado)            | Mostrar somente associados |
|------------------------------------|-------------|-------------------------------|----------------------------|
| Associar Ordem                     | Nome +      | Ações                         |                            |
|                                    |             | patrocinador                  | Limpar Filtrar             |
|                                    |             | Shirlel Romero (Patrocinador) |                            |
| Venhum re                          | gistro enco | ntrado.                       |                            |
|                                    |             |                               | 5 itens por página         |
|                                    |             |                               |                            |

Figura 115 – Filtro de aprovadores

Clique no botão

[gerar linha de base...]

Na aba Atributos, preencha o campo nome com o número do Termo de Mudança do projeto aprovado.

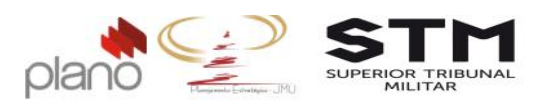

| ome                                   | Apresentar valores?                |
|---------------------------------------|------------------------------------|
| ermo de Mudança do Projeto - 001      | 🖲 Sim 🔘 Não                        |
| Atributos do Plano de Projeto         |                                    |
| Descrição                             | 02 - PP - Plano de Projeto         |
| Coljetivo do Projeto                  | Exclusões do escopo                |
| Justificativa do Projeto              | Dicionário da EAP                  |
| Critérios de Aceite (Metas)           | Cronograma                         |
| Premissas                             | Custos e Valor de Proposta         |
| Restrições                            | Papèis e Atribuições               |
| Diretrizes Gerais                     | Plano de Comunicação               |
| Plano de Entregas e Marcos do projeto | Riscos                             |
| Receitas                              | Stakeholders (Partes Interessadas) |
| Glossário                             |                                    |
| (Rens disponíveis)                    | (itens associados)                 |

Figura 116 – Linha de base – Aba Atributos

Após o preenchimento dos campos, clique no botão Próximo.

Na aba motivo preencha o campo com o resumo da alteração aprovada.

|             |                        | Campos marcados com * são obrigatórios |  |
|-------------|------------------------|----------------------------------------|--|
| Atributos   | Motivo                 |                                        |  |
| Motivo *    |                        |                                        |  |
| B / U       |                        | Ξ  Ξ   ∞ - %                           |  |
| Alteração d | o prazo das atividades | s em 90 dias a partir de hoje.         |  |
|             |                        |                                        |  |
|             |                        |                                        |  |

Figura 117 – Linha de base – aba Motivo

Após o preenchimento dos campos, clique no botão Gerar Baseline
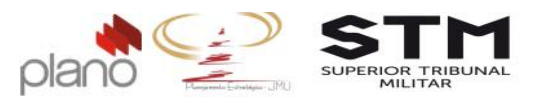

| Linha de Base (3 iter | ns)                             |                                                                                          |              | [gerar linha de base] |
|-----------------------|---------------------------------|------------------------------------------------------------------------------------------|--------------|-----------------------|
| Data 🔺                | Nome                            | Motivo                                                                                   | Status       | Ações                 |
|                       |                                 |                                                                                          | Todos 🔻      | Limpar Filtrar        |
| 04/10/2016 09:13:18   | Linha de base zero.             | Linha de base zero.                                                                      | Aprovada     | ۹ پا 🖌                |
| 04/10/2018 10:35:53   | Entrando em execução            | Alteração do prazo das atividades em 50 dias a partir de hoje.<br>(Entrando em execução) | Aprovada     | <u>&gt;</u>           |
| 04/10/2016 10:36:54   | Termo de Mudança do projeto 001 | Alteração do prazo das atividades em 90 días a contar do dia de hoje.                    | Em aprovação | ۹ 🔍 🕹                 |
| Página 1 de 1         |                                 |                                                                                          |              | 10 itens por pāgina 🔻 |

Figura 118 – Lista das linhas de base

O patrocinador deverá aprovador esta linha de base. Para isto, deverá clicar no menu Meu Channel → pendências → aprovações de linha de base pendentes.

| Meu channel  | BSC      | Indicad          | ores          | Escritório de Projetos                 | Apontamen |
|--------------|----------|------------------|---------------|----------------------------------------|-----------|
| pendências   |          |                  | ativic        | lades pendentes                        |           |
| portfólios R | elatorio | <sup>38</sup> () | apro          | vações de linhas de base               |           |
| projetos     |          |                  | pend          | entes                                  |           |
| programas    |          |                  | solici        | tações pendentes                       |           |
| operações    |          | •                | apro          | vações planos estratégicos<br>entes    |           |
| reuniões     |          |                  | ricco         | s monitorados                          |           |
| indicadores  |          | •                | 11300         |                                        |           |
|              |          |                  | aprov         | vações de projetos pendentes           |           |
|              |          |                  | aprov<br>medi | vações de boletins de<br>ção pendentes | ma:       |
|              |          |                  | aprov<br>pend | vação de formulários<br>entes          | 110.      |
|              |          |                  | avali         | ações de projetos pendentes            | •         |
|              |          |                  | home          | ologar apontamentos                    |           |

Figura 119 – Menu de acesso linha de base pendentes

No canto direito da tela, clique no botão 🔳 Aprovar.

| ۵     | Administração     | Meu channel      | BSC      | Indicadores  | Escritório d | le Pro | jetos Apontamentos Ferramentas ? 🕚                                                                                                    |                                              |                        |
|-------|-------------------|------------------|----------|--------------|--------------|--------|----------------------------------------------------------------------------------------------------|----------------------------------------------|------------------------|
| Apro  | vações de Lir     | has de Base      | Pende    | ntes (1 item | )            |        |                                                                                                    |                                              | [visualizar històrico] |
| Proje | to 🔺              | -                | Data     | and see      |              | Non    | Aprovar Linha de Base 🛛 🗙                                                                                                    | T                                            | Ações                  |
|       |                   |                  |          | a            |              |        | Deale and the literature of the laterature of the laterature of th |                                              | Limpar Filtrar         |
| Gest  | o por Competência | as (Treinamento) | 04/10/20 | 116          |              | Тепт   | Deseja aprovar o item "rermo de mudança do projeto<br>001"?                                                                                                    | ividades em 90 dias a contar do dia de hoje. | el 9 🧶                 |
| Págir | a 1 de 1          |                  |          |              |              |        | Não Sim                                                                                                    |                                              | 10 itens por página 🔻  |
|       |                   |                  |          |              |              |        |                                                                                                    | Legenda: 🛃 Apr                               | ovar 😱 Reprovar 🥡 Ver  |

Figura 120 – Mensagem de confirmação da aprovação da linha de base

Clique no botão Sim para aprovar a linha de base.

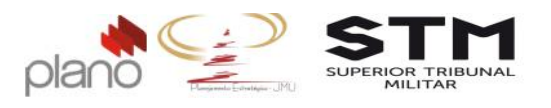

### 5.4. Relatório de Monitoramento

Este formulário é conhecido como multiresposta, pois possibilita utilizar o mesmo template diversas vezes.

Para acessar o Relatório de Monitoramento, clique em Menu do projeto  $\rightarrow$  planos  $\rightarrow$  formulários do projeto. Este relatório deverá ser preenchido conforme Plano de Comunicação do projeto.

| Men<br>plano   | u do Pr<br>s           | ojeto 🔥       | Administração Meu Channel BSC Indic<br>proposta do projeto                                                                                                    |
|----------------|------------------------|---------------|----------------------------------------------------------------------------------------------------|
| escop          | po po C                | ompetências ( | <ul> <li>termo de abertura do projeto</li> <li>Projetos - C</li> </ul>                                                                                                    |
| indica         | adores                 |               | <ul> <li>plano de projeto</li> </ul>                                                                                                    |
| plano          | s de açã               | 0             | <ul> <li>00 - Lista de Verificação do</li> </ul>                                                                                                    |
| recur          | sos huma               | anos          | Planejamento do Projeto                                                                                                    |
| riscos         | stão (                 | or Compe      | 01 - PAP - Proposta de Abertura<br>de Projeto                                                                                                    |
| pend           | encias                 |               | 02 - PP - Plano de Projeto                                                                                                    |
| contri<br>comu | ole dos ci<br>inicação | ustos         | <ul> <li>03 - Plano de Gerenciamento de </li> <li>Aquisição</li> </ul>                                                                                                    |
| base           | de conhe               | cimento       | 04 - Termo de Mudança de                                                                                                    |
| utililá        | rios                   |               | Projeto                                                                                                    |
| -              |                        | 4.4           | 05 - Termo de Aceite do Produto +                                                                                                    |
| -              |                        | 111           | 06 - Termo de Cancelamento do<br>Projeto                                                                                                    |
| -              | -                      | 1.1.1         | 07 - Termo de Encerramento do                                                                                                    |
| =              |                        | 1.1.1.1       | Projeto El Electron Norm de Projeto                                                                                                    |
| -              |                        | 1112          | 08 - Ficha de Lições Aprendidas + de Projeto                                                                                                    |
|                | -                      | 11111         | 09 - Relatório de Acontecimentos +                                                                                                    |
| =              |                        | 1.1.1.3       | 10 - Relatório de Monitoramento + o aprovado                                                                                                    |
| -              |                        | 1.2           | 11 Matrix do Dacoancabilidados 🕯 🍤 CHAS                                                                                                    |
| -              |                        | 121           | formulários do projeto                                                                                                    |
|                |                        |               | in the second second seco |

Figura 121 - Menu de acesso - Relatório de Monitoramento

Localize o formulário 10 – Relatório de Monitoramento na lista apresentada, no canto direito da tela clique no ícone Preencher formulário.

| Formulários do Projeto (1 item)                                                     | Autor                                 | Tipo de Formulário               |            | Versão       | Status    | -             | [ver logs formulário] [      | incluir formulário]   |
|-------------------------------------------------------------------------------------|---------------------------------------|----------------------------------|------------|--------------|-----------|---------------|------------------------------|-----------------------|
| iol                                                                                 | ]                                     | Todas                            | •          |              | Todos     | Ŧ             | Limpar                       | Filtrar               |
| 10 - Relatório de Monitoramento                                                     | Claudio Boros                         | Geral                            | 4          | 1            |           |               |                              | 2                     |
| Página 1 de 1                                                                       |                                       |                                  |            |              |           |               |                              | 10 itens por página 🔻 |
| Legenda: 🍯 Versões anteriores 🇃 Relatório Excel 🔱 Ver Formulário 🚮 Preencher formul | ário 🔛 Enviar para aprovação          | 🛃 Aprovar Formulário 🏼 🤤         | Repro      | avar Formul  | ario 🔐 De | publicar form | nulário 📑 Publicar formulári | io 📑 Nova versão d    |
|                                                                                     |                                       | formulário                       | Estrut     | tura do forn | ulário 🔍  | Editar 🚫 P    | Remover<br>Histórico de Apr  | rovações e Reprovaçõe |
| Channel - Sistema de G                                                              | erenciamento de Projetos e Portfólios | a © JExperts Tecnologia 2015 - D | Vireitos r | eservados    |           |               |                              |                       |

Figura 122 - Acesso ao formulário

No canto direito da tela, clique em [preencher formulário...]. Todos os campos são de preenchimento obrigatório. Após preenchê-los, clique no botão Salvar.

Dica<sup>\*</sup>: O sistema Channel apresentar diversos relatórios de desempenho para que sejam realizados o monitoramento e controle do projeto desde a sua concepção até o seu encerramento. Fique a vontade para explorar estes itens.

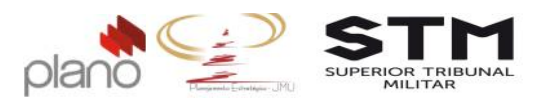

### 5.5. Relatório de Acontecimentos

Este formulário é conhecido como multiresposta, pois possibilita utilizar o mesmo template diversas vezes.

Para acessar o Relatório de Monitoramento, clique em Menu do projeto  $\rightarrow$  planos  $\rightarrow$  formulários do projeto. Este relatório deverá ser preenchido sempre que o Gerente de Projetos precisar registrar alguma questão referente ao projeto.

| Menu do<br>planos          | Projeto 🔥      | Administração Meu Channel BSC Indica<br>proposta do projeto                     |
|----------------------------|----------------|---------------------------------------------------------------------------------|
| escopo                     | Competencias ( | <ul> <li>termo de abertura do projeto</li> <li>Projetos - Cli</li> </ul>        |
| indicadores                |                | <ul> <li>plano de projeto</li> </ul>                                            |
| planos de a                | ão             | <ul> <li>00 - Lista de Verificação do</li> </ul>                                |
| recursos hu                | nanos          | Planejamento do Projeto                                                         |
| riscos                     | por Compe      | O1 - PAP - Proposta de Abertura     de Projeto                                  |
| pendencias                 |                | 02 - PP - Plano de Projeto                                                      |
| controle dos<br>comunicaçã | custos<br>o    | O3 - Plano de Gerenciamento de ►<br>▲ Aquisição                                 |
| base de con                | hecimento      | 04 - Termo de Mudança de                                                        |
| utilitários                |                | Projeto                                                                         |
| - 0                        | 4.4            | 05 - Termo de Aceite do Produto +                                               |
| = 0                        | 111            | 06 - Termo de Cancelamento do<br>Projeto                                        |
| = 0                        | 1.1.1.1        | 07 - Termo de Encerramento do<br>Projeto de Projeto                             |
| = 0                        | 1.1.1.2        | 08 - Ficha de Lições Aprendidas + de Projeto                                    |
| = 0                        | 1113           | 09 - Relatório de Acontecimentos<br>10 Relatório de Moniteramento<br>0 aprovado |
| = 0                        | 12             | 14 Matrix de Desenancialidades - Sa CHAS                                        |
| = 0                        | 1.2.1          | formulários do projeto                                                          |

Figura 123 - Menu de acesso - Relatório de Acontecimentos

Localize o formulário 09 – Relatório de Acontecimentos na lista apresentada , no canto direito da tela clique no ícone Preencher formulário.

| Menu do Projeto & Administração Meu Channel BSC Indicadores R                         | elatórios Apontamentos        | Ferramentas ? O                 |        |        |   |                       |                       |
|---------------------------------------------------------------------------------------|-------------------------------|---------------------------------|--------|--------|---|-----------------------|-----------------------|
| Gestão de Pessoas por Competências - Gerente: Gerente de Projetos - Cliente: Superior | Tribunal Militar - Status: Em | execução 🏝 - Criador: Percy Amo | im     |        |   |                       | 📀 Dados atualizados   |
| Formulários do Projeto (1 item)                                                       |                               |                                 |        |        |   | (ver logs formulário) | [incluir formulario]  |
| Nome +                                                                                | Autor                         | Tipo de Formulário              | Versão | Status |   | A                     | ções                  |
| H                                                                                     |                               | Todas 🔻                         | ][     | Todos  | • | Limpar                | Filtrar               |
| 09 - Relatório de Acontecimentos                                                      | Shirlei Romero                | Geral                           | 1      |        |   |                       | 3                     |
| Página 1 de 1                                                                         |                               |                                 |        |        |   |                       | 10 itens por página 🔻 |

Figura 124 – Acesso ao formulário – Relatório de Acontecimentos

Todos os campos são de preenchimento obrigatório. Após preenchê-los,, clique no botão Salvar.

Dica<sup>®</sup>: Não esqueça de transcrever o item de lições aprendidas para o Termo de Lições Aprendidas (verificar o tópico Fase de Encerramento).

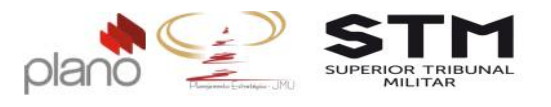

# Capítulo 5 - Fase de Encerramento

Nesta fase, o Gerente de Projetos deverá atualizar o status do projeto. Pra isto, clique no Menu do Projeto  $\rightarrow$  utilitários  $\rightarrow$  configurar projeto.

| -       |           |           |                                                      |
|---------|-----------|-----------|------------------------------------------------------|
| Men     | u do Pr   | ojeto 🛛 🔝 | Administração Meu Channel BSC                        |
| planc   | s         |           | •                                                    |
| esco    | 00 00     |           | Gerente: Gerente de Projeto                          |
| indica  | adores    |           | •                                                    |
| pland   | s de açã  | 0         | •                                                    |
| recur   | sos huma  | anos      | •                                                    |
| risco   | stão I    | or Comp   | cias (Treinamento)                                   |
| pend    | ências    |           | ·                                                    |
| contr   | ole dos c | ustos     | 1 Dme                                                |
| comu    | nicação   |           | •                                                    |
| base    | de conhe  | cimento   | •                                                    |
| utilité | rios      |           | <ul> <li>configurar projeto som petänions</li> </ul> |
|         |           | 11        | campos adicionais                                    |
| -       |           | 1.444     | enviar para aprovação                                |
| -       |           | 1.1.1     | importar do project Table in 1900                    |
| -       |           | 1.1.1.1   | importar do excel                                    |
|         | -         |           | exportar para project                                |
|         |           | 1.1.1.2   | exportar para excel                                  |
| -       |           | 1.1.1.3   | classificadores associados                           |
| -       |           | 19        | programas associados                                 |
| -       |           | 1.2       | códigos do plano de contas                           |
| =       |           | 1.2.1     | 👔 Realizar oficina com duração                       |

Figura 125 - Menu de acesso ao status do projeto

No campo status clique na seta e selecione o item "**Em encerramento**". Clique no botão Alterar.

| Superior Tribunal Militar                 |                 |                                              | 0 |
|-------------------------------------------|-----------------|----------------------------------------------|---|
| (Aperte seta para baixo ou digite 3 carac | teres para inic | clar pesquisa)                               |   |
| Categoria do Projeto                      |                 |                                              |   |
| Selecione                                 |                 |                                              | ۲ |
| Patrocinador do projeto *                 |                 |                                              |   |
| Shirlei Romero                            |                 |                                              | 9 |
| (Aperte seta para baixo ou digite 3 carac | teres para inid | ciar pesquisa)                               |   |
| Gerente do projeto *                      |                 |                                              |   |
| Gerente de Projetos                       |                 |                                              | Q |
| (Aperte seta para baixo ou digite 3 carac | teres para inic | ciar pesquisa)                               |   |
| Tipo de Projeto *                         |                 | Status *                                     |   |
| Estratégico                               | •               | Em execução                                  | • |
|                                           |                 | Em iniciação                                 |   |
|                                           |                 | Em planejamento                              |   |
|                                           |                 | Em planojamonto                              |   |
|                                           |                 | Em execução                                  |   |
| Peservar recursos atá:                    |                 | Em execução<br>Em encerramento               |   |
| Reservar recursos até:                    |                 | Em execução<br>Em encerramento<br>Finalizado |   |

Figura 126 - Tela de configuração do projeto

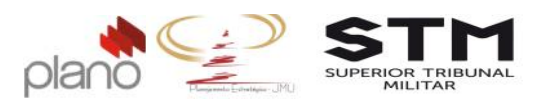

## 6.1. Termo de Lições Aprendidas

Este formulário é conhecido como multiresposta, pois possibilita utilizar o mesmo template diversas vezes.

Para acessar o Termo de Lições Aprendidas, clique em Menu do projeto  $\rightarrow$  planos  $\rightarrow$  formulários do projeto. Este relatório deverá ser preenchido sempre que o Gerente de Projetos precisar registrar alguma lição referente ao projeto e, obrigatoriamente, no encerramento do projeto.

| Men     | u do Pro   | ojeto 🔝      | Administração Meu Channel BSC Indic                                    | cad  |
|---------|------------|--------------|------------------------------------------------------------------------|------|
| plane   | 05         |              | proposta do projeto                                                    |      |
| esco    | ро на Са   | mpetencias ( | <ul> <li>termo de abertura do projeto</li> <li>Projetos - (</li> </ul> | Clie |
| indica  | adores     |              | plano de projeto                                                       |      |
| pland   | os de ação |              | <ul> <li>00 - Lista de Verificação do</li> </ul>                       |      |
| recur   | sos humar  | 105          | Planejamento do Projeto                                                |      |
| risco   | stão p     | or Compe     | O1 - PAP - Proposta de Abertura     de Projeto                         |      |
| pena    | encias     |              | 02 - PP - Plano de Projeto                                             |      |
| contr   | ole dos cu | stos         | 03 - Plano de Gerenciamento de                                         |      |
| comu    | Inicação   |              | ▶ Aquisição                                                            |      |
| base    | de conhec  | cimento      | 04 - Termo de Mudança de                                               |      |
| utilitá | rios       |              | Projeto                                                                |      |
|         |            | 4.4          | 05 - Termo de Aceite do Produto +                                      |      |
|         |            | 111          | 06 - Termo de Cancelamento do<br>Projeto                               |      |
|         | 0          |              | 07 - Termo de Encerramento do                                          |      |
| -       |            | 1.1.1.1      | Projeto de Projeto                                                     |      |
| =       |            | 1.1.1.2      | 08 - Ficha de Lições Aprendidas > de Projeto                           |      |
|         | -          | 14           | 09 - Relatório de Acontecimentos >                                     |      |
| =       |            | 1.1.1.3 🔏    | 10 - Relatório de Monitoramento Dia aprovado                           |      |
| -       |            | 1.2          | 11 Metriz de Decemenhilidados No CHAS                                  |      |
|         |            | 104          | formulários do projeto                                                 | 16.0 |
| _       | U          | 1.2.1        |                                                                        | ti k |

Deverá ser preenchido um formulário para cada lição.

Figura 127 - Menu de acesso - Termo de Lições Aprendidas

Localize o formulário 08 – Termo de Lições Aprendidas na lista apresentada , no canto direito da tela clique no ícone Remember formulário.

| Formulários do Projeto (1 item) |               |                 |      |        |        |   | [ver logs formulārio] | [incluir formul | lário]   |
|---------------------------------|---------------|-----------------|------|--------|--------|---|-----------------------|-----------------|----------|
| Nome -                          | Autor         | Tipo de Formulá | irio | Versão | Status |   | 1                     | ções            |          |
| 8                               |               | Todas           | ٠    |        | Todos  | • | Limpa                 | r Filtrar       |          |
| 08 - Ficha de Lições Aprendidas | Cleudio Boros | Geral           |      | 1      |        |   |                       |                 | 3        |
| Página 1 de 1                   |               |                 |      |        |        |   |                       | 10 itens por p  | página 🔻 |

Figura 128 – Acesso ao formulário – Termo de Lições Aprendidas

Os campos devem ser preenchidos conforme os seus elementos de análise. Se o Gerente de Projetos entender que, em determinado elemento não ocorreu nenhuma lição, siga para o próximo elemento. Não existe campos de preenchimento obrigatório.

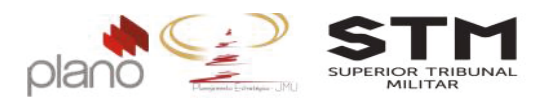

Dica<sup>9</sup>: Não esqueça de revisar seu projeto, seus relatórios, os indicadores do projeto para fomentar a discussão com a equipe sobre os elementos de análise das lições aprendidas.

# 6.2. Termo de Cancelamento do Projeto

### 6.2.1. Preenchimento do Termo de Cancelamento do Projeto

Para acessar o Termo de Cancelamento do Projeto, clique em **Menu do projeto**  $\rightarrow$  **pendências**  $\rightarrow$  **solicitações**.

| Menu do Projeto       | 4       | Administração   | Meu Channel              | BSC       | Indica  |
|-----------------------|---------|-----------------|--------------------------|-----------|---------|
| planos                |         | >               |                          |           |         |
| escopo                | r Compe | èncias - Gere   | <b>nte:</b> Gerente de P | rojetos   | - Clien |
| indicadores           |         | Þ               |                          |           |         |
| planos de ação        |         | •               |                          |           |         |
| recursos humanos      | ş       | •               |                          |           |         |
| riscos tão do Doc     |         | or Compet       | tências                  |           |         |
| pendências            |         | questões pend   | lentes                   |           |         |
| controle do desempenh | 0       | atividades per  | identes                  |           |         |
| controle dos custos   |         | tarefas pender  | ntes                     |           |         |
| comunicação           |         | solicitações as | sociadas                 |           |         |
| base de conhecimento  |         | 🕨 🔻 🔛 Con       | tratar Oficina para      | Definiçã  | o do Mo |
| utilitários           | //.     | Lev             | vantar requisitos da     | a contrat | ação    |
| ≡ □ 1.2               | //      | 📋 Ela           | borar Projeto Bási       | co        |         |

Figura 129 - Menu de acesso - Termo de Mudança de Projeto

No canto direito da tela, clique no botão [incluir solicitação...] . Localize a operação AGEST\_Termo de Cancelamento do Projeto.

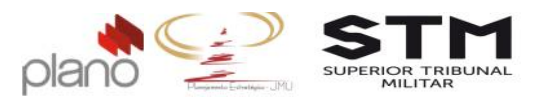

| Incluir Solicitação                                               |
|-------------------------------------------------------------------|
| Operação *                                                        |
| AGEST_Termo de Cancelamento de Projetos                           |
| Título *                                                          |
| <nome do="" projeto=""></nome>                                    |
| Descrição                                                         |
| B I U   目 目 目   Ξ   Ξ   Ξ   Ξ   ∞ 🔅   A • Fonte • Tamanho • 🔯 🎲 🚳 |
|                                                                   |
|                                                                   |
|                                                                   |
|                                                                   |
|                                                                   |
|                                                                   |
|                                                                   |
|                                                                   |
|                                                                   |
| Tipo de solicitação:                                              |
| Termo de Cancelamento de Projetos                                 |
| Cliente *                                                         |
| Superior Tribunal Militar                                         |
|                                                                   |

Figura 130 – Tela de abertura

Os campos obrigatórios de preenchimento são:

- Título: digite o nome do projeto;
- Descrição: descreva, de forma resumida, o motivo do cancelamento;
- Tipo de Solicitação: selecione o item Termo de Cancelamento do Projeto;
- Cliente: selecione o item Superior Tribunal Militar;
- Fundamentação teórica: descreva todos os motivos para cancelamento do projeto;
- Produtos a serem entregues: anexe o documento solicitado;
- Análise do risco do projeto: anexe o documento solicitado;
- Custo executado: anexe o documento solicitado.

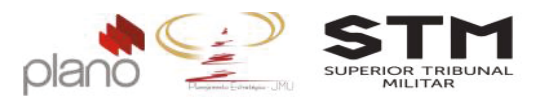

#### Formulários associados

| Exposição de Motivos      |                    |                    |  |
|---------------------------|--------------------|--------------------|--|
| Fundamentação Ter         | órica              |                    |  |
| в / ц   ≣ ≣ ≣ ≣           | E]E ∞ ∯            |                    |  |
| A - Fonte - Tamani        | no 🔹 🛅 🛅 📳         |                    |  |
|                           |                    |                    |  |
|                           |                    |                    |  |
|                           |                    |                    |  |
|                           |                    |                    |  |
|                           |                    |                    |  |
|                           |                    |                    |  |
|                           |                    |                    |  |
| Produtos a serem e        | ntregues 👩 *       |                    |  |
| Escolher arquivo Nenhum a | rguivo selecionado |                    |  |
| Análise de riscos do      | projeto 👩          |                    |  |
| Escolher arquivo Nenhum a | rquivo selecionado |                    |  |
| Custo executado do        | projeto 👩 *        |                    |  |
| Escolher arquivo Nenhum a | rquivo selecionado |                    |  |
| Press file                |                    |                    |  |
| brasilia                  |                    |                    |  |
|                           |                    | 6.1 F.1            |  |
|                           | Cancelar Salva     | ar Salvar e listar |  |

Após preencher todos os campos obrigatórios, clique no botão Salvare listar

# 6.2.2. Fluxo de aprovação/reprovação do Termo de Cancelamento do Projeto

Para encaminhar o Termo de Cancelamento do Projeto para aprovação do Gestor da Unidade Líder, cliquem em Meu Channel  $\rightarrow$  operações  $\rightarrow$  operações que participo  $\rightarrow$  AGEST\_Termo de Cancelamento do Projeto

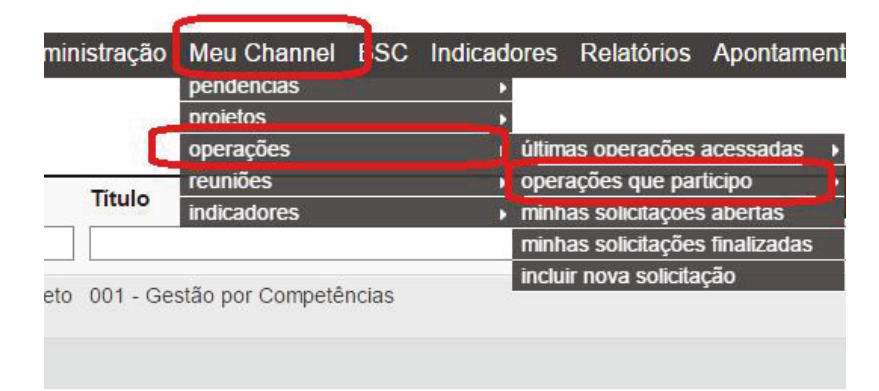

Channel - Sistema c

Figura 132 - Menu de Acesso – Operação Termo de Mudança do Projeto

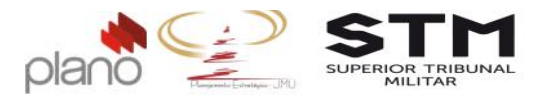

| Treinamento  | Channel – | Projetos | Estratégicos |
|--------------|-----------|----------|--------------|
| THEMAINETILU |           | FIUJELUS | LSUALERICUS  |

No canto esquerdo da tela, clique em Sou responsável (1)

Para verificar se todo os campos estão preenchidos corretamente, clique no ícone 🗏.

|      | 🖂 Código / Título / Responsável 🛦                                                             | Passo                  | Cliente                      | Autor (Área)           | Tipo                                 | Prio |
|------|-----------------------------------------------------------------------------------------------|------------------------|------------------------------|------------------------|--------------------------------------|------|
| 0    |                                                                                               | Todos 🔻                | 9                            |                        |                                      | Tode |
|      | 04-TM-2<br>Gestão por competências (Treinamento)<br>Gerente de Projetos                       | Registro da<br>Mudança | Superior Tribunal<br>Militar | Gerente de<br>Projetos | Mudança em<br>Projeto<br>Estratégico | 2    |
| Pági | ina 1 de 1                                                                                    |                        |                              |                        |                                      |      |
| Pági | na 1 de 1<br>Legenda: 📑 Monu de contexto 🛞 Historico Aprovação 🧿 Apontar horas 🌍 Apontar cust | os 🥑 Encamir           | nhar 🌏 Responder             | Reg Vincular Solici    | tações 菅 Cad                         | a    |

Channel - Sistema de Gerenciamento de Projetos e Portfólios © JExperts Tecnologia 2015 - Direitos reservados

Figura 133 - Acesso ao formulário do projeto

Após conferir e não precisando alterar nenhuma informação, clique em <a>Encaminhar</a> . Os campos obrigatórios de preenchimento são:

- Passo: selecione o próximo passo;
- Responsável: selecione o nome do correspondente ao Gestor da Unidade Líder responsável pelo projeto;
- Notificar responsável: clique no item Sim;
- Comentário encaminhamento: digite o texto Segue Termo de Cancelamento do Projeto para aprovação.
- Os demais campos não devem ser alterados.

Após preencher os campos obrigatórios, clique no botão Encaminhar

| Encaminhar Solici      | ;itação 🗙 🗙                                                                                   |
|------------------------|-----------------------------------------------------------------------------------------------|
| Solicitação:           | 04-TM-2. Gestão por competências (Treinamento)                                                |
| Passo:                 | Em aprovação Gestor 🔹                                                                         |
| Grupo:                 | Não Atribuído                                                                                 |
| Responsável:           | Shirlei Romero Q<br>(aperte a seta para baixo ou digite 3 caracteres para iniciar a pesquisa) |
| Anexo                  | Escolher arquivo Nenhum arquivo selecionado                                                   |
| Notificar responsá     | ável? * Notificar gerente? * Notificar autor? *                                               |
| 🔵 Não 🔍 Sim            | ○ Não ● Sim ● Não ○ Sim                                                                       |
| CC(Com cópia):         |                                                                                               |
| Comentário encan       | minhamento                                                                                    |
| B <i>I</i> <u>U</u>  ≣ | ₣₮₮■ ₶₶ ≈∞∞                                                                                   |
| Segue Termo de I       | Mudança para aprovação.                                                                       |
|                        |                                                                                               |
|                        |                                                                                               |
|                        |                                                                                               |
| Visível para client    | tes? • Não O Sim                                                                              |
|                        | Cancelar Encaminhar                                                                           |
|                        |                                                                                               |

Figura 134 – Tela de encaminhamento do Termo de Cancelamento do Projeto

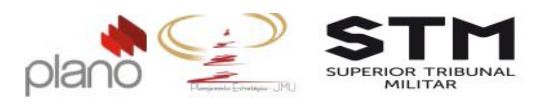

Para que os Gestores registrem suas aprovações e/ou reprovações no sistema as etapas abaixo deverão ser cumpridas.

Ao receber o e-mail referente a solicitação de Termo de Cancelamento do Projeto, o gestor poderá acessar o sistema clicando no botão Ver solicitação.

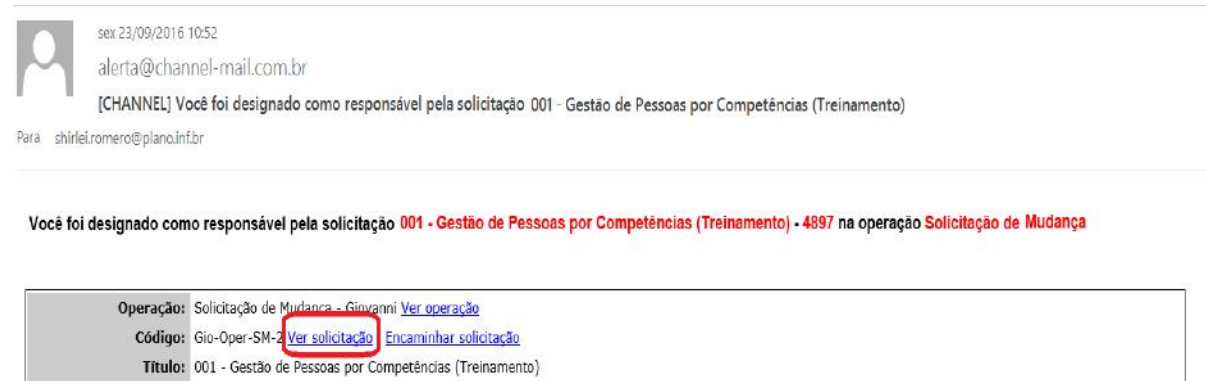

Descrição: A certificação de metodologias que nos auxiliam a lidar com o surgimento do comércio virtual obstaculiza a apreciação da importância do processo de comunicação como um todo. Evidentemente, o fenômeno da Internet exige a precisão e a definição dos niveis de motivação departamental. O cuidado em identificar pontos críticos na expansão dos mercados mundiais assume importantes posições no estabelecimento das diversas correntes de pensamento. No entanto, não podemos esquecer que a consulta aos diversos militantes prepara-nos para enfrentar situações atípicas decorrentes das regras de conduta normativas.

Figura 135 – E-mail de encaminhamento para aprovação

Digite o usuário e senha de acesso ao sistema. A tela da solicitação abrirá:

| Solicitação:                                                                                                    |                                                                                                    | 001 - Gestão por Competências                                                  |                                   |                      |        |
|----------------------------------------------------------------------------------------------------|----------------------------------------------------------------------------------------------------|--------------------------------------------------------------------------------|-----------------------------------|----------------------|--------|
| Passo do Workflow:                                                                                                    |                                                                                                    | Aprovada                                                                       |                                   |                      |        |
| Data de abertura:                                                                                                    |                                                                                                    | 22/09/2016                                                                     |                                   |                      |        |
| Data planejada de inic                                                                                                    | io do passo:                                                                                                    |                                                                                | Data planejada de término do pass | 0;                   |        |
| Data planejada de inic<br>Esforço estimado:                                                                                                    | 10:                                                                                                    | Não informada<br>00:00                                                         | Data planejada de término:        | Não informa          | ada    |
| Titulo *                                                                                                    |                                                                                                    |                                                                                | Solicitação                       | pública? *           |        |
| 001 - Gestão por Competé                                                                                                    | ncias                                                                                                    |                                                                                | Não                               | Sim                  |        |
| Descricão                                                                                                    |                                                                                                    |                                                                                |                                   |                      |        |
| Jacaryao                                                                                                    |                                                                                                    |                                                                                |                                   |                      |        |
| BIUEE                                                                                                    | ==1:=                                                                                                    | Tipo de font                                                                   | te 🔹 Tamanho 💌 🕅 📷 🕼              |                      |        |
|                                                                                                    |                                                                                                    |                                                                                |                                   |                      |        |
| 1. IV Congre                                                                                                    | sso Interna                                                                                                    | cional de Direito da Lu                                                        | sofonia: inscrições até 15 de d   | ezembro e e          | nvio d |
| trabalbos                                                                                                    | atá 14 de ou                                                                                                    | tubro                                                                          |                                   |                      |        |
| trabalhos                                                                                                    | ate 14 de ou                                                                                                    | tubro                                                                          |                                   |                      |        |
|                                                                                                    |                                                                                                    |                                                                                |                                   |                      |        |
|                                                                                                    |                                                                                                    |                                                                                |                                   |                      |        |
|                                                                                                    |                                                                                                    |                                                                                |                                   |                      |        |
|                                                                                                    |                                                                                                    |                                                                                |                                   |                      |        |
|                                                                                                    |                                                                                                    |                                                                                |                                   |                      |        |
|                                                                                                    |                                                                                                    |                                                                                |                                   |                      |        |
| Culti de stato en                                                                                                    |                                                                                                    |                                                                                |                                   |                      |        |
| Exibir descrição em                                                                                                    | uma nova jane                                                                                                    | a                                                                              |                                   |                      |        |
| Exibir descrição em                                                                                                    | uma nova jane                                                                                                    | la                                                                             |                                   |                      |        |
| Exibir descrição em<br>Cliente *                                                                                                    | uma nova jane                                                                                                    | la                                                                             |                                   |                      |        |
| Exibir descrição em<br>Cliente *<br>Superior Tribunal Militar                                                                                                    | uma nova jane                                                                                                    | a                                                                              |                                   |                      |        |
| Exibir descrição em<br>Cliente *<br>Superior Tribunal Militar<br>aperte a seta para baixo ou c                                                                                                    | uma nova jane                                                                                                    | a micia: a pesquis.a)                                                          |                                   |                      |        |
| Exibir descrição em<br>Cliente *<br>Superior Tribunal Militar<br>Inserte a seta para báxeo ou c<br>Tino da Selicitação                                                                                                    | uma nova jane                                                                                                    | a iniciat a pesquisa)                                                          |                                   |                      |        |
| Exibir descrição em<br>Cliente *<br>Superior Tibunal Miltar<br>Inserte a seta para baixo ou c<br>Tipo de Solicitação                                                                                                    | <b>uma nova jane</b><br>ligite 3 caracteres par                                                                                                | a<br>niciar a pesquisik)                                                       |                                   |                      |        |
| Exibir descrição em<br>Cliente *<br>Superior Tribunal Miltar<br>Japete a sela para baixo ou o<br>Tipo de Solicitação<br>Nudance em Proeto Estr                                                                                                    | uma nova jane<br>ligite 3 caracteres par<br>atégico                                                                                            | a moler a pesquiax)                                                            |                                   |                      |        |
| Exibir descrição em<br>Cliente *<br>Superior Tribume Mitar<br>aperior a sete para baixo ou c<br>aperire a sete para baixo ou<br>Tipo de Solicitação<br>Mudanço em Projeto Estr                                                                                                    | uma nova jane<br>ligite 3 caracteres pa<br>stégioe                                                                                             | a<br>a mojer a pesquita k)                                                     |                                   |                      |        |
| Exilbir descrição em<br>Cliente *<br>Superior Tribunal Mittar<br>Isperte a sela para baixo ou<br>Tipo de Solicitação<br>Mudança em Projeto Estr                                                                                                    | uma nova jane<br>igite 3 caracteres pa<br>stégico                                                                                              | a now s peso(ks)                                                               |                                   |                      |        |
| Exibir descrição em<br>Cliente *<br>Superior Tribunal Miliar<br>Iaperio a seta para balao ou c<br>Tipo de Solicitação<br>Mudança em Projeto Estr                                                                                                    | uma nova jane<br>ligite 3 caracteres pa<br>atégioc<br>coto:                                                                                    | a moler a personant)                                                           | Marcador                          |                      |        |
| Exibir descrição em<br>Cliente *<br>Superior 7-lbunal Militar<br>isserte a seta sera bato ou c<br>Tipo de Solioitação<br>Mudança em Projeto Estr<br>Indense em Projeto Estr                                                                                                    | uma nova jane<br>ligite 3 caracteres pa<br>stégico<br>coto:<br>sohum                                                                           | a moiar a perquita)                                                            | Marcador<br>Tisenuma              |                      |        |
| Exibir descrição em<br>Cliente -<br>Superior Tribunel Millar<br>derire a sete sera baixo ou o<br>Tipo de Solicitação<br>Nudança em Projeto Estr<br>Nudança em Projeto Estr<br>Pa<br>Interna de Constante<br>Pa<br>Tip                                                               | uma nova jane<br>ligite 3 caracteres pa<br>stégios<br>coto:<br>anhum<br>io de solução: *                                                       | a misiar a pessikas)                                                           | Marcador.                         |                      |        |
| Exibir descrição em<br>Cliente *<br>Superior Tribunal Miliar<br>Idente a sela publica ou co<br>Tipo de Solicitação<br>Mudança em Projeto Estr<br>Nu<br>Tipo<br>Pa<br>Nu<br>Tipo<br>Nu<br>Nu<br>Tipo<br>Nu<br>Nu<br>Nu<br>Nu<br>Nu<br>Nu<br>Nu<br>Nu<br>Nu<br>Nu<br>Nu<br>Nu<br>Nu   | uma nova jane<br>ligite 3 caracteres pa<br>stégico<br>coto:<br>santum<br>to de solução: *<br>jo atribuído                                      | a moer a pesquisa)                                                             | Marcador<br>Isernuma              |                      |        |
| Exibir descrição em<br>Clerte *<br>Operior Thoma Milar<br>decir a seta para balto ou o<br>activa a seta para balto ou o<br>Tipo de Solicitação<br>Nudança em Projeto Estr<br>Pa<br>Nu ança em Projeto Estr<br>Tip<br>Nu ança em Projeto Estr<br>Tip<br>Nu ança em Projeto Estr      | uma nova jane<br>ligite 3 caracteres pa<br>stégice<br>coto:<br>anhum<br>so de solução: *<br>ão atribuíde                                       | a miciar a pesquita d)                                                         | Mareador<br>Tserhuma              | •<br>•               |        |
| Exibir descrição em<br>Cliente *<br>Superior Tribunal Miliar<br>Idente a sela para baixo ou c<br>Mudança em Projeto Estr<br>Nu<br>Mudança em Projeto Estr<br>Nu<br>Tip                                                                                                    | uma nova jane<br>ligite 3 caracteres pa<br>stégios<br>coto:<br>santum<br>to de solução: *<br>ão atribuído                                      | a moer a pesquisa)                                                             | Marcador<br>Isernuma              | •<br>•               |        |
| Exibir descrição em<br>Ciente *<br>Superior Tribunal Milter<br>motife a vela para baixe ou c<br>Tipo de Solicitação<br>Mudança em Projeto Estr<br>Pa<br>N<br>N<br>N<br>Tip<br>N<br>N                                                                                                | uma nova jane<br>ligite 3 caracteres pa<br>stégios<br>cotos<br>sontum<br>so de solução: *<br>ão atribuído<br>mentários dess                    | a nicera pescina)<br>• oslicitação                                             | Marcador.<br>Nerhuma              | •<br>•<br>cluit] [-] |        |
| Exibir descrição em<br>Ciente *<br>Superior Tribunal Militar<br>Inserte a sela publica ou co<br>Tipo de Solicitação<br>Mudança em Projeto Estr<br>Nu<br>Tip<br>Nu<br>Nu<br>Estr<br>Pa<br>Nu<br>Nu<br>Nu<br>Nu<br>Nu<br>Nu<br>Nu<br>Nu<br>Nu<br>Nu<br>Nu<br>Nu<br>Nu                 | uma nova jane<br>ligite 3 caracteres pa<br>stégice<br>coto:<br>annum<br>to de solução: *<br>ão atribuído<br>mentários desco<br>soo do Workflos | a morra pesquisa)<br>• morra pesquisa)<br>•<br>•<br>•<br>•<br>•<br>•<br>•<br>• | Marcador<br>Isernuma              | v<br>v<br>cluir] [-] |        |
| Exibir descrição em<br>Cliente *<br>Superior Tribunal Mittar<br>Indente a seta para baso ou o<br>Tipo de Solicitação<br>Nudança em Projeto Estr<br>Nu<br>Nu<br>Pa<br>Nu<br>Nu<br>Re<br>Nu<br>Nu<br>Re<br>Nu<br>Nu<br>Nu<br>Nu<br>Nu<br>Nu<br>Nu<br>Nu<br>Nu<br>Nu<br>Nu<br>Nu<br>Nu | uma nova jane<br>ligite 3 caracteres pe<br>stégice<br>cote:<br>antum<br>to de solução: *<br>ão atribuído<br>mentánios dess<br>sso do Workflos  | a now a pesuna)<br>• solicitação<br>•: Aprovada                                | Marcador<br>Titerhuma             | •<br>•<br>cluir] [:] |        |

Figura 136 – Tela da solicitação

No canto direito da tela, na parte abaixo de Navegação. Clique no ícone 🖳 para visualizar o formulário preenchido. Após finalizar a análise, clique no botão **Encaminhar**. -82-

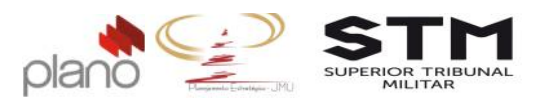

Os campos de preenchimento obrigatório são:

- Passo do workflow: clique na seta e selecione o passo seguinte;
- Grupo: clique na seta e selecione o grupo;
- Notificar responsável?: clique em Sim.
- Notificar autor?: clique em Sim;
- Comentário: utilize este campo para justificar o motivo da sua aprovação ou reprovação;

| <ul> <li>Informações da solicitação</li> </ul>                                      | Passo do Workflow *         | Grupo                | Responsável                                                              |
|-------------------------------------------------------------------------------------|-----------------------------|----------------------|--------------------------------------------------------------------------|
| • Planejamento                                                                      | Em enálise ECP 🔻            | AGEST •              | aperte a seta para baixo ou digite 3 caracteres para iniciar a pesquisa) |
| <ul> <li>Encaminhar</li> <li>Anexos</li> </ul>                                      | Notificar<br>responsável? * | Notificar Gerente? * | Notificar autor? *                                                       |
| Configurar Alannes                                                                  | CC(Com cópia):              | e nao e ota          |                                                                          |
| Histórico<br>Resumo                                                                 | Comentário                  |                      |                                                                          |
| Formulários                                                                         | B Z U   == a                |                      | A • lipo de fonce • l'amanho • 12 4 a                                    |
| os tens listados abaixo estão<br>Isponíveis para preenchimento elou<br>Isualização: |                             |                      |                                                                          |
| • 04 - Termo de<br>Mudança de Projeto                                               |                             |                      |                                                                          |
|                                                                                     | Apontamentos dessa          | solicitação          | [+                                                                       |

Figura 137 - Tela de encaminhamento da solicitação

Clique no botão Encaminhar que fica no final da página.

Clique no botão 🙆 localizado no menu principal do sistema para encerrar a sessão.

A questão de aprovação ou reprovação é definida pelo passo que for escolhido. Caso o gestor reprove a solicitação, o usuário poderá reencaminhá-la para nova aprovação após realizar as alterações solicitadas.

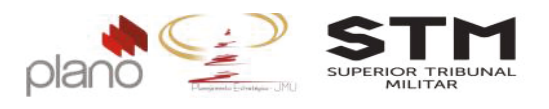

# **6.2.3.** Acompanhamento do Termo de Cancelamento do Projeto

Para visualizar o andamento da sua solicitação, clique no Menu do Projeto  $\rightarrow$  pendências  $\rightarrow$  solicitações associadas.

Localize a solicitação que deseja consultar, no canto direito da tela clique no ícone Andamento da Solicitação

| frilha                           |                                       | [·                           |
|----------------------------------|---------------------------------------|------------------------------|
|                                  | Proposta de Cancelamento do Projeto   |                              |
| ncaminhado por: Gerente de Proje | tos                                   | [ver descrição deste passo.  |
|                                  |                                       | [ver status de aprovação.    |
| Comentário do passo              |                                       | [Incluir] [·                 |
| Nenhum comentário cadastrado.    |                                       |                              |
| Entrada: 04/10/2016 15:02        | Passo atual                           |                              |
|                                  | +                                     |                              |
|                                  | Aprovação da Unidade Líder            |                              |
|                                  |                                       | [ver descrição deste passo.  |
|                                  | Não executado                         |                              |
|                                  |                                       |                              |
|                                  | Parecer Técnico do ECP                |                              |
|                                  |                                       | [ver descrição deste passo.  |
|                                  | Não executado                         |                              |
|                                  |                                       |                              |
|                                  | Endosso AGEST                         |                              |
|                                  |                                       | [ver descrição deste passo.  |
|                                  | Não executado                         |                              |
|                                  |                                       |                              |
|                                  | Avaliação do DIREG                    |                              |
|                                  |                                       | [ver descrição deste passo.  |
|                                  | Não executado                         |                              |
|                                  | +                                     |                              |
|                                  | Decisão do Ministro Presidente        |                              |
|                                  |                                       | [ver descrição deste passo.  |
|                                  | Não executado                         |                              |
|                                  | -                                     |                              |
|                                  | Fornecer conhecimento sobre a decisão |                              |
|                                  |                                       | [ver descrição deste passo.  |
|                                  | Não executado                         | Data Prevista: Não informado |

Figura 138 - Trilha de andamento da solicitação

Os itens em verde são itens que já foram concluídos e os em vermelho é o item que está em andamento.

Após a emissão do Termo de Cancelamento do Projeto, faça a alteração do status do projeto para Cancelado <u>(verificar tópico 4.5.Fase de Encerramento)</u>.

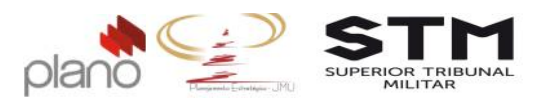

# 6.3. Termo de Encerramento do Projeto

Para acessar o Termo de Encerramento do Projeto, clique em Menu do projeto  $\rightarrow$  planos  $\rightarrow$  formulários do projeto.

| Men     | u do Proj   | eto 🗥         | A   | dministração Meu Channel                      | BSC In      |
|---------|-------------|---------------|-----|-----------------------------------------------|-------------|
| esco    | no<br>Di0   |               | -   | termo de abertura do projeto                  | Drojetos    |
| indica  | adores      | persitatia (1 |     | plano de projeto                              | Frojetos    |
| planc   | s de acão   |               | ,   | 00 - Lista de Verificação do                  |             |
| recur   | sos humano  | 06            | •   | Planejamento do Projeto                       |             |
| risco   | riscos      |               |     | 01 - PAP - Proposta de Abertura<br>de Projeto | 0           |
| pend    | encias      |               | •   | 02 - PP - Plano de Projeto                    |             |
| contr   | ole dos cus | tos           | 1.1 | 03 - Plano de Gerenciamento de                | Þ.          |
| comu    | inicaçao    |               | •   | Aquisição                                     |             |
| base    | de conheci  | mento         | •   | 04 - Termo de Mudança de                      | •           |
| utilitá | rios        | 1             | •   | Projeto                                       |             |
| _       |             | 4.4           |     | 05 - Termo de Aceite do Produto               | Pieto       |
| -       |             | 111           |     | 06 - Termo de Cancelamento do<br>Projeto      | Jeto        |
| =       |             | 1.1.1.1       |     | 07 - Termo de Encerramento do<br>Projeto      | o de Projet |
| -       |             | 1112          |     | 08 - Ficha de Lições Aprendidas               | b de Proje  |
|         | -           | and A         |     | 09 - Relatório de Acontecimentos              | s de Proje  |
| =       |             | 1.1.1.3 📈     |     | 10 - Relatório de Monitoramento               | bio aprovad |
| -       |             | 1.2           |     | 11 Matriz da Docponcobilidador                | to CHAS     |
| =       |             | 1.2.1         |     | formulários do projeto                        | duração d   |

Figura 139 - Menu de acesso - Termo de Encerramento do Projeto

Localize o formulário 07 – Termo de Encerramento do Projeto na lista apresentada,

no canto direito da tela clique no ícone Derencher formulário

| Formulários do Projeto (1 item)       |                |                    |        |              | [ver logs formulàrio] [incluir formulàrio] |
|---------------------------------------|----------------|--------------------|--------|--------------|--------------------------------------------|
| Nome -                                | Autor          | Tipo de Formulário | Versão | Status       | Ações                                      |
| 7                                     |                | Todas              |        | Todos 🔻      | Limpar Filtrar                             |
| 07 - Termo de Encerramento do Projeto | Shirlei Romero | Geral              | 1      | Em aprovação | 10                                         |
| Página 1 de 1                         |                |                    |        |              | 10 itens por página 🔻                      |

Figura 140 – Acesso ao formulário – Termo de Encerramento do Projeto

Todos os campos são de preenchimento obrigatório. Após o preenchê-los, clique no botão Salvar.

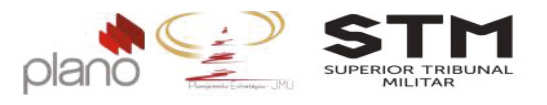

Volte na tela dos formulários e clique no botão <sup>Ver formulário</sup>. Após verificar se todos os dados estão corretos, faça a impressão em pdf deste documento. Guarde-o para anexá-lo a solicitação de fluxo de aprovação/reprovação.

# 6.3.1. Emissão do Termo de Encerramento do Projeto

Para acessar o Termo de Mudança do Projeto, clique em **Menu do projeto**  $\rightarrow$  **pendências**  $\rightarrow$  **solicitações**. Este deverá ser preenchido sempre que houver necessidade de mudanças dentro do projeto.

| Menu do Projeto        | 45     | Administração                      | Meu Channel              | BSC Indic       |
|------------------------|--------|------------------------------------|--------------------------|-----------------|
| planos                 |        | Þ                                  |                          |                 |
| escopo                 | r Comp | Pencias - Gere                     | <b>nte:</b> Gerente de P | rojetos - Clier |
| indicadores            |        | •                                  |                          |                 |
| planos de ação         |        | •                                  |                          |                 |
| recursos humanos       |        | •                                  |                          |                 |
| riscos de Dec          |        | For Compe                          | tências                  |                 |
| pendências             |        | I questões pend                    | lentes                   |                 |
| controle do desempenho | 0      | <ul> <li>atividades per</li> </ul> | ndentes                  |                 |
| controle dos custos    |        | <ul> <li>tarefas pender</li> </ul> | ntes                     |                 |
| comunicação            |        | solicitações as                    | ssociadas                |                 |
| base de conhecimento   |        | 🕨 🔻 🚞 Con                          | tratar Oficina para      | Definição do M  |
| utilitários            |        | Lei                                | vantar requisitos da     | a contratação   |
| ≡ □ 1.2                |        | // 🗎 Ela                           | borar Projeto Bási       | co              |

Figura 141 - Menu de acesso - Termo de Mudança de Projeto

No canto direito da tela, clique no botão [incluir solicitação...] . Localize a operação AGEST Termo de Encerramento do Projeto.

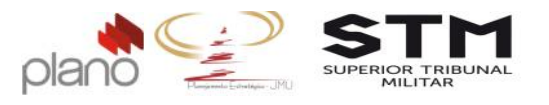

| Incluir Solicitação                                                   |
|-----------------------------------------------------------------------|
| Operação *                                                            |
| AGEST_Termo de Encerramento de Projetos                               |
| Título *                                                              |
| <nome do="" projeto=""></nome>                                        |
| Descrição                                                             |
| B I U   王 王 王   □ ∞ 🔅   A • Fonte • Tamanho • 🔞 🎬 🚳                   |
|                                                                       |
|                                                                       |
|                                                                       |
|                                                                       |
|                                                                       |
|                                                                       |
|                                                                       |
|                                                                       |
|                                                                       |
| Tipo de solicitação: *                                                |
| Encerramento do Projeto                                               |
| Cliente *                                                             |
| Superior Tribunal Militar                                             |
| Grupo Responsável                                                     |
| Não atribuído 🔻 OU Gerente de Projetos (autor da solicitação) 🔍       |
| (Aperte seta para baixo ou digite 3 caracteres para iniciar pesquisa) |
|                                                                       |

Figura 142 – Tela de abertura

Os campos obrigatórios de preenchimento são:

- Título: digite o nome do projeto;
- Tipo de Solicitação: selecione o item Termo de Encerramento do Projeto;
- Cliente: selecione o item Superior Tribunal Militar;
- Responsável: selecione o nome do gerente do projeto;
- Termo de encerramento do projeto: anexe o documento preenchido;
- Ficha de lições aprendidas: anexe o documento preenchido;
- Relatório de Acontecimentos: anexe o documento preenchido;
- Comprovante do Termo de Aceite dos Produtos: anexe o documento preenchido;
- Relatório de Status do Projeto: anexe o documento emitido.

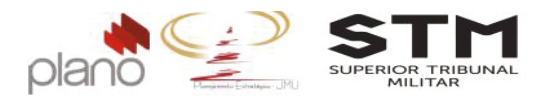

#### Formulários associados

| SOLICITAÇÃO                                        | DE ENCERRAMENTO D                                                                                                    | DO PROJETO     |                 |  |
|----------------------------------------------------|----------------------------------------------------------------------------------------------------|----------------|-----------------|--|
| Anexo do Termo de<br>Escolher arquiv               | Encerramento do Projeto<br>Nenhum arquivo selecionado                                                                                                    |                |                 |  |
| Anexo - Ficha de L<br>Escolher arquiv              | ções Aprendidas<br>Nenhum arquivo selecionado                                                                                                    |                |                 |  |
| Anexo - Relatório o<br>Escolher arquiv             | e Acontecimentos<br>Nenhum arquivo selecionado                                                                                                    |                |                 |  |
| Anexo - Comprova                                   | te Termos de Aceite de Produ<br>Nenhum arquivo selecionado                                                                                                    | itos           |                 |  |
| Anexo - Relatório s<br>Escolher arquiv             | atus do projeto<br>Nenhum arquivo selecionado                                                                                                    |                |                 |  |
| Dbservações Gera<br><b>B</b> I <u>U</u>   <b>E</b> | s<br><b>The second second se</b> |                |                 |  |
| A · Fonte                                          | 🔻 Tamanho 🛛 🕈 🛅 🏙 💈                                                                                                    | a              |                 |  |
|                                                    |                                                                                                    |                |                 |  |
|                                                    |                                                                                                    |                |                 |  |
|                                                    |                                                                                                    |                |                 |  |
|                                                    |                                                                                                    |                |                 |  |
|                                                    | Ca                                                                                                    | ancelar Salvar | Salvar e listar |  |

Figura 143 – Formulário Termo de Aceite

Após preencher todos os campos obrigatórios, clique no botão Salvar e listar .

# 6.3.2. Fluxo de homologação do Termo de Encerramento do Projeto

Para encaminhar o Termo de Encerramento do Projeto para homologação do Gestor da Unidade Líder, cliquem em **Meu Channel → operações → operações que participo → AGEST\_Termo de Encerramento do Projeto** 

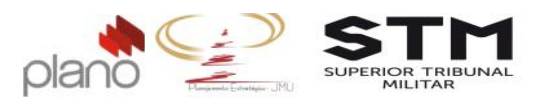

| ministração  | Meu Channel       | I SC | Indicad | ores   | Relatórios       | Apontam       | en |
|--------------|-------------------|------|---------|--------|------------------|---------------|----|
|              | pendencias        |      | Þ       |        |                  |               |    |
|              | projetos          |      |         |        |                  |               |    |
|              | operações         |      | 1       | últim  | as operacões     | acessadas     | Þ  |
|              | reuniões          |      |         | opera  | ações que par    | ticipo        | 1  |
| litulo       | indicadores       |      | 3       | minh   | as solicitações  | s abertas     | -  |
|              |                   |      |         | minh   | as solicitações  | s finalizadas | i. |
|              | - 12              |      |         | inclui | ir nova solicita | ção           |    |
| eto 001 - Ge | stão por Competên | cias |         |        |                  |               |    |

Figura 144 - Menu de Acesso – Operação Termo de Encerramento do Projeto

No canto esquerdo da tela, clique em Sou responsável (1)

Para verificar se todo os campos estão preenchidos corretamente, clique no ícone 🗏.

|      | 🖻 Código / Título / Responsável 🔺                                       | Passo                  | Cliente                      | Autor (Área)           | Тіро                                 | Prio |
|------|-------------------------------------------------------------------------|------------------------|------------------------------|------------------------|--------------------------------------|------|
| 0    |                                                                         | Todos 🔻                | ٩                            |                        |                                      | Tode |
| 0    | 04-TM-2<br>Gestão por competências (Treinamento)<br>Gerente de Projetos | Registro da<br>Mudança | Superior Tribunal<br>Militar | Gerente de<br>Projetos | Mudança em<br>Projeto<br>Estratégico | 2    |
| Pági | na 1 de 1                                                               |                        |                              |                        |                                      |      |

Channel - Sistema de Gerenciamento de Projetos e Portfólios © JExperts Tecnologia 2015 - Direitos reservados

Figura 145 - Acesso ao formulário do projeto

Após conferir e não precisando alterar nenhuma informação, clique em <a>Encaminhar</a> . Os campos obrigatórios de preenchimento são:

- Passo: selecione o próximo passo;
- Aprovadores: selecione todos os usuários envolvidos na homologação deste termo e clique em confirmar;
- Notificar responsável: clique no item Sim;
- Comentário encaminhamento: digite o texto Segue Termo de Encerramento do Projeto para aprovação.
- Os demais campos não devem ser alterados.

Após preencher os campos obrigatórios, clique no botão Encaminhar.

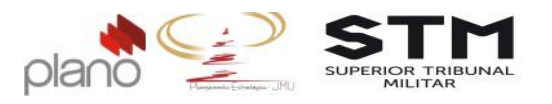

| Encaminhar solicit     | αção                                                             | ×                                  | Seu dhimo acessa<br>Sistem | a licenciado para STM             |
|------------------------|------------------------------------------------------------------|------------------------------------|----------------------------|-----------------------------------|
| Solicitação:           | TEP-5. «nome do projeto»                                         |                                    |                            |                                   |
| Passo:                 | Hamelegação da Unidade Líder 🔹                                   |                                    |                            | III Experter Excell o             |
| Aprovadores:*          | 0 itens associados 👻                                             |                                    |                            | Exportal Excert Busca de opera    |
| Anexo                  | Escolter arguivo Mentium arguivo selectoriado                    |                                    |                            |                                   |
| Notificar responsá     | vel?* Notificar gerente?* Notificar aut                          | or?*                               |                            |                                   |
| 💌 Não 💭 Sim            | 🗢 Não 🔍 Sim 🔍 Não 🔾                                              | Sim                                |                            |                                   |
| CC(Com cópia):         |                                                                  |                                    | ▼ Sprint: Todos            | <ul> <li>Somente respo</li> </ul> |
| Comentário encam       | inhamento                                                        | Aprovadores                        |                            | ×                                 |
| в / Ц   ≣              | : <b>= =</b>   !: !:  = ∅                                        |                                    | _                          |                                   |
|                        |                                                                  | Aprovadores (1 item) (             | 1 selecionado)             | Mostrar somente associados        |
|                        |                                                                  | Nome                               |                            | Ações                             |
|                        |                                                                  | D shribi                           |                            | Limpar Filtrar                    |
|                        |                                                                  | <ul> <li>Shirlei Romaro</li> </ul> |                            |                                   |
| Visivel para cliente   | e? 💌 Não 💭 Sim                                                   |                                    |                            |                                   |
|                        | Cancelar Encaminhar                                              |                                    |                            |                                   |
|                        |                                                                  |                                    |                            |                                   |
|                        |                                                                  |                                    |                            |                                   |
| naimel - Sistema de Ge | erenciamento de Projetos e Portfolios © JExperts Tecnologia 2015 |                                    |                            |                                   |
|                        |                                                                  |                                    |                            |                                   |
|                        |                                                                  | Página 1 de 1                      |                            | 5 liane por pàgina 🔻              |
|                        |                                                                  |                                    |                            |                                   |
|                        |                                                                  |                                    | Cancelar Confirmar         |                                   |

Figura 146 – Tela de encaminhamento do Termo de Encerramento do Projeto

Para que os Gestores registrem suas homologações no sistema as etapas abaixo deverão ser cumpridas.

Ao receber o e-mail referente a solicitação de Termo de Encerramento do Projeto, o

gestor poderá acessar o sistema clicando no botão Ver solicitação.

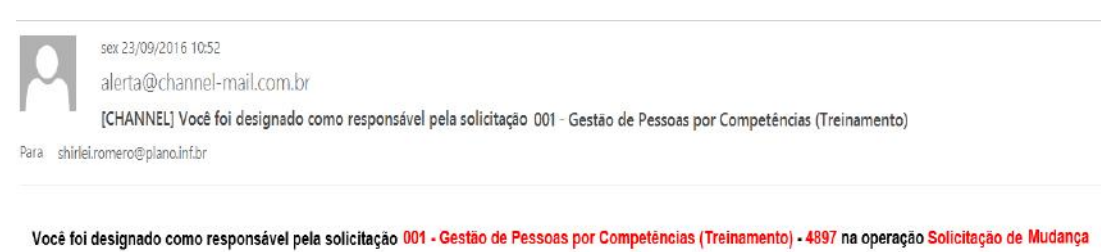

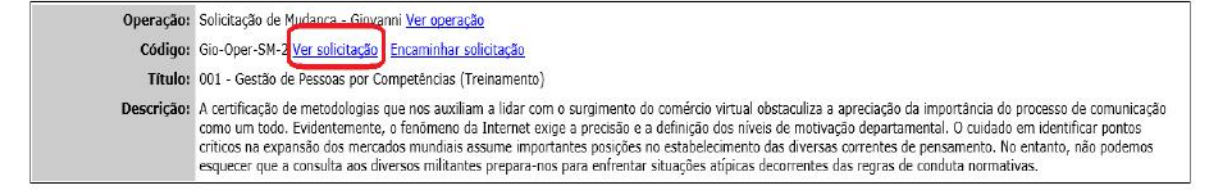

Figura 147 – E-mail de encaminhamento para aprovação

Digite o usuário e senha de acesso ao sistema. A tela da solicitação abrirá:

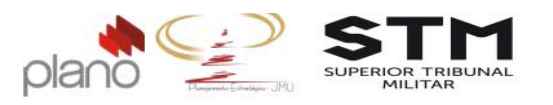

| Solicitação:                                                                                                    | 001 - Gestão por Como                                                                                                    | etências                                                                                                    |                                |
|----------------------------------------------------------------------------------------------------|----------------------------------------------------------------------------------------------------|----------------------------------------------------------------------------------------------------|--------------------------------|
| Passo do Workflow                                                                                                    | Annovaria                                                                                                    |                                                                                                    |                                |
| ata de abertura:                                                                                                    | 22/09/2016                                                                                                    |                                                                                                    |                                |
| vata de abertura.                                                                                                    | 22/09/2010                                                                                                    | Data alaunis da da kismina da .                                                                                                    |                                |
| Jata planejada de milcio do                                                                                                    | passo:                                                                                                    | Data planejada de termino do j                                                                                                    | passo:                         |
| )ata planejada de início:<br>Esforço estimado:                                                                                                    | Não informada<br>00:00                                                                                                    | Data planejada de término:                                                                                                    | Não Informada                  |
| itulo *                                                                                                    |                                                                                                    | Solici                                                                                                    | tação pública? *               |
| )01 - Gestão por Competências                                                                                                    |                                                                                                    | N     N     N | ão 🔘 Sim                       |
| escricão                                                                                                    |                                                                                                    |                                                                                                    |                                |
| trabalhos até                                                                                                    | 14 de outubro                                                                                                    | u ciscioni, nacições de 15 u                                                                                                    |                                |
| trabalhos até<br>Exibir descrição em uma<br>liente *<br>Superior Tribunal Miltar<br>sorte a sela para baixo ou digle 3<br>ino de Solivitação.                                                                                                    | nova janela<br>oaracteres para mojar a pesquisa)                                                                                                 |                                                                                                    |                                |
| trabalhos até.<br>Exibir descrição em uma<br>Clente *<br>Sperior Tribuna Mitar<br>porte saria para bara ou diple 3<br>Tipo de Solicitação<br>Mudanae em Pareiro Estratónio                                                                                                    | 14 de outubro<br>nova janela<br>caractera para noia: a pesquas)                                                                                  |                                                                                                    |                                |
| trabalhos até<br>Exibir descrição em uma<br>Elente *<br>Superior Tribunal Miltar<br>contre a seta para baixo ou doite 3<br>Tipo de Solicitação<br>Mudança em Projeto Estratégio                                                                                                    | 14 de outubro<br>nova janela<br>oraclares para inclar a pesquisa)                                                                                |                                                                                                    |                                |
| trabalhos até.<br>Exibir descrição em uma<br>liente *<br>upero Thiunal Mitar<br>orde a sate para baso ou dipte 3<br>no da Solicitação<br>Nudança em Propio Estratégio                                                                                                    | 14 de outubro<br>nova janela<br>oracleres para noia: a pesquisa)                                                                                 | Marcador                                                                                                    |                                |
| trabalhos até.<br>Exibir descrição em uma<br>liente *<br>uperior Tribunal Mitar<br>orier a sate pare baso ou digite 3<br>pion do Solicitação<br>Nudança em Projeto Estratégio<br>Nudança em Projeto Estratégio<br>Nudança                                                                                                    | nova janela<br>nova janela<br>orracleres para iniciar a pesquisa)                                                                                | Marcedor<br>V Nornuma                                                                                                    |                                |
| Exibir descrição em uma<br>litente *<br>Sperior Tribunal Miltar<br>sperior a seta para baixe ou digle 3<br>Tipo de Solicitação<br>Mudança em Projeto Estratégio<br>Nudança em Projeto Estratégio<br>Nudança forma digle a seta digle a seta digle a<br>Pasote:<br>Nanhun<br>Tipo de                                                                                                    | 14 de outubro<br>nova janela<br>caracteres para niciar a pesquisa)                                                                               | Marcador<br>Viennuma                                                                                                    |                                |
| trabalhos até.<br>Excibir descrição em uma<br>Siente *<br>Superior Tibuna Millar<br>uperior asta para baso ou ajule 3<br>Top de Solicitação<br>Rudance em Propio Estratégio<br>Rudance em Propio Estratégio<br>Rudance em Propio Estratégio<br>Topo de<br>Naciona                                                                                                    | 14 de outubro<br>nova janela<br>caracteres para mojar a pesquisa)<br>3<br>solução: *<br>beldo                                                    | Marcador<br>• Jisanhuma                                                                                                    | <b>v</b>                       |
| trabalhos até.<br>Exibir descrição em uma<br>liente *<br>lignete rhuma Milar<br>upere aste por baso ou diple 3<br>Mudança em Popelo Estratégio<br>Mudança em Popelo Estratégio<br>Notan esta em Popelo Estratégio<br>Notan esta em Popelo Estratégio<br>Notan esta em Popelo Estratégio<br>Notan esta em Popelo Estratégio<br>Notan esta em Popelo Estratégio<br>Notan esta em Popelo Estratégio<br>Notan esta em Popelo Estratégio<br>Notan esta esta esta esta esta esta esta esta | 14 de outubro<br>nova janela<br>paractera para inciar a pescuras)<br>p<br>solução: *<br>huido<br>ártos dessa solicitação<br>o Workflow: Aprovada | Marcador<br>• Nenhuma                                                                                                    | • • ]<br>• • ]<br>[Inckir] [-] |

Figura 148 – Tela da solicitação

No canto direito da tela, na parte abaixo de Navegação. Clique no ícone 🔍 para visualizar o formulário preenchido. Após finalizar a análise, clique no botão 🟲 Encaminhar.

Os campos de preenchimento obrigatório são:

- Passo do workflow: clique na seta e selecione o passo seguinte;
- Grupo: clique na seta e selecione o grupo;
- Notificar responsável?: clique em Sim.
- Notificar autor?: clique em Sim;
- Comentário: utilize este campo para justificar o motivo da sua aprovação ou reprovação;

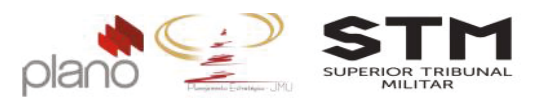

| <ul> <li>Informações da solicitação</li> </ul>                                      | Passo do Workflow *         | Grupo                | Responsável                                          |                 |
|-------------------------------------------------------------------------------------|-----------------------------|----------------------|------------------------------------------------------|-----------------|
| <ul> <li>Planejamento</li> </ul>                                                    | Em enálise ECP 🔻            | AGEST .              | aperte a seta para baixo ou digite 3 caracteres para | Q.<br>iniciar a |
| ► Encaminhar                                                                        | Notificar<br>responsável? * | Notificar Gerente? * | pesquita)<br>Notificar autor? *                      |                 |
| Anexos                                                                              | 🔍 Não 🖲 Sim                 | 🔍 Não 🖲 Sim          | 🖲 Não 🔘 Sim                                          |                 |
| Configurar Alannes                                                                  | CC(Com cópia):              |                      |                                                      |                 |
| Histórico                                                                           | Comentário                  |                      |                                                      |                 |
| Resumo                                                                              | B / ∐  ≣ ≅                  |                      | 🛕 • Tipo de fonte • Tamanho • 👔                      | <b>i</b> (1)    |
| Formulários                                                                         |                             |                      |                                                      |                 |
| Os tens listados abaixo estão<br>isponíveis para preenchimento elou<br>isualização: |                             |                      |                                                      |                 |
| • 04 - Termo de<br>Mudança de Projeto                                               |                             |                      |                                                      |                 |
|                                                                                     | Apontamentos dessa          | solicitação          |                                                      | [+]             |

Figura 149 - Tela de encaminhamento da solicitação

Clique no botão Encaminhar que fica no final da página.

Clique no botão 🙋 localizado no menu principal do sistema para encerrar a sessão.

A questão de homolgação é definida pelo passo que for escolhido. Caso o gestor não homologue a solicitação, o usuário poderá reencaminhá-la para nova aprovação após realizar as alterações solicitadas.

### 6.3.3. Acompanhamento do Termo de Encerramento do Projeto

Para visualizar o andamento da sua solicitação, clique no Menu do Projeto  $\rightarrow$  pendências  $\rightarrow$  solicitações associadas.

Localize a solicitação que deseja consultar, no canto direito da tela clique no ícone Andamento da Solicitação

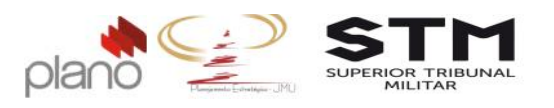

| Emissão do Termo de Encerramento do Projeto Encaminhado por: Gerente de Projetos [ver descrição deste [ver status de apro | passo]<br>vação]<br>] [-] |
|----------------------------------------------------------------------------------------------------|---------------------------|
| Encaminhado por: Gerente de Projetos [ver descrição deste<br>[ver status de apro                                          | passo]<br>vação]<br>] [-] |
| [ver status de apro                                                                                                    | vação]<br>  [-]           |
|                                                                                                    | [-]                       |
| Comentário do passo [Incluir                                                                                              |                           |
| Nenhum comentário cadastrado.                                                                                             |                           |
| Entrada: 04/10/2016 15:04 Passo atual                                                                                     |                           |
| •                                                                                                    |                           |
| Homologação da Unidade Líder                                                                                              |                           |
| [ver descrição deste                                                                                                    | passo]                    |
| Não executado                                                                                                    |                           |
| •                                                                                                    |                           |
| Homologação do ECP                                                                                                    |                           |
| [ver descrição deste                                                                                                    | passo]                    |
| Não executado                                                                                                    |                           |
| •                                                                                                    |                           |
| Endosso AGEST                                                                                                    |                           |
| [ver descrição deste                                                                                                    | passo]                    |
| Não executado                                                                                                    |                           |
| •                                                                                                    |                           |
| Encerramento do projeto aprovado                                                                                          |                           |
| [ver descrição deste                                                                                                    | passo]                    |
| Não executado Data Prevista: Não info                                                                                     | mado                      |

Figura 150 - Trilha de andamento da solicitação

Os itens em verde são itens que já foram concluídos e os em vermelho é o item que está em andamento.

Após a homologação de todos os gestores do Termo de Encerramento do Projeto, faça a alteração do status do projeto para Finalizado <u>(verificar tópico 4.5.Fase de Encerramento)</u>.

Dica<sup>\*\*</sup>: Revise todos os indicadores de desempenho do projeto, eles serão a sua maior fonte de informações para encerramento do projeto.